# **Configuration Guide**

AudioCodes Mediant<sup>™</sup> Multi-Service Business Routers Series

# **IP Networking**

Version 7.2

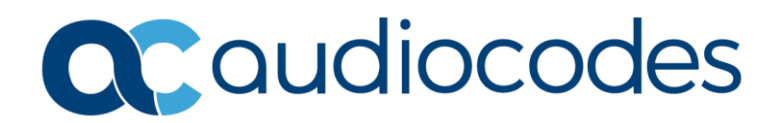

# **Table of Contents**

| 1 | Intro | oduction                                                  | 11       |
|---|-------|-----------------------------------------------------------|----------|
| 2 | IPv4  | L                                                         | 13       |
|   | 2.1   | Example of Primary and Secondary IP Address Configuration | 13<br>13 |
|   | 2.2   | Interface VLAN – Link State Monitor                       | 14<br>14 |
| 3 | ICM   | ۔<br>۲                                                    | 15       |
|   | 3.1   | ping                                                      | 15       |
|   | 3.2   | Traceroute                                                | 16       |
| 4 | VRR   | ۲P                                                        | 17       |
|   | 4.1   | Feature Key                                               | 17       |
|   | 4.2   | CLI Configuration and Status Commands                     | 17       |
|   |       | 4.2.1 Configuration Commands                              | 17       |
|   |       | 4.2.2 Status Commands                                     | 18       |
|   | 4.3   | VRRP Example                                              | 19       |
| 5 | DHC   | ۶P                                                        | 25       |
|   | 5.1   | DHCP Client                                               | 25       |
|   | 5.2   | DHCP Server                                               | 26       |
|   |       | 5.2.1 DHCP Zones                                          | 27       |
|   |       | 5.2.1.2 Default Zone                                      | 28       |
|   | 5.3   | DHCP Relay                                                | 29       |
|   | 5.4   | Example of DHCP Server and DHCP Client                    | 30       |
|   |       | 5.4.1 DHCP Client Configuration Example (WAN Side)        | 30       |
|   | 55    | 5.4.2 DHCP Server Configuration Example (LAN Side)        | 30<br>31 |
|   | 5.6   | Example of DHCP Server with Zones                         | 31       |
|   | 5.7   | Output of show Commands                                   | 32       |
|   |       | 5.7.1 show dhcp server leased ip addresses                | 32       |
|   |       | 5.7.2 show dhcp relay configuration display               | 32       |
| 6 | DNS   | 5                                                         | 33       |
|   | 6.1   | DNS Configuration                                         | 33       |
|   |       | 6.1.1 Global Configuration                                | 33       |
|   | 6.2   | 6.1.2 Interface-specific Configuration                    | 33       |
|   | 0.2   | 6.2.1 Configuration                                       | 34<br>34 |
|   |       | 6.2.2 Output and show Commands                            | 35       |
|   | 6.3   | Example #2 of Basic Static DNS Configuration              | 35       |
|   |       | 6.3.1 Configuration                                       | 35       |
|   | 6.4   | DNS Query Randomization                                   | 36       |
| 7 | Trac  | ;k                                                        | 37       |
|   | 7.1   | Configuring Track                                         | 37       |
|   | 7.2   | Output                                                    | 37       |

# 

| 8  | BFD  | )                                                             | 39       |
|----|------|---------------------------------------------------------------|----------|
|    | 8.1  | Configuring BFD                                               | 39       |
|    | 8.2  | Output                                                        | 40       |
| 0  | Stat | ic Pouting                                                    | 11       |
| 3  | Stat |                                                               | •••      |
|    | 9.1  | Configuring Static Routing                                    | 41       |
|    | 9.2  | Example of Basic Static Route Configuration                   | 41       |
|    |      | 9.2.1 Configuration                                           | 41<br>42 |
|    | 93   | Example of "Floating" Static Route and Track                  | 43       |
|    | 0.0  | 9.3.1 Configuration                                           | 43       |
|    | 9.4  | Example of "Floating" Static Route and BFD                    | 45       |
|    | •••• | 9.4.1 Configuration                                           | 45       |
| 10 | Man  | inulating the Pouting Table                                   | 47       |
| 10 | wan  |                                                               | +/       |
| 11 | Adm  | ninistrative Distance                                         | 49       |
|    | 11.1 | Examples of Configuring AD for Various Protocols              | 49       |
|    | 11.2 | Example of Changing Default AD for a Dynamic Routing Protocol | 50       |
|    |      | 11.2.1 Configuration                                          | 50       |
|    |      | 11.2.2 Output                                                 | 51       |
|    | 11.3 | Example of Configuring Static Route with Custom Metric        | 51       |
|    |      | 11.3.1 Configuration                                          | 51       |
| 40 | D    |                                                               | 50       |
| 12 | Dyna | amic IP Routing                                               | 53       |
|    | 12.1 | RIP Routing Protocol                                          | 53       |
|    |      | 12.1.1 Configuring RIP                                        | 53       |
|    |      | 12.1.2.1 Configuration                                        | 55       |
|    |      | 12.1.2.2 Output and show Commands                             | 56       |
|    | 12.2 | OSPF Routing Protocol                                         | 57       |
|    |      | 12.2.1 Configuring OSPF                                       | 57       |
|    |      | 12.2.1.1 Router-Configuration Level                           | 57       |
|    |      | 12.2.1.2 Interface-configuration Level                        | 59       |
|    |      | 12.2.3 Useful Output and show Commands                        | 61       |
|    | 12.3 | Border Gateway Protocol (BGP)                                 | 62       |
|    |      | 12.3.1 Configuring BGP                                        | 62       |
|    |      | 12.3.1.1 Address-Family Level Configuration                   | 62<br>64 |
|    |      | 12.3.2 Example of Basic BGP WAN Connectivity                  | 66       |
|    |      | 12.3.2.1 Configuration                                        | 66       |
|    |      | 12.3.2.2 Output                                               | 66<br>67 |
|    |      | 12.3.3 Example 2<br>12.3.3 1. Configuration                   | 67<br>67 |
|    |      | 12.3.3.2 Output                                               | 68       |
|    | 12.4 | Advanced Routing Examples                                     | 69       |
|    |      | 12.4.1 Multi-WAN with BGP and Static Route                    | 69       |
|    |      | 12.4.1.1 Configuration                                        | 69<br>70 |
|    |      | 12.4.1.2 Output and Snow Commands                             | 70<br>71 |
|    |      | 12.4.3 Multi-WAN with BGP and IPSec                           | 72       |
|    |      |                                                               |          |

|    |       |                  | 12.4.3.1 MSBR1 Configuration                                              | . 72         |
|----|-------|------------------|---------------------------------------------------------------------------|--------------|
| 13 | Polic | cv Bas           | ed Routing (PBR)                                                          | .75          |
|    | 13.1  | PBR C            |                                                                           | 75           |
|    | 10.1  | 13.1.1           | Example of PBR using Route-Map-Static                                     | . 75         |
|    |       |                  | 13.1.1.1 Configuration                                                    | . 76         |
| 14 |       | hack             | Interfaces                                                                | 79           |
|    | 2001  | 14 1 1           | Loophack Interface Configuration                                          | 79           |
|    |       | 14.1.2           | Example of Loopback Interface Configuration                               | . 79         |
|    |       |                  | 14.1.2.1 Configuration                                                    | . 79         |
|    |       | 14.1.3           | Example of Protocol Binding to Loopback Interfaces                        | . 80         |
|    |       |                  | 14.1.3.1 OAMP Binding to Loopback<br>14.1.3.2 BGP Termination on Loopback | . 80<br>. 80 |
|    |       | 14.1.4           | Configuring Loopback Interfaces to Work with Voice                        | . 81         |
| 15 | Virtu | ial Roi          | uting and Forwarding (VRF)                                                | .83          |
|    |       | 15.1.1           | VRF Configuration                                                         | . 83         |
|    |       |                  | 15.1.1.1 Global Configuration<br>15.1.1.2 Interface Configuration         | . 83         |
|    |       |                  | 15.1.1.3 Other                                                            | . 83         |
|    |       | 15.1.2           | VRF App Awareness<br>Example of Segment Isolation using VRF               | . 84         |
|    |       |                  | 15.1.3.1 Configuration                                                    | . 85         |
|    |       | 15.1.4           | 15.1.3.2 Output<br>Routing Services on Different VRF'S                    | . 86<br>. 87 |
|    |       |                  | 15.1.4.1 Configuration                                                    | . 87         |
| 40 |       | -                | 15.1.4.2 Output                                                           | . 88         |
| 16 | GRE   | iunn             |                                                                           | .89          |
|    |       | 16.1.1<br>16.1.2 | Example of Connecting Multiple Subnets using GRE                          | . 89<br>. 89 |
|    |       |                  | 16.1.2.1 Configuration                                                    | . 90         |
| 47 | 0     |                  | 16.1.2.2 Output                                                           | . 91         |
| 17 | Qua   | lity of          |                                                                           | .93          |
|    |       | 17.1.1           | QoS Configuration<br>Example of Weighted Bandwidth Sharing                | . 94<br>. 95 |
|    |       |                  | 17.1.2.1 Configuration                                                    | . 95         |
|    |       | 17.1.3           | Example using QoS to Ensure Bandwidth for Critical Traffic                | . 96<br>. 97 |
|    |       |                  | 17.1.3.1 Configuration                                                    | . 97         |
|    |       | 17.1.4           | Remarking DSCP/P-bit for Exceeded Traffic (Over the Reserved Bandwidth)   | . 97<br>. 98 |
|    |       | 17.1.5           | Weighted Random Early Detect                                              | . 99         |
|    |       | 17.1.0           | 17.1.6.1 Weighted Fair Queuing                                            | 101          |
| 18 | Flow  | / Cont           | rol1                                                                      | 05           |
| 19 | IPv6  |                  | 1                                                                         | 07           |
|    | 19.1  | Examp            | ole of multiple IPv6 Address Configuration                                | 108          |
|    |       | 19.1.1           | Configuration                                                             | 108          |
|    |       | 19.1.2           | Example of a Dual-Stack Configuration                                     | 108          |

|    |          |            | 19.1.3.1         | Configuration                                          | 1(        | 09       |
|----|----------|------------|------------------|--------------------------------------------------------|-----------|----------|
|    |          |            | 19.1.3.2         | Output                                                 | 1(        | 09       |
| 20 | ICM      | <b>Pv6</b> |                  | 1                                                      | 1         | 11       |
|    | 20.1     | pina ip    | v6               |                                                        | 1 -       | 11       |
|    | 20.2     | Tracer     | oute v6          |                                                        | 1-        | 12       |
| ~  | <b>T</b> |            |                  |                                                        |           |          |
| 21 | Irac     | к v6       |                  | 1                                                      | 1         | 13       |
|    | 21.1     | Config     | uring Tra        | ck1                                                    | 11        | 13       |
|    | 21.2     | Output     |                  |                                                        | 11        | 13       |
| 22 | IPv6     | Routi      | ng               | 1                                                      | 1         | 15       |
|    | 22.1     | Static I   | -<br>Routina     |                                                        | 1 -       | 15       |
|    |          | 22.1.1     | Configuri        | ng Static Routing                                      | 1.        | 15       |
|    |          | 22.1.2     | Example          | of a Basic Static Route Configuration                  | 11        | 15       |
|    |          |            | 22.1.2.1         | Configuration                                          | 11        | 16       |
|    |          |            | 22.1.2.2         | Output                                                 | 11        | 16       |
|    | 22.2     | RIPng      | Routing I        | Protocol                                               | 11        | 17       |
|    |          | 22.2.1     | Configuri        | ng RIPng                                               | 11        | 17       |
|    |          | 22.2.2     | Example          | of RIPng Routing                                       | 11        | 18       |
|    |          |            | 22.2.2.1         | Configuration                                          | 11        | 18       |
|    | ~~~~     | 0005       | 22.2.2.2         | Output and show Commands                               |           | 19       |
|    | 22.3     | OSPEN      | /3 Routin        | g Protocol                                             |           | 20       |
|    |          | 22.3.1     | Configuri        | ng OSPF                                                | 12        | 20       |
|    |          |            | 22.3.1.1         | OSPE6 Router Level                                     | 1⊿<br>11  | 20       |
|    |          |            | 22.3.1.3         | Main options for Interface-Configuration Level         | 1:        | 20       |
|    |          | 22.3.2     | Example          | of OSPFv3 Routing                                      | 12        | 21       |
|    |          | 22.3.3     | Useful O         | utput and show Commands                                | 12        | 22       |
|    | 22.4     | Border     | Gateway          | / Protocol (BGP) for IPv61                             | 12        | 23       |
|    |          | 22.4.1     | Configuri        | ng BGP                                                 | 12        | 23       |
|    |          |            | 22.4.1.1         | Main options for Address-Family Level Configuration    | 12        | 23       |
|    |          | 22.4.2     | Example          | of Basic BGP WAN Connectivity                          | 12        | 24       |
|    |          |            | 22.4.2.1         | Configuration                                          | 12        | 24       |
|    |          | 2243       | Example          | 2                                                      | 14<br>11  | 24       |
|    |          | 22.1.0     | 22.4.3.1         | Configuration                                          | 12        | 25       |
|    |          |            | 22.4.3.2         | Output                                                 | 12        | 27       |
|    | 22.5     | DCHP       | /6               |                                                        | 12        | 29       |
|    |          | 22.5.1     | Configuri        | ng Stateless DHCP                                      | 1:        | 30       |
|    |          | 22.5.2     | Configuri        | ng Stateful DHCP                                       | 13        | 30       |
|    |          | 22.5.3     | Configuri        | ng Router Advertisement                                | 13        | 30       |
|    |          | 22.5.4     | Configuri        | ng Prefix Delegation                                   | 13        | 31       |
|    |          | 22.5.5     | Example 22.5.5.1 | OF DHCPV6 Prefix Delegation with Autoconfig            | 1.<br>11  | 32<br>32 |
|    |          |            | 22.5.5.1         | Output                                                 | 1:        | 34       |
|    |          | 22.5.6     | Example          | of Prefix Delegation Configuration with MSBR in Middle | 1:        | 35       |
|    |          | 22.5.7     | Example          | of RA Configuration                                    | 14        | 40       |
|    |          |            | 22.5.7.1         | Configuration                                          | 14        | 40       |
|    |          | 00 5 0     | 22.5.7.2         | Output                                                 | 14        | 40       |
|    |          | 22.5.8     |                  | Auvertised Information                                 | 14        | 41<br>74 |
|    | 22.0     | 22.0.9     |                  |                                                        | 14<br>1 - | +1<br>40 |
|    | 22.0     |            |                  |                                                        | 4 ا<br>م  | +2       |
|    |          | 22.6.1     |                  | Onliguration                                           | 14<br>1 - | 42<br>42 |
|    |          |            | 22.0.1.1         | บเบมล์ บบเทเนนเล่นบท                                   | 14        | +2       |

|    | 22.7 | 22.6.1.2 Interface-Specific Configuration                          |     |
|----|------|--------------------------------------------------------------------|-----|
| 23 | IP M | ulticast – PIM Sparse Mode                                         | 147 |
|    | 23.1 | Feature Key                                                        | 147 |
|    | 23.2 | CLI Configuration and Status Commands                              | 147 |
|    |      | 23.2.1 Configuration Commands                                      | 147 |
|    |      | 23.2.2 Status Commands                                             | 148 |
|    |      | 23.2.3 Multicast Example - Static RP                               | 150 |
|    |      | 23.2.4 Multicast Example - Dynamic RP – Bootstrap Router Elects RP | 161 |
|    |      | 23.2.4.1 On the Client \ Media Receiving Side                      | 162 |
| 24 | IP M | lulticast – IGMP Proxy                                             | 163 |
|    | 24.1 | Feature Key                                                        |     |
|    | 24.2 | CLI Configuration and Status Commands                              |     |
|    |      | 24.2.1 Configuration Commands                                      | 163 |
|    |      | 24.2.2 Status Commands                                             | 164 |
|    |      | 24.2.3 Multicast Example                                           | 165 |
| Α  | Med  | iant 500 Transmitter Examples                                      | 173 |

This page is intentionally left blank.

### **Notice**

I Information contained in this document is believed to be accurate and reliable at the time of printing. However, due to ongoing product improvements and revisions, AudioCodes cannot guarantee accuracy of printed material after the Date Published nor can it accept responsibility for errors or omissions. Updates to this document can be downloaded from <a href="https://www.audiocodes.com/library/technical-documents">https://www.audiocodes.com/library/technical-documents</a>.

This document is subject to change without notice.

Date Published: March-02-2025

### **Security Vulnerabilities**

All security vulnerabilities should be reported to vulnerability@audiocodes.com.

### **WEEE EU Directive**

Pursuant to the WEEE EU Directive, electronic and electrical waste must not be disposed of with unsorted waste. Please contact your local recycling authority for disposal of this product.

### **Customer Support**

Customer technical support and services are provided by AudioCodes or by an authorized AudioCodes Service Partner. For more information on how to buy technical support for AudioCodes products and for contact information, please visit our website at <a href="https://www.audiocodes.com/services-support/maintenance-and-support">https://www.audiocodes.com/services-support/maintenance-and-support</a>.

### Stay in the Loop with AudioCodes

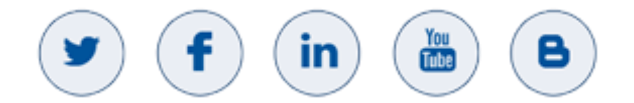

### **Abbreviations and Terminology**

Each abbreviation, unless widely used, is spelled out in full when first used.

Throughout this manual, unless otherwise specified, the term *device* refers to AudioCodes Mediant MSBR products.

### **Related Documentation**

| Document Name                                  |
|------------------------------------------------|
| Mediant 500Li Hardware Installation Manual     |
| Mediant 500Li User's Manual                    |
| Mediant 500L MSBR Hardware Installation Manual |
| Mediant 500L MSBR User's Manual                |
| Mediant 500 MSBR Hardware Installation Manual  |

| Document Name                                 |
|-----------------------------------------------|
| Mediant 500 MSBR User's Manual                |
| Mediant 800 MSBR Hardware Installation Manual |
| Mediant 800 MSBR User's Manual                |

### **Document Revision Record**

| LTRT  | Description                                                                                                    |
|-------|----------------------------------------------------------------------------------------------------|
| 31652 | Initial document release.                                                                                                    |
| 31653 | Updated section 4.1 DHCP client.                                                                                                    |
| 31654 | Sections 4, 7, 18, 19, 21 and 22 were added.                                                                                                    |
| 31655 | Added configuration for loopback of interfaces to work with voice.                                                                                                    |
| 31656 | Updates to the Ping command, Traceroute command, Static routing, RIP interface configuration, Dynamic Routing protocol routes, OAMP Binding to loopback, VRF configuration, OSPF Routing protocol and BGP configuration. |
| 31657 | Updates to the Policy Based Routing (PBR) configuration.                                                                                                    |
| 31659 | Added BFD Neighbor commands and floating static routes and BFD.                                                                                                    |
| 31720 | Updated Configuration of Prefix Delegation.                                                                                                    |
| 31721 | Updated BFD - Output, Example of "Floating" Static Route and BFD.                                                                                                    |
| 31722 | Updates to IPv4, VRRP Example, DNC Configuration, DNS, Loopback Interfaces, DCHPv6, IP Multicast-PIM Sparse Mode.                                                                                                    |
| 31745 | Updated DCHPv6 & QoS sections.                                                                                                    |
| 31746 | Section Example of Basic BGP WAN Connectivity was updated.                                                                                                    |
| 31748 | QoS section for Mediant 500Li; track ID outputs.                                                                                                    |
| 31749 | retries-up and max-rtt added for track command; two track objects for static routes (ip route and ipv6 route).                                                                                                    |
| 31750 | Example of Prefix Delegation configuration.                                                                                                    |
| 31751 | Updates to Weighted Fair Queuing                                                                                                    |
| 31752 | WFQ updated; flow control added                                                                                                    |
| 31753 | Track destination from DNS (dyn-dns-server); VRRP over IPv6; CLAT in 464XLAT                                                                                                    |
| 31754 | FQDN for GRE tunnel destination; CLAT on LAN                                                                                                    |
| 31755 | Multipath BGP (MSBR7.2.256M14)                                                                                                    |

### **Documentation Feedback**

AudioCodes continually strives to produce high quality documentation. If you have any comments (suggestions or errors) regarding this document, please fill out the Documentation Feedback form on our website at <a href="https://online.audiocodes.com/documentation-feedback">https://online.audiocodes.com/documentation-feedback</a>.

# **1** Introduction

As an all-in-one product family, the Mediant MSBR Series (hereafter referred to as *device*) provide a variety of data services. As a rule, data services of any-size organization are based on IP networking as a standard, as IPv4 (and in the future, IPv6) are the official and standard suits of data network protocols.

This document deals with the device's IP data functionality and addresses the purpose of listing and explaining the kinds and nature of the supported IP protocols, explaining their most common uses and functionality, how to configure and implement them in an existing network, and demonstrating the most common and real-life-like scenarios and best practices in which those protocols can and should be used. In addition, a list of available commands and options for each protocol is described.

The examples in this document include topology, configuration methods and sample output and verifying commands to better understand the way they operate.

All mentioned protocols and technologies can be used in a more complex and advanced configuration than some of those demonstrated in this document; however, the main goal is to demonstrate common and well-tested implementations.

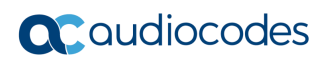

This page is intentionally left blank.

# 2 IPv4

IPv4 is the common and most widespread version of the Internet Protocol which is responsible for routing traffic on the internet and private networks. IPv4 also defines the structure and rules of IP addressing for network devices and nodes.

The device maintains a routing table which lists the IP addresses familiar to the device and how to reach them in terms of next-hop. Information stored in the routing table is received from different sources, such as local physical and logical interfaces, static routes configured by the network administrator, and dynamic routing protocols. All of the listed items are seen as different routing domains.

IP addresses on the device are configured on interfaces, and usually are accompanied by the subnet mask, which is used for the subnet calculation.

Each Layer-3 interface can be assigned one primary IP address, and several secondary IP addresses. Secondary IP addresses are typically used to provide connectivity to several subnets through a single interface, facilitating network transitions and multi-homing.

# 2.1 Example of Primary and Secondary IP Address Configuration

The following is an example of primary and secondary IP address configuration.

### 2.1.1 Configuration

```
# configure data
(conf-data) # interface VLAN 1
(conf-if-VLAN 1) # ip address 192.169.12.1 255.255.255.0
(conf-if-VLAN 1) # ip address 192.169.0.1 255.255.255.0 secondary
(conf-if-VLAN 1) # no shutdown
```

### 2.1.2 Output

```
# show data int vlan 1
```

```
VLAN 1 is Connected.
Description: LAN switch VLAN 1
Hardware address is 00:90:8f:4a:23:43
IP address is 192.169.12.1
netmask is 255.255.255.0
State Time: 242:26:48
Time since creation: 242:27:11
Time since last counters clear : 0:00:05
mtu auto
Secondary IP address is 192.169.0.1
Secondary netmask is 255.255.255.0
DNS is configured static
DNS primary IP address is 0.0.0.0
DNS secondary IP address is 0.0.0.0
```

# 2.2 Interface VLAN – Link State Monitor

The device handles physical and logical interfaces. While the state of a physical interface is determined by whether its connected to the power (plugged in or not), logical interfaces, such as interface VLAN, can remain in UP state even if ports associated with them are disconnected. To prevent such a scenario, it is possible to enable a link-state monitor, which probes the state of VLAN-associated interfaces, and brings down VLAN interfaces if ports associated with them are disconnected.

### 2.2.1 Configuration

| Command                                           | Description                                   |
|---------------------------------------------------|-----------------------------------------------|
| # configure data                                  | Enters the data configuration menu.           |
| <pre>(config-data) # interface vlan vlan</pre>    | Enters the interface vlan configuration mode. |
| <pre>(conf-if-Vlan num)# link-state monitor</pre> | Enables the link-state monitor.               |

# 3 ICMP

Internet Control Message Protocol (ICMP) is one of the main protocols in the IP suite and in general, is used by network equipment to obtain information or notify about data delivery problems, for example, in case a specific service is unavailable or a specific network or host is unreachable.

The most common and known usages of ICMP are the ping and traceroute commands, using ICMP messages to test IP reachability to an IP address on the internet, and to verify the IP "hops" a packet travels on its way to the destination, respectively.

The ICMP protocol "runs" over UDP and is defined in RFC 792.

# 3.1 ping

The ping tests IP reachability to a desired destination. If the destination is reachable, there will be the same amount of echo requests and replies.

#### Command structure:

ping <IP address / host> options

where the options are:

- repeat amount of ICMP requests to send.
- size size of the of the ICMP packet in bytes.
- source source from where to send the packets
- summarized display summarized results (! successful reply, .U No reply, timeout and Unreachable)
- source [data voip]- interface to use as source address for the ICMP requests. Voip or data interfaces can be used. "Source voip" allows you to select the source interface as name or as VLAN number. "Source data allows you to select any interface as source for ping. The pings are sent from this interface. "Source data source-address" allows you to ping from IP of any address while the next hop calculated using the routing table. "Source data vrf" allows you to ping from any configured VRF.

#### Typical output:

```
# ping 192.168.0.3
Reply from 192.168.0.3: time=1 ms
Reply from 192.168.0.3: time=1 ms
Reply from 192.168.0.3: time=1 ms
4 packets transmitted, 4 packets received
Round-trip min/avg/max = 1/1/1 ms
```

### 3.2 Traceroute

The ping command informs you if the destination is reachable or not. Traceroute can be used to discover the path that packets travel to the remote destination.

#### **Command structure:**

```
traceroute <IP Address / host> [vrf | source-address]
```

#### **Typical output:**

```
# traceroute 8.8.8.8
1 192.168.0.1 (192.168.0.3) 1.169 ms * 7.346 ms
2 100.100.100.2 (100.100.100.2) 1.169 ms * 7.346 ms
.
.
8 8.8.8.8 (8.8.8.8) 1.169 ms * 7.346 ms
Traceroute: Destination reached
#
```

# 4 VRRP

VRRP provides for automatic assignment of available routers to participating hosts. This increases the availability and reliability of routing paths via automatic default gateway selections on a LAN.

The protocol achieves this by creating virtual routers, comprised of master and backup routers. VRRP routers use multicast to notify its presence in the LAN (never forwarding outside of the LAN).

VRRP is based on RFC 2338 and RFC 3768.

# 4.1 Feature Key

Advanced routing feature key must be enabled.

# 4.2 CLI Configuration and Status Commands

The following describes the CLI Configuration and Status commands.

### 4.2.1 Configuration Commands

| Command                                                                                                    | Description                                         |
|----------------------------------------------------------------------------------------------------|-----------------------------------------------------|
| # configure data                                                                                                    | Enters the data configuration menu.                 |
| (config-data)# interface<br><interface></interface>                                                                                                   | Configures an interface.                            |
| <pre>vrrp <vrid> ip <ip address=""> vrrp <vrid> ipv6 ip <ip address=""></ip></vrid></ip></vrid></pre>                                                 | Sets primary IPv4 or IPv6 address for the VRID      |
| <pre>vrrp <vrid> ip <ip address=""> secondary vrrp <vrid> ipv6 ip <ip address=""> secondary</ip></vrid></ip></vrid></pre>                             | Sets secondary IP address for the VRID              |
| <pre>vrrp <vrid> priority <priority> vrrp <vrid> ipv6 priority <priority></priority></vrid></priority></vrid></pre>                                   | Sets priority for VRID, range 1-254                 |
| vrrp <vrid> preempt<br/>vrrp <vrid> ipv6 preempt</vrid></vrid>                                                                                        | Sets preemption for lower priority Master           |
| <pre>vrrp <vrid> timers advertise <time in="" seconds=""> vrrp <vrid> ipv6 timers advertise <time in="" seconds=""></time></vrid></time></vrid></pre> | Sets interval timer for advertising the Master VRID |
| vrrp <vrid> ipv6 track<br/><tracked object)<="" td=""><td>Tracking IPv6 object.</td></tracked></vrid>                                                 | Tracking IPv6 object.                               |

# **C**audiocodes

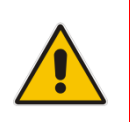

### Note:

- To delete an IPv6 VRRP: no vrrp <VRID> ipv6
- The device uses VRRPv2 for IPv4, and VRRPv3 for IPv6.

### 4.2.2 Status Commands

| Command                                                     | Description                     |
|-------------------------------------------------------------|---------------------------------|
| show data vrrp                                              | Displays vrrp status            |
| show data vrrp interface<br><interface name=""></interface> | Displays vrrp interface status. |
| show data vrrp brief                                        | Displays vrrp brief status      |

#### # show data vrrp

```
VLAN 1 - Group 1
State is Master
Virtual IP address is 10.4.6.14
Advertisement interval is 1 sec
Preemption is enabled
Priority is 100
Master Router is 10.4.6.12 (local), priority is 100
Master Advertisement interval is 1 sec
Master Down interval is 3.609 sec
```

```
VLAN 2 - Group 1
State is Master
Virtual IP address is 10.7.5.4
Advertisement interval is 10 sec
Preemption is enabled
Priority is 120
Master Router is 10.7.7.7 (local), priority is 120
Master Advertisement interval is 10 sec
Master Down interval is 30.531 sec
```

```
# show data vrrp interface vlan 2
VLAN 2 - Group 1
State is Master
Virtual IP address is 10.7.5.4
Advertisement interval is 10 sec
Preemption is enabled
Priority is 120
Master Router is 10.7.7.7 (local), priority is 120
Master Advertisement interval is 10 sec
Master Down interval is 30.531 sec
```

| # show data vrrp | brief     |        |            |     |     |        |        |
|------------------|-----------|--------|------------|-----|-----|--------|--------|
| Interface        | Grp       | o Pri  | Time, msec | Own | Pre | State  | Master |
| addr Group a     | addr      |        |            |     |     |        |        |
| VLAN 1000        | 2         | 100    | 765609     | Y   | Y   | Master |        |
| 101.101.101.101  | 2.2.2.2   |        |            |     |     |        |        |
| VLAN 1000        | 100       | 255    | 3003       | Y   | Y   | Master |        |
| 101.101.101.101  | 101.101.1 | 01.1   | 01         |     |     |        |        |
| VLAN 2           | 3         | 100    | 3609       | Y   | Y   | Master |        |
| 10.50.50.50      | 200.200.2 | 200.20 | 0 0        |     |     |        |        |
| VLAN 2           | 4         | 100    | 3609       | Y   | Y   | Master |        |
| 10.50.50.50      | 10.4.3.2  |        |            |     |     |        |        |
| VLAN 2           | 2         | 120    | 300531     | Y   | Y   | Master |        |
| 10.50.50.50      | 10.9.9.9  |        |            |     |     |        |        |

### 4.3 VRRP Example

In the example below, there are two VRRP routers – one with IP 10.100.10.2 and one with 10.100.10.3. They use a common virtual IP address 10.100.10.1, where one is the Master and the other is the Backup. In the example, we will use VRID 1 over VLAN 1.

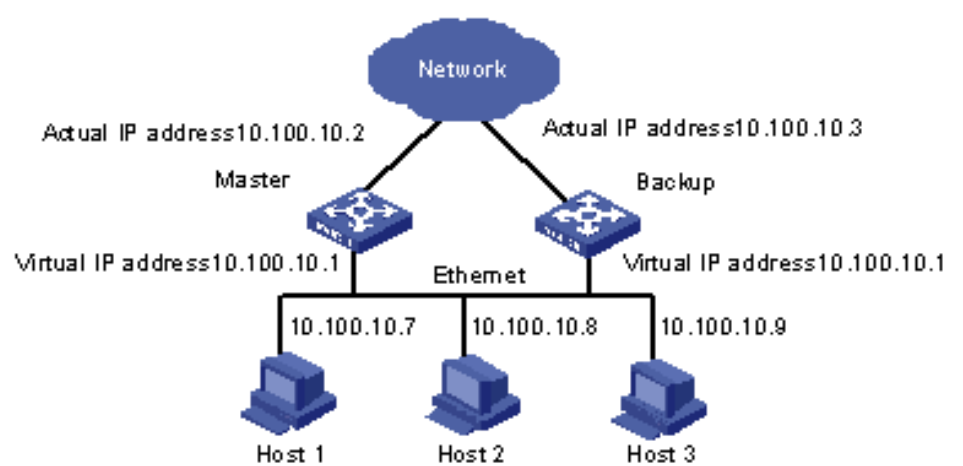

Figure 4-1: VRRP Example

The Master will be the device with the higher priority. For example:

#### Master configuration:

```
# configure data
(config-data)# interface vlan 1
(conf-if-VLAN 1)# vrrp 1 ip 10.100.10.1
(conf-if-VLAN 1)# vrrp 1 priority 200
(conf-if-VLAN 1)# exit
(config-data)
```

#### Backup configuration:

```
# configure data
(config-data)# interface vlan 1
(conf-if-VLAN 1)# vrrp 1 ip 10.100.10.1
(conf-if-VLAN 1)# vrrp 1 priority 100
(conf-if-VLAN 1)# exit
(config-data)
```

The following is an example of the show run command for two devices:

```
Master:
*# show run data
   ## Data Configuration
     configure data
      interface GigabitEthernet 0/0
       ip address dhcp
       ip dhcp-client default-route
       mtu auto
       desc "WAN Copper"
       no ipv6 enable
       speed auto
       duplex auto
       no service dhcp
       ip dns server auto
       napt
       firewall enable
       no shutdown
      exit
      interface Fiber 0/1
       ip address 200.0.0.2 255.255.255.252
       mtu auto
       desc "WAN Fiber"
       no ipv6 enable
       no service dhcp
       ip dns server static
       no napt
       no firewall enable
       no shutdown
      exit
      interface dsl 0/2
       #DSL configuration is automatic
       #Termination cpe
       mode adsl
       shutdown
      exit
      interface EFM 0/2
      #This interface is DISABLED due to physical layer
   configuration
       no ip address
       mtu auto
       desc "WAN DSL"
       no ipv6 enable
       no service dhcp
       ip dns server static
       no shutdown
      exit
      interface GigabitEthernet 1/1
       speed auto
      duplex auto
```

```
switchport mode trunk
    switchport trunk native vlan 1
    no shutdown
   exit
   interface GigabitEthernet 1/2
    speed auto
    duplex auto
    switchport mode trunk
    switchport trunk native vlan 1
    no shutdown
   exit
   interface GigabitEthernet 1/3
    speed auto
    duplex auto
    switchport mode trunk
    switchport trunk native vlan 1
   no shutdown
   exit
   interface GigabitEthernet 1/4
    speed auto
    duplex auto
    switchport mode trunk
    switchport trunk native vlan 1
    no shutdown
   exit
   interface VLAN 1
   ip address 10.100.10.2 255.255.255.0
   vrrp 1 advertisement-timer 10
    vrrp 1 priority 200
    vrrp 1 ip 10.100.10.1
    mtu auto
    desc "LAN switch VLAN 1"
    no ipv6 enable
    no napt
    no firewall enable
    no link-state monitor
   no shutdown
   exit
   ip nat translation udp-timeout 120
   ip nat translation tcp-timeout 86400
   ip nat translation icmp-timeout 6
   # Note: The following WAN ports are in use by system
services,
   #
           conflicting rules should not be created:
   #
             Ports 80 - 80 --> HTTP
   #
             Ports 23 - 23 --> Telnet CLI
             Ports 22 - 22 --> SSH CLI
   #
   #
             Ports 82 - 82 --> TR069
   ip domain name home
   ip domain localhost msbr
   pm sample-interval minute 5
   pm sample-interval seconds 15
```

# **C**audiocodes

exit Slave: # show run data ## Data Configuration configure data interface GigabitEthernet 0/0 ip address dhcp ip dhcp-client default-route mtu auto desc "WAN Copper" no ipv6 enable speed auto duplex auto no service dhcp ip dns server auto napt firewall enable no shutdown exit interface Fiber 0/1 ip address 200.0.0.3 255.255.255.252 mtu auto desc "WAN Fiber" no ipv6 enable no service dhcp ip dns server static no napt no firewall enable no shutdown exit interface dsl 0/2 #DSL configuration is automatic #Termination cpe mode adsl shutdown exit interface EFM 0/2 #This interface is DISABLED due to physical layer configuration no ip address mtu auto desc "WAN DSL" no ipv6 enable no service dhcp ip dns server static no shutdown

```
exit
   interface GigabitEthernet 1/1
    speed auto
    duplex auto
    switchport mode trunk
    switchport trunk native vlan 1
    no shutdown
   exit
   interface GigabitEthernet 1/2
    speed auto
    duplex auto
    switchport mode trunk
    switchport trunk native vlan 1
    no shutdown
   exit
   interface GigabitEthernet 1/3
    speed auto
    duplex auto
    switchport mode trunk
    switchport trunk native vlan 1
    no shutdown
   exit
   interface GigabitEthernet 1/4
    speed auto
    duplex auto
    switchport mode trunk
    switchport trunk native vlan 1
    no shutdown
   exit
   interface VLAN 1
    ip address 10.100.10.3 255.255.255.0
    vrrp 1 advertisement-timer 10
    vrrp 1 priority 100
    vrrp 1 ip 10.100.10.1
    mtu auto
    desc "LAN switch VLAN 1"
    no ipv6 enable
    ip dns server static
    no napt
    no firewall enable
    no link-state monitor
   no shutdown
   exit
   ip nat translation udp-timeout 120
   ip nat translation tcp-timeout 86400
   ip nat translation icmp-timeout 6
   # Note: The following WAN ports are in use by system
services,
   #
           conflicting rules should not be created:
   #
             Ports 80 - 80 --> HTTP
   #
             Ports 23 - 23 --> Telnet CLI
   #
             Ports 22 - 22 --> SSH CLI
```

```
# Ports 82 - 82 --> TR069
ip domain name home
ip domain localhost msbr
pm sample-interval minute 5
pm sample-interval seconds 15
exit
```

# 5 DHCP

DHCP is a network protocol that allows network devices to acquire IPv4 address and additional network configuration parameters automatically from a DHCP server. DHCP is defined in RFC 2131 and the DHCP server options are defined in RFC 2132.

The device supports the following DHCP operation modes:

- DHCP Client
- DHCP Server
- DHCP Relay

# 5.1 **DHCP Client**

The DHCP client operation mode allows the device to acquire IPv4 addresses and network configuration parameters automatically on its network interfaces.

| Command                                                      | Description                                                                                                    |
|--------------------------------------------------------------|----------------------------------------------------------------------------------------------------|
| # configure data                                             | Enters the data configuration menu.                                                                                                    |
| (config-data)# interface<br>gigabitethernet 0/0              | Selects an interface to configure.                                                                                                    |
| <pre>(config-if-VLAN-1)# ip address dhcp</pre>               | Configures the interface to acquire the IPv4 address and configuration via DHCP.                                                                                                    |
| (config-if-VLAN-1)# ip dhcp-<br>client default-route         | Configures the interface to use the gateway address received via DHCP as the default route.                                                                                                    |
| (config-if-VLAN-1)# ip dhcp-<br>client default-route track 1 | Configures the interface to use the gateway<br>address received via DHCP as default<br>route when track 1 is up.<br><b>Note:</b> If the track destination is remote, a<br>static route will automatically be added to |
|                                                              | reach it through the gateway address.                                                                                                    |
| <pre>(config-if-VLAN-1)# no service dhcp</pre>               | Disables the DHCP server service on the interface.                                                                                                    |

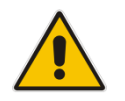

Note: Track number cannot be configured using zero-conf.

# 5.2 DHCP Server

The DHCP server operation mode allows the device to act as a DHCP server on the network and to lease IPv4 addresses to network devices. The DHCP server functionality is configured per interface.

| Command                                                                                                    | Description                                                                                                    |
|----------------------------------------------------------------------------------------------------|----------------------------------------------------------------------------------------------------|
| # configure data                                                                                                    | Enters the data configuration menu.                                                                                                    |
| (config-data)# interface VLAN<br>1                                                                                                    | Selects an interface to configure.                                                                                                    |
| (config-if-VLAN-1)# ip dhcp-<br>server network 192.169.12.10<br>192.169.12.20 255.255.255.0                                                        | Configures the start and end IP address for the leased range and the network mask.                                                                                  |
| <pre>(config-if-VLAN-1)# ip dhcp-<br/>server dns-server 0.0.0.0</pre>                                                                              | Configures the DNS server address that will be advertised.                                                                                                    |
| <pre>(config-if-VLAN-1)# ip dhcp-<br/>server netbios-name-server<br/>0.0.0.0</pre>                                                                 | Configures the NetBIOS server address that will be advertised.                                                                                                    |
| <pre>(config-if-VLAN-1)# ip dhcp-<br/>server netbios-node-type</pre>                                                                               | Configures the NetBIOS node type.                                                                                                    |
| <pre>(config-if-VLAN-1)# ip dhcp-<br/>server lease 0 1 0</pre>                                                                                     | Configures the lease timer for the IP addresses (days , hours , and minutes).                                                                                       |
| <pre>(config-if-VLAN-1)# ip dhcp-<br/>server provide-host-name</pre>                                                                               | Configures whether the server provides hostnames for network devices.                                                                                               |
| <pre>(config-if-VLAN-1)# ip dhcp-<br/>server ntp-server 0.0.0.0</pre>                                                                              | Configures the NTP server IP address that will be advertised.                                                                                                    |
| <pre>(config-if-VLAN-1)# ip dhcp-<br/>server tftp-server 0.0.0.0</pre>                                                                             | Configures the TFTP server IP address that will be advertised.                                                                                                    |
| <pre>(config-if-VLAN-1)# ip dhcp-<br/>server override-router-<br/>address 0.0.0.0</pre>                                                            | Configures the Default Gateway to advertise to clients when not acting as a default gateway.                                                                        |
| <pre>(config-if-VLAN-1)# ip dhcp-<br/>server next-server 0.0.0.0</pre>                                                                             | Configures the next TFTP server that can be used to advertise.                                                                                                    |
| <pre>(config-if-VLAN-1)# ip dhcp-<br/>server boot-file-name</pre>                                                                                  | Configures a boot file path/name that will be advertised to clients (DHCP option 67).                                                                               |
| <pre>(config-if-VLAN-1)# ip dhcp-<br/>server classless-static-route</pre>                                                                          | Configures a static route that will be advertised to clients (DHCP option 121).                                                                                     |
| <pre>(config-if-VLAN-1)# ip dhcp-<br/>server static-host HostName<br/>(static-dhcp)# ip 1.1.1.1<br/>(static-dhcp)# mac<br/>AA:BB:CC:DD:EE:FF</pre> | <ul> <li>Enters the static address binding menu</li> <li>Configures the MAC address for the binding.</li> <li>Configures the IP address for the binding.</li> </ul> |
| <pre>(config-if-VLAN-1)# ip dhcp-<br/>server tftp-server-name</pre>                                                                                | Configures the TFTP server name that will be advertised to clients.                                                                                                 |

| Command                                                                  | Description                                                                          |
|--------------------------------------------------------------------------|--------------------------------------------------------------------------------------|
| <pre>(config-if-VLAN-1)# ip dhcp-<br/>server time-offset</pre>           | Configures the time-offset (GMT time zone) to be advertised to clients (in seconds). |
| <pre>(config-if-VLAN-1)# ip dhcp-<br/>server tr069-acs-server-name</pre> | Configures ACS server IP to be advertised to clients.                                |
| (config-if-VLAN-1)# service<br>dhcp                                      | Enable the DHCP service on the interface.                                            |

### 5.2.1 DHCP Zones

DHCP zones enable a router to act as a DHCP server to several different subnets. Each DHCP zone has its own IP address pool and an array of selectors indicating which requests each zone accepts.

If zones are configured in addition to the DHCP configuration as above, this configuration is referred to as the *default zone*.

| Command                                                           | Description                                                                                                    |
|-------------------------------------------------------------------|----------------------------------------------------------------------------------------------------|
| # configure data                                                  | Enters the data configuration menu.                                                                                                    |
| (config-data)# interface VLAN<br>1                                | Selects an interface to configure.                                                                                                    |
| (config-if-VLAN-1)# ip dhcp-<br>server zone meep                  | Enters the configuration menu for zone meep                                                                                                    |
| (conf-zone meep)# network<br>5.5.1.1 5.5.200.200<br>255.255.0.0   | Configures the start and end IP addresses for<br>the zone's leased range and the network mask.<br>A zone's pool can't conflict with any other zone's<br>IP pool. |
| (conf-zone meep)# lease 0 1 0                                     | Configures the lease timer for the IP addresses (days, hours, and minutes) in the zone.                                                                          |
| (conf-zone meep)# next-server<br>0.0.0.0                          | Configures the next TFTP server that can<br>be used to advertise. If not defined, the<br>interface's IP address will be used as a<br>default value.              |
| (conf-zone meep)# dns<br>55.44.33.22                              | Configures the DNS server address that will be advertised.                                                                                                    |
| <pre>(conf-zone meep)#exit (config-if-VLAN-1)# service dhcp</pre> | Exits the zone definition and starts the DHCP service.                                                                                                    |

#### 5.2.1.1 Selectors

Packet selectors can be defined on the following properties:

- DHCP Option 60
- DHCP Option 61 (client identifier)
- DHCP Option 77 (user class option)

- MAC Address
- Relay agent which forwarded this packet to server

A packet will be accepted by a zone if it meets one or more of the selectors defined in it. If a packet matches several zones, it will receive its IP from an arbitrary zone among them. If a zone has no selectors defined, it can accept no requests.

The same selector can't be defined in multiple zones.

| Command                                                     | Description                                                                                         |
|-------------------------------------------------------------|----------------------------------------------------------------------------------------------------|
| (conf-zone meep)# selector<br>option 60 MSBR                | Accepts packets where the value of Option 60 is exactly 'MSBR'                                      |
| (conf-zone meep)# selector<br>option 60 substr MSBR         | Accepts packets where the value of Option 60 contains 'MSBR', ex MSBR500                            |
| (conf-zone meep)# selector<br>option 61 01008F58C0EE        | Accepts packets where the value of Option 61 is the hex value 0x01008F58C0EE                        |
| (conf-zone meep)# selector<br>option 61 prefix 01008F58     | Accepts packets where the value of Option 61 starts with the hex value 0x01008F58                   |
| (conf-zone meep)# selector<br>option 77 phone               | Accepts packets where the value of Option 77 is exactly 'phone'                                     |
| (conf-zone meep)# selector<br>option 77 substr phone        | Accepts packets where the value of Option 77 contains 'phone', ex ip-phone                          |
| <pre>(conf-zone meep)# selector mac 00:8F:58:C0:22:EE</pre> | Accepts packets where the client's mac<br>address is 00:8F:58:C0:22:EE                              |
| (conf-zone meep)# selector<br>mac prefix 00:8F:58           | Accepts packets where the client's mac address starts with 00:8F:58                                 |
| <pre>(conf-zone meep)# selector relay 3.3.3.3</pre>         | Accepts packets received from the relay agent whose IP is 3.3.3.3                                   |
| (conf-zone meep)# selector<br>relay 3.3.3.3 3.3.3.16        | Accepts packets received from the relay agent whose IP is in the range between 3.3.3.3 and 3.3.3.16 |

#### 5.2.1.2 Default Zone

The DHCP server also has a default zone, which if configured will accept and respond to any DHCP request that no other zone accepts. See configuration details above.

# 5.3 DHCP Relay

The DHCP relay operation mode allows the device to relay and forward DHCP packets between different Layer-3 network segments, and between different interfaces.

| Command                                                    | Description                                                                |
|------------------------------------------------------------|----------------------------------------------------------------------------|
| # configure data                                           | Enters the data configuration menu.                                        |
| (config-data)# interface VLAN<br>1                         | Selects an interface to configure.                                         |
| <pre>(config-if-VLAN-1)# ip dhcp-<br/>server 1.1.1.1</pre> | Configures the IP address of the DHCP server from which to relay messages. |

# 5.4 Example of DHCP Server and DHCP Client

This example configuration demonstrates a scenario in which the device acts as a DHCP server on the LAN network to which it is connected, and acquires its' WAN address using DHCP (as a client).

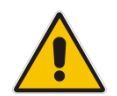

**Note:** Acquiring a WAN address using DHCP and acting as a DHCP server on the LAN is a common case, and describes a best-practice hierarchical DHCP functionality.

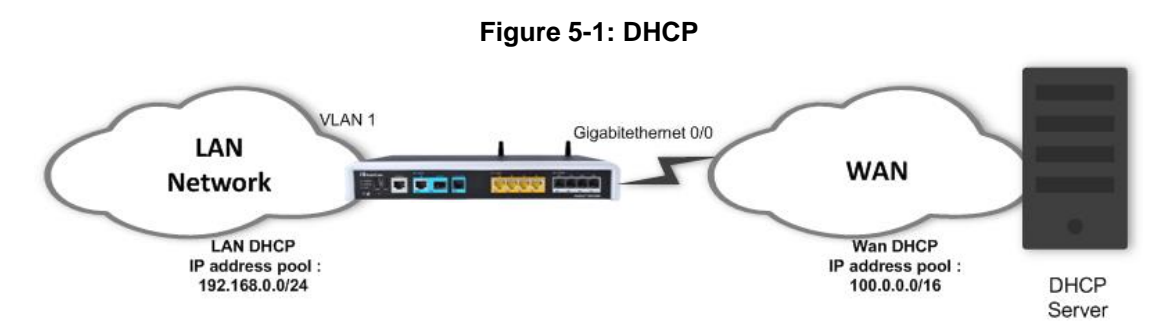

On the WAN interface, the address is dynamically acquired once connectivity is established with a DHCP server. On the LAN interface, you need to configure the device to activate the DHCP service, specify the DHCP address pool, and which Default Gateway address to advertise. In addition, we specify the lease timers and TFTP and DNS server addresses to be advertised to DHCP clients.

### 5.4.1 DHCP Client Configuration Example (WAN Side)

```
# configure data
(conf-data) # interface GigabitEthernet 0/0
(conf-if-GE 0/0) # firewall enable
(conf-if-GE 0/0) # napt
(conf-if-GE 0/0) # ip address dhcp
(conf-if-GE 0/0) # ip dhcp-client default-route
(conf-if-GE 0/0) # no service dhcp
(conf-if-GE 0/0) # no shutdown
(conf-if-GE 0/0) # exit
```

### 5.4.2 DHCP Server Configuration Example (LAN Side)

```
# configure data
(conf-data) # interface VLAN 1
(conf-if-VLAN 1) # ip address 192.168.0.1 255.255.255.0
(conf-if-VLAN 1) # desc "VLAN 1 LAN VOIP"
(conf-if-VLAN 1) # ip dhcp-server network 192.168.0.10 192.168.0.20
255.255.255.0
(conf-if-VLAN 1) # ip dhcp-server lease 0 1 0
(conf-if-VLAN 1) # service dhcp
(conf-if-VLAN 1) # no shutdown
(conf-if-VLAN 1) # exit
```

# 5.5 Example of DHCP Relay

This example configures the device to accept DHCP packets from the configured IP address, which will act as a DHCP relay.

```
# configure data
(conf-data)# ip dhcp-server 100.100.100.100 gigabitEthernet 0/0
```

# 5.6 Example of DHCP Server with Zones

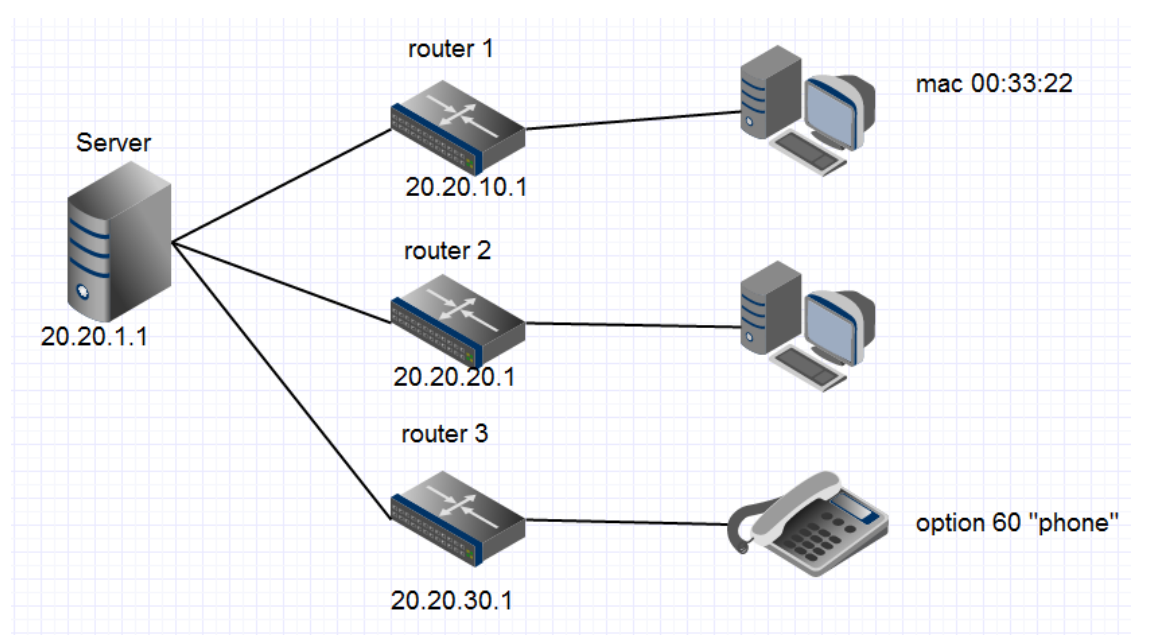

In this example, the server is connected to three subnets via relay agents. For every subnet, a zone is configured, in addition to a default zone.

Configure the first zone, which accepts packets with source mac addresses beginning with 00:33:22:

```
# configure data
(config-data)# interface VLAN 1
(config-if-VLAN-1)# ip dhcp-server zone z1
(conf-zone z1)# selector mac prefix 00:33:22
(conf-zone z1)#network 20.20.10.5 20.20.10.200 255.255.255.0
(conf-zone z1)#lease 0 1 0
(conf-zone z1)#exit
```

Configure the second zone, which accepts packets arriving via relay agents whose addresses are in the 20.20.20.1-20.20.20.4 range:

```
(config-if-VLAN-1)# ip dhcp-server zone z2
(conf-zone z2)# selector relay 20.20.20.1 20.20.20.4
(conf-zone z2)#network 20.20.20.5 20.20.20.200 255.255.255.0
(conf-zone z2)#lease 0 1 0
(conf-zone z2)#exit
```

# **C** audiocodes

Configure the third zone, which accepts packets whose DHCP option 60's value contains the text "phone":

```
(config-if-VLAN-1)# ip dhcp-server zone z3
(conf-zone z3)# selector option 60 substr phone
(conf-zone z3)#network 20.20.30.5 20.20.30.200 255.255.255.0
(conf-zone z3)#lease 0 1 0
(conf-zone z3)#exit
```

Configure the default zone to have an address pool in the same subnet as its IP and activate the dhcp server:

```
(config-if-VLAN-1)# ip address 20.20.1.1 255.255.0.0
(config-if-VLAN-1)# ip dhcp-server 20.20.1.5 20.20.1.200
255.255.0.0
(config-if-VLAN-1)# ip dhcp-server lease 0 1 0
(config-if-VLAN-1)# service dhcp
```

# 5.7 Output of show Commands

The following displays the output of the *show* commands.

### 5.7.1 show dhcp server leased ip addresses

```
# show data ip dhcp binding
Hostname Ip address Mac address IF name
Lease expiration
Test-Laptop 192.169.1.10 e8:11:32:05:05:26 VLAN 1
37
```

### 5.7.2 show dhcp relay configuration display

```
# show data ip dhcp-server all
DHCP relay server of interface GigabitEthernet 0/0:
Relay Server is enabled.
Configured servers:
100.100.100.100
```

# 6 DNS

Domain Name System (DNS) is a hierarchical naming system for computers, devices, or any resources connected to a network. DNS is used to resolve hostnames into IP addresses, and to enforce naming conventions for devices in the network and/or domain.

DNS configuration for devices can be either static – administrator configured – or acquired dynamically through DHCP.

# 6.1 **DNS Configuration**

The following describes DNS configuration commands.

### 6.1.1 Global Configuration

The following is the global configuration of the DNS:

| Command                                                            | Description                                                                                                    |
|--------------------------------------------------------------------|----------------------------------------------------------------------------------------------------|
| # configure data                                                   | Enters the data configuration menu.                                                                                                  |
| (config-data)# ip dns server<br>all <auto static=""  =""></auto>   | Configures the DNS configuration method (static or dynamic).                                                                         |
| (config-data)# ip dns server<br>concurrent                         | Configures the DNS server to issue queries<br>to all configured name-servers concurrently<br>Use the "no" form to do it sequentially |
| <pre>(config-data)# ip name-server server1ip [server2ip] all</pre> | Configures DNS server(s) IP address in<br>case of static configuration.                                                              |

### 6.1.2 Interface-specific Configuration

The following is the configuration of the DNS per interface:

| Command                                                                      | Description                                                                         |
|------------------------------------------------------------------------------|-------------------------------------------------------------------------------------|
| # configure data                                                             | Enters the data configuration menu.                                                 |
| <pre>(config-data) # interface int_name</pre>                                | Selects an interface to configure                                                   |
| <pre>(config-if-name)# ip dns server <dynamic static></dynamic static></pre> | Configures interface-specific DNS configuration method: static or dynamic           |
| <pre>(config-if-name)# ip name-<br/>server server1ip [server2ip] all</pre>   | Configures DNS server/s ip address in case of static configuration on the interface |

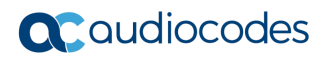

The device can act as a DNS server. To configure the device as a DNS server, use the following commands:

| Command                                                                            | Description                                                                                                    |
|------------------------------------------------------------------------------------|----------------------------------------------------------------------------------------------------|
| # configure data                                                                   | Enters the data configuration menu.                                                                                                    |
| <pre>(config-data)# ip host <name> <ip ipv6=""  =""> <ttl></ttl></ip></name></pre> | <ul> <li><name>: any name for the host.</name></li> <li><ip ipv6=""  ="">: can configure IPv4 or IPv6 for the name.</ip></li> <li><ttl>: time to live of the DNS record.</ttl></li> </ul> |

# 6.2 Example #1 of Basic Dynamic DNS Configuration

In this typical example scenario, the device, acting as an access router for the organizational network, receives the DNS server's IP address dynamically through DHCP on the WAN interface. The device also acts as a DHCP server on the LAN, and by the configuration *ip* **name-server 0.0.0.0**, the device acts as a DNS server, relaying DNS messages to the DNS server's IP address that it acquires dynamically on the WAN interface.

#### Figure 6-1: Dynamic DNS

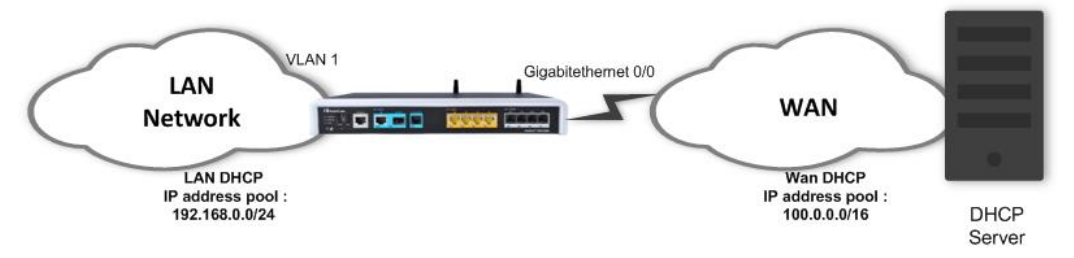

### 6.2.1 Configuration

```
# configure data
(conf-data) # interface GigabitEthernet 0/0
# WAN Interface is set as DHCP client
(conf-if-GE 0/0) # firewall enable
(conf-if-GE 0/0) # napt
(conf-if-GE 0/0) # ip address dhcp
(conf-if-GE 0/0) # ip dhcp-client default-route
(conf-if-GE 0/0) # ip dns-server auto
(conf-if-GE 0/0) # no shutdown
(conf-if-GE 0/0) # exit
(conf-data) # interface VLAN 1
# LAN Interface is set as DHCP server
(conf-if-VLAN 1) # ip address 192.168.0.1 255.255.255.0
(conf-if-VLAN 1) # desc "VLAN 1 LAN VOIP"
(conf-if-VLAN 1)# ip dhcp-server network 192.168.0.10 192.168.0.20
255.255.255.0
(conf-if-VLAN 1) # ip dhcp-server lease 0 1 0
(conf-if-VLAN 1) # ip dns server static
(conf-if-VLAN 1)# ip name-server 0.0.0.0
(conf-if-VLAN 1) # service dhcp
(conf-if-VLAN 1) # no shutdown
(conf-if-VLAN 1) # exit
```

### 6.2.2 Output and show Commands

# show data hosts

```
Interface name
                  DNS configuration Primary IP address
Secondary IP address
_____
                        _____
 _____
GigabitEthernet 0/0 Dynamic
                                   80.179.52.100
80.179.55.100
                                   0.0.0.0
Fiber 0/1
                  Static
0.0.0.0
VLAN 1
                  Static
                                   0.0.0.0
0.0.0.0
Host
                 Туре
                                   Parameters
```

# 6.3 Example #2 of Basic Static DNS Configuration

In this typical example scenario, the device, acting as an access router for the organizational network, is configured with a static DNS server address. The device also acts as a DHCP server on the LAN, and by the configuration ip name-server 0.0.0.0, the device acts as a DNS server, relaying DNS messages to the DNS server's IP address that was provided statically or dynamically from the WAN interface.

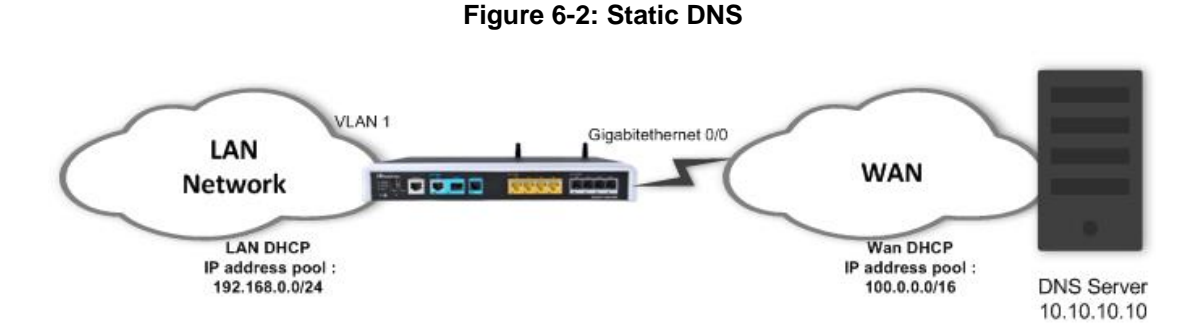

### 6.3.1 Configuration

```
# configure data
(conf-data) # interface GigabitEthernet 0/0
(conf-if-GE 0/0) # firewall enable
(conf-if-GE 0/0) # napt
(conf-if-GE 0/0) # ip address dhcp
(conf-if-GE 0/0) # ip dhcp-client default-route
(conf-if-GE 0/0) # ip dns-server static
(conf-if-GE 0/0) # ip name-server 10.10.10.10
(conf-if-GE 0/0) # no service dhcp
(conf-if-GE 0/0) # no shutdown
(conf-if-GE 0/0) # exit
(conf-data) # interface VLAN 1
(conf-if-VLAN 1) # ip address 192.168.0.1 255.255.255.0
(conf-if-VLAN 1) # desc "VLAN 1 LAN VOIP"
(conf-if-VLAN 1)# ip dhcp-server network 192.168.0.10 192.168.0.20
255.255.255.0
```

(conf-if-VLAN 1)# ip dhcp-server lease 0 1 0
(conf-if-VLAN 1)# ip dns server static
(conf-if-VLAN 1)# ip name-server 0.0.0.0
(conf-if-VLAN 1)# service dhcp
(conf-if-VLAN 1)# no shutdown

# 6.4 **DNS Query Randomization**

The device supports randomization of DNS query ID and source port, on outgoing queries on the WAN side.

To configure it, refer to the *Mediant MSBR Security Setup CLI Configuration Guide* document.
# 7 Track

This command tracks a destination IP address from a given source interface. The tracking is done by sending ICMP probes and monitors the replies. If the destination is reachable, the Track Status is set to 'up'. When a configurable number of replies are not received, the Track Status is set to 'down'.

# 7.1 Configuring Track

| ers the data configuration menu.<br>figures a Track to monitor reachability<br>destination from the <b>interface</b> . The<br>tination can be a manually configured                                                                                                    |
|----------------------------------------------------------------------------------------------------|
| figures a Track to monitor reachability destination from the <b>interface</b> . The tination can be a manually configured                                                                                                    |
| address or automatically obtained from<br>DNS server that is associated with the<br>rce interface when using DHCP or<br>probes (default 5)<br>etries – number of seconds between<br>probes (default 5)<br>etries – number of additional retries<br>after a probe is not replied before<br>setting the Track to 'DOWN' state<br>default 3)<br>etries-up - number of additional retries<br>after a probe is replied before setting<br>the Track back to 'UP' state (default 0)<br>max-rtt – maximum allowed round-trip-<br>ime of probes in milliseconds (using<br>number of 'retries') before setting the<br>Track to 'DOWN' state (default is 0<br>which means act of) |
|                                                                                                    |

# 7.2 Output

#### To display all active track IDs:

| MSBR1# show ( | data track brief  |       |              |           |           |         |
|---------------|-------------------|-------|--------------|-----------|-----------|---------|
| Track         | Туре              | State | Min / 60sec. | Avg / Max | RTT (m.s) | Target  |
| 1             | ICMP reachability | Up    | 41           | 70        | 4334      | 8.8.8.8 |

#### To clear track minimum and maximum RTT values:

```
# clear counters track [<track id>]
```

#### To view the historical status of a specific track ID:

#### # show data track 1 history

| Frack history: | New state | Date and | Time | [MM-DD-YYYY@hh:mm:ss] |
|----------------|-----------|----------|------|-----------------------|
|                | Up        |          |      | 08-28-2015@18:17:40   |
|                | Down      |          |      | 08-28-2015@18:25:30   |

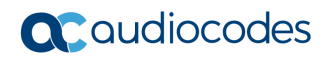

Up

08-28-2015@18:26:20

To display two graphs of the average RTT (round trip time) of probes sent by track in the last 60 minutes and 72 hours:

MSBR1# show data track 1 rtt-history

# 8 BFD

This command configures a BFD neighbor to track the bidirectional connectivity to the neighbor and manipulate routes in case of a failure. Unlike ICMP track, BFD uses UDP datagrams to communicate with the remote side. BFD requires that both sides must support the protocol and send BFD packets to each other.

If used in multiple VRFs, a different BFD process will run for each VRF.

# 8.1 Configuring BFD

| Command                                                                                                    | Description                                                                                                    |
|----------------------------------------------------------------------------------------------------|----------------------------------------------------------------------------------------------------|
| # configure data                                                                                                    | Enters the data configuration menu.                                                                                                    |
| <pre>(config-data)# bfd neighbor<br/><neighbor id=""> <ip address=""><br/><interface id=""> interval<br/><value> min_rx <value><br/>multiplier <value> [multihop]</value></value></value></interface></ip></neighbor></pre> | <ul> <li>Configures a BFD neighbor.</li> <li>neighbor id - (1-20) Neighbor identifier.</li> <li>ip address - Address of the remote<br/>BFD device.</li> <li>interface id - Name and number of the<br/>outgoing interface.</li> <li>interval - (200-30000) Desired interval<br/>for outgoing bfd messages in<br/>milliseconds. The interval will be<br/>increased if the remote system requires<br/>it.</li> <li>min_rx - (200-30000) Minimal interval<br/>between bfd messages in milliseconds.<br/>The remote system will use this interval<br/>for sending messages in case its<br/>interval is lower.</li> <li>multiplier - (1-20) Maximum number of<br/>packets that can be missed before the<br/>session status is considered down.</li> <li>multihop - Sets the neighbor to<br/>multihop mode in case the remote<br/>device is not on the local LAN.</li> </ul> |

# 8.2 Output

```
MSBR1# show data bfd neighbors [vrf vrf-name]
VRF main-vrf
Protocol Codes: S - Static, O - OSPF
 Proto NeighAddr
                                    Holdown(mult) RH/RS State
                                                                  Int
                                                               VLAN 2
 1 S 192.168.110.10
                                    600(3) Up Up
MSBR1# show data neighbors details [vrf vrf-name]
VRF main-vrf
Protocol Codes: S - Static, O - OSPF
 Proto NeighAddr
                                    Holdown(mult) RH/RS State
                                                                  Int
 1 S 192.168.110.10
                                      600(3) Up Up
                                                               VLAN 2
OutAddr: 192.168.100.254
Local Diag: 1, Demand mode: 0, Poll bit: 0
MinTxInt: 200000, MinRxInt: 200000, Multiplier: 3
Received MinRxInt: 200000, Received Multiplier: 3
Holdown (hits): 600(1), Hello (hits): 200(4575)
Rx Count: 4575
Tx Count: 4578
Last packet: Version: 1
                                  - Diagnostic: 3
            Version: 1
State bit: Up
                                  - Demand bit: 0
            Poll bit: 0
                                  - Final bit: 0
                                  - Length: 24
            Multiplier: 3
            My Discr: 1
                                  - Your Discr: 51
             Min tx interval: 200000 - Min rx interval: 200000
             Min Echo interval: 0
```

# 9 Static Routing

Static routing is used when the router uses pre-defined, user-configured routing entries to forward traffic. Static routes are usually manually configured by the network administrator and are added to the routing table.

A Common use of static routes is for providing the gateway of a "last resort", i.e., providing an instruction on how to forward traffic when no other route exists.

Static routes have a much lower administrative distance in the system than the dynamic routing protocols, and in most scenarios are prioritized over the dynamic routes.

# 9.1 Configuring Static Routing

| Command                                                                                                    | Description                                                                                                    |
|----------------------------------------------------------------------------------------------------|----------------------------------------------------------------------------------------------------|
| # configure data                                                                                                    | Enter the data configuration menu.                                                                                                    |
| <pre>(config-data)# ip route [vrf<br/>vrf] destIP destMask [next-<br/>hop] interface [A-distance]<br/>[first track number] [second<br/>track number]<br/>[output-vrf vrf]</pre> | Configure a static route by specifying the destination prefix, an output interface and optionally a next-hop address, the metric for the route and a tracking object and output vrf. |

# 9.2 Example of Basic Static Route Configuration

In this example, MSBR1 needs to reach the 10.10.10.0/24 network segment from its LAN. The destination segment is located somewhere in the network, behind MSBR2. This example does not include the configuration of dynamic routing. For this to configuration to work, MSBR1 needs to be configured to forward traffic to 10.10.10.0/24 through MSBR2's network interface, interfacing with MSBR1, whose address is 10.0.12.20.

#### Figure 9-1: Static Routing

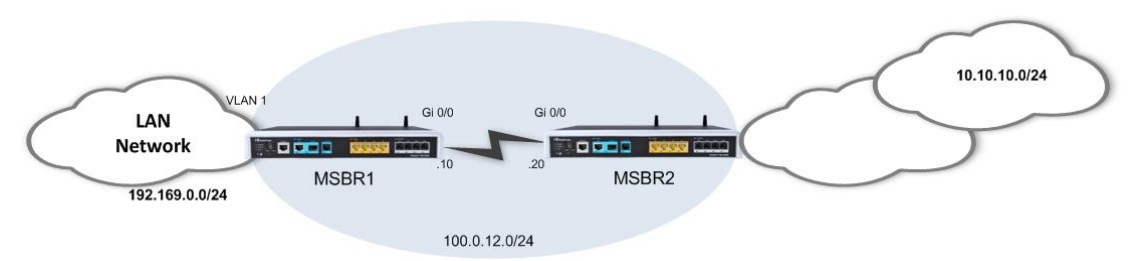

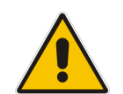

**Note:** A static route can be configured to depend on two tracking objects. In this case, the route will only be active if both tracking objects are in "up" state.

## 9.2.1 Configuration

```
# configure data
(config-data)# ip route 10.10.10.0 255.255.255.0 100.0.12.20
gigabitethernet 0/0
(config-data)#
```

### 9.2.2 **Output**

# show running-config data

ip route 10.10.10.0 255.255.255.0 100.0.12.20 GigabitEthernet 0/0
1
exit

# 9.3 Example of "Floating" Static Route and Track

In this example, MSBR1 needs to reach the 10.10.10.0/24 network segment from its LAN. The destination network segment is reachable from both MSBR-R-WAN1 and MSBR-R-WAN2; however, this example assumes that due to routing considerations, the route through MSBR-R-WAN1 is preferable. Static routes will be configured through both of the MSBRs, while the one pointing to MSBR-R-WAN1 will have lower metric value and will be linked with a tracking object.

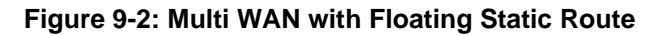

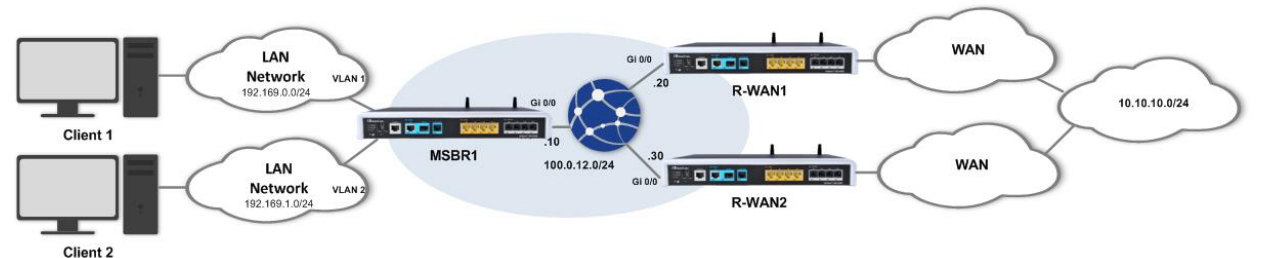

If connectivity through MSBR-R-WAN1 fails, the tracking mechanism deletes the static route pointing to MSBR-R-WAN1 from the local MSBR's routing table and the second, higher metric value static route is used.

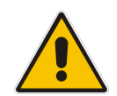

**Note:** A static route can be configured to depend on two tracking objects. In this case, the route will only be active if both tracking objects are in "up" state.

### 9.3.1 Configuration

#### MSBR1# show run data

```
MSBR1# show data track brief
```

| Irack    | Туре            | State | Max round | trip |
|----------|-----------------|-------|-----------|------|
| time (m. | s)              |       |           |      |
| 1        | ICMP reachabili | tv Up | 21        |      |

```
С
   1.1.1.12/32 [1/4] is directly connected, Loopback 1
C 100.0.12.0/24 [1/3] is directly connected, GigabitEthernet
0/0
C 192.169.12.0/24 [1/4] is directly connected, VLAN 1
S 10.10.10.0/24 [1/30] via 100.0.12.20, GigabitEthernet 0/0
After reachability failure to MSBR-R-WAN1:
   MSBR1# show data track brief
   Track
                Туре
                                                   Max round trip
                                     State
   time (m.s)
   1
                ICMP reachability
                                                   -218137
                                    Down
   MSBR1# show data ip route
   Codes: K - kernel route, C - connected, S - static,
          R - RIP, O - OSPF, B - BGP
    С
        1.1.1.12/32 [1/4] is directly connected, Loopback 1
    C 100.0.12.0/24 [1/3] is directly connected,
   GigabitEthernet 0/0
    С
        192.169.12.0/24 [1/4] is directly connected, VLAN 1
        10.10.10.0/24 [1/50] via 100.0.12.30, GigabitEthernet 0/0
    S
   MSBR-R-WAN1#
```

# 9.4 Example of "Floating" Static Route and BFD

In this example, MSBR1 needs to reach the 10.10.10.0/24 network segment from its LAN. The destination network segment is reachable from both MSBR-R-WAN1 and MSBR-R-WAN2; however, this example assumes that due to routing considerations, the route through MSBR-R-WAN1 is preferable. Static routes will be configured through both of the MSBRs, while the one pointing to MSBR-R-WAN1 will have a lower metric value and will be linked to the state of a BFD session between MSBR1 and MSBR-R-WAN1.

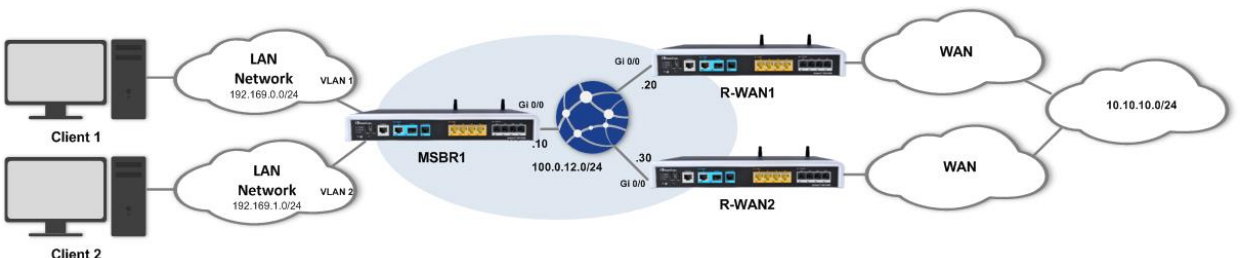

#### Figure 9-3: Multi WAN with Floating Static Route

If connectivity to MSBR-R-WAN1 fails, the BFD mechanism will detect it and delete the static route pointing to MSBR-R-WAN1 from the local MSBR's routing table and the second, higher metric value static route is used.

## 9.4.1 Configuration

#### MSBR-R-WAN1# show run data

```
Configure data
* *
General configuration omitted, assume that configured as in
diagram
* *
bfd neighbor 1 100.0.12.10 GigabitEthernet 0/0 interval 500 min rx
500 multiplier 3
Exit
MSBR1# show run data
 Configure data
* *
General configuration omitted, assume that configured as in
diagram
**
bfd neighbor 1 100.0.12.20 GigabitEthernet 0/0 interval 500 min rx
500 multiplier 3
  ip route 10.10.10.0 255.255.255.0 100.0.12.20 GigabitEthernet
0/0 30 bfd-neighbor 1
  ip route 10.10.10.0 255.255.255.0 100.0.12.30 GigabitEthernet
0/0 50
 Exit
MSBR1# show data bfd neighbors
VRF main-vrf
Protocol Codes: S - Static, O - OSPF
 Proto NeighAddr
                  Holdown(mult) RH/RS State
                                         Int.
 1 S
    100.0.12.20
                    1500(3)
                          Up Up GigabitEthernet 0/0
```

#### 

After reachability failure to MSBR-R-WAN1: MSBR1# show data bfd neighbors

# **10 Manipulating the Routing Table**

The device's routing table contains the "best" routes the device is familiar with to known destinations; however, how does it decide which route is the better route to a destination?

The device starts by examining the prefixes and prefix lengths. The same prefixes, however with different prefix lengths are considered as different destinations, and as a rule, the most specific prefix always "wins" in a tie. Next, for destinations with the same prefixes and prefix lengths, the decision is made according to the lower Administrative Distance (AD) of the protocol it was learned from. Next, if there are two routes with similar AD, the one with the lower metric wins. The product of this decision process is the "best" route to a specific network destination.

The parameters which determine the best route are configurable, i.e. a network administrator can influence of the determination of this route by configuring the AD of the protocols running on the device (OSPF, RIP, BGP, and Static) and the metrics of the specific protocols, for example, changing BGP attributes, changing BW for OSPF and, changing metrics for static routes, etc.).

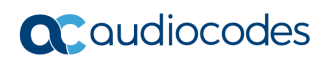

This page is intentionally left blank.

# **11** Administrative Distance

The parameter that is used by the device to rate the priority of routing information from the different routing domains is called the Administrative Distance and the system default ADs are as follows:

- Connected 1 (can't be changed)
- Static 1 (can't be changed)
- RIP 120
- OSPF 110
- BGP 200/20 (iBGP / eBGP)

If the router learns how to reach the same subnet from two different sources, the subnet with the lower AD is added in the routing table.

It is important to understand that the device's routing table does not necessarily represent all the routes known to the device, merely the best ones, while every route protocol has a routing database of its own for storing known routes.

When a routing decision is made and there are two routes in the routing table with the same prefix, with two similar AD values, the decision is reached according to the metric parameter.

# **11.1 Examples of Configuring AD for Various Protocols**

The following examples configure AD for various protocols.

| Command                                                | Description                                                  |
|--------------------------------------------------------|--------------------------------------------------------------|
| # configure data                                       | Enters the data configuration menu.                          |
| (config-data)# router<br><ospf bgp rip></ospf bgp rip> | Enters routing protocol configuration mode.                  |
| <pre>(config-router)# distance distance</pre>          | Configures the AD for the selected dynamic routing protocol. |

| Command                                                                      | Description                                          |
|------------------------------------------------------------------------------|------------------------------------------------------|
| # configure data                                                             | Enters the data configuration menu.                  |
| <pre>(config-data)# ip route prefix/length next-hop interface [metric]</pre> | Configures a static route with a non-default metric. |

# 11.2 Example of Changing Default AD for a Dynamic Routing Protocol

The following examples configure AD for various protocols.

### 11.2.1 Configuration

This example changes the default AD for the RIP dynamic routing protocol.

Assume a pre-configured network with the correct RIP routing according to the following diagram:

### Figure 11-1: Changing RIP Protocol AD

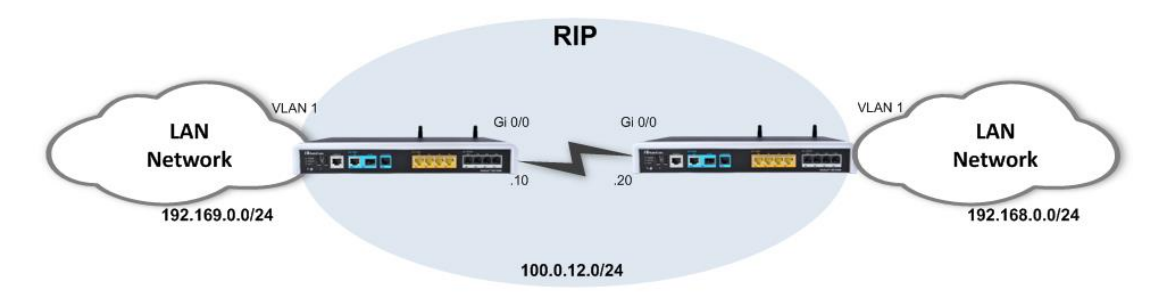

> To demonstrate the effect of the AD change:

```
MSBR1# configure data
(config-data)# router rip
(conf-router)# distance 60
```

### 11.2.2 Output

#### Before the change:

```
MSBR(conf-router) #
MSBR1# show data ip route
Codes: K - kernel route, C - connected, S - static,
       R - RIP, O - OSPF, B - BGP
    1.1.1.12/32 [1/4] is directly connected, Loopback 1
 С
 C 100.0.12.0/24 [1/3] is directly connected,
GigabitEthernet 0/0
 С
    192.169.0.0/24 [1/4] is directly connected, VLAN 1
R
     192.168.0.0/24 [120/2] via 100.0.12.30, Gigabit Ethernet
0/0, 00:00:58
After the change:
MSBR1# show data ip route
Codes: K - kernel route, C - connected, S - static,
       R - RIP, O - OSPF, B - BGP
 С
   1.1.1.12/32 [1/4] is directly connected, Loopback 1
     100.0.12.0/24 [1/3] is directly connected,
С
GigabitEthernet 0/0
C 192.169.0.0/24 [1/4] is directly connected, VLAN 1
    192.168.0.0/24 [60/2] via 100.0.12.30, GigabitEthernet
R
0/0, 00:00:21
```

# 11.3 Example of Configuring Static Route with Custom Metric

The following is an example of configuring static route with custom metric.

### 11.3.1 Configuration

In the event where there is a prefix that needs to be reached and is located behind MSBR2, you need to configure a static route on MSBR1 that points to this prefix through MSBR2's interface towards MSBR1.

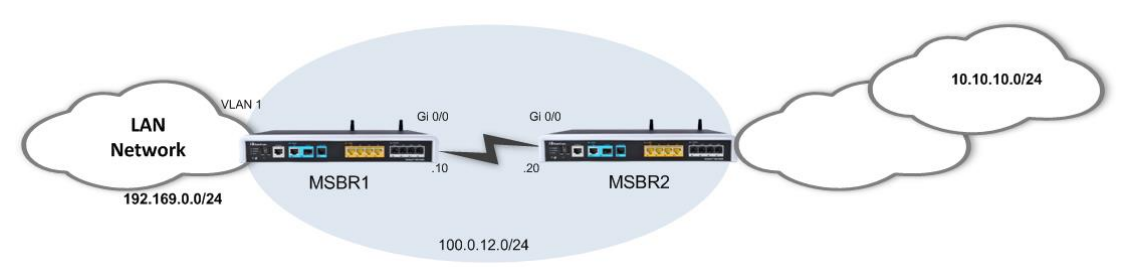

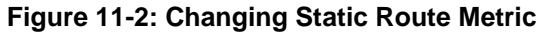

Configure this static route with a non-default metric:

```
MSBR1# configure data
(config-data)# ip route 10.10.10.0 255.255.255.0 100.0.12.20
gigabitethernet 0/0 50
(config-data)#
```

### 11.3.2 Output

```
50
exit
```

# **12 Dynamic IP Routing**

While the concept of data IP routing deals with getting data from point A to point B over the network, it is important to note that there are two distinct methods for doing this:

- **Static routing:** specifically and manually pointing the router as to through which next-hop to route to which destination.
- Dynamic routing: configuring a dynamic routing protocol on all the routers in the network, enabling them to become aware of each other and the different subnets in the network and dynamically learn the best route to each destination.

The advantages of dynamic routing are clear – it is automated, adaptive, makes routers network-aware and provides even redundant routing paths.

This chapter elaborates on the different dynamic routing protocols that are supported by the device.

# **12.1 RIP Routing Protocol**

Routing Information Protocol (RIP) is a dynamic routing protocol from the Distance Vector family which uses hop-count as a routing metric. The protocol is limited to 15 hops per route, which prevents loops; however also limits the network size and scalability.

Low metric routes are considered "better" and a route with hop count (metric) of 16 is considered "unreachable".

RIP is considered a "chatty" and bandwidth consuming protocol due to the fact it "floods" its routing database once in a period (default is 30 seconds).

RIP can work both in broadcast and unicast modes (without or with peers, respectively).

The device supports both RIP versions, RIPv1 (RFC 1058) and RIPv2 (RFC 2453).

# 12.1.1 Configuring RIP

| Command                                                                               | Description                                                         |
|---------------------------------------------------------------------------------------|---------------------------------------------------------------------|
| # configure data                                                                      | Enters the data configuration menu.                                 |
| (config-data)# router rip                                                             | Enters the RIP configuration mode.                                  |
| (conf-router)# default-<br>information originate                                      | Configures whether to advertise the default route.                  |
| <pre>(conf-router)# default-metric metric</pre>                                       | Configures the metric for redistributed routes.                     |
| (conf-router)# distance<br><i>distance</i>                                            | Configures the AD for the protocol.                                 |
| <pre>(conf-router)# distribute-list prefix list-name <in out=""> interface</in></pre> | Configures filtering of incoming/outgoing routing updates.          |
| <pre>(conf-router)# neighbor IPaddress password Password</pre>                        | Configures a neighbor with secured session password.                |
| (conf-router)# neighbor<br>IPaddress                                                  | Configures a neighbor router.                                       |
| <pre>(conf-router)# network interface</pre>                                           | Configures a network or interface upon which to enable RIP routing. |

| Command                                                                          | Description                                                        |
|----------------------------------------------------------------------------------|--------------------------------------------------------------------|
| (conf-router)# network<br>prefix/prefLen                                         |                                                                    |
| <pre>(conf-router)# passive-<br/>interface interface</pre>                       | Configures suppression of routing updates on an interface.         |
| <pre>(conf-router) # redistribute protocol metric metric [route- map name]</pre> | Configures redistribution of routes from other protocols into RIP. |
| <pre>(conf-router)# route prefix/length</pre>                                    | Adds a RIP static route.                                           |
| <pre>(conf-router)# route-map RMname <in out=""> interface interface</in></pre>  | Configures a route-map for the RIP routing.                        |
| <pre>(conf-router)# timers basic value</pre>                                     | Configures the routing table update timer.                         |
| (conf-router)# version <1/2>                                                     | Configures which RIP version to run.                               |

### Rip interface configuration:

| Command                                           | Description                              |
|---------------------------------------------------|------------------------------------------|
| # configure data                                  | Enters the data configuration menu.      |
| (config-data)# interface<br>GigabitEthernet 0/0   | Enters the interface configuration mode. |
| <pre>(conf-if-GE 0/0)# ip rip receive</pre>       | Rip version for received packets.        |
| <pre>(conf-if-GE 0/0)# ip rip send</pre>          | Rip version for sent packets.            |
| <pre>(conf-if-GE 0/0)# ip rip split-horizon</pre> | Perform split horizon.                   |

### Rip general configuration:

| Command                  | Description                         |
|--------------------------|-------------------------------------|
| # configure data         | Enters the data configuration menu. |
| (config-data)# key chain | Rip Authentication key management.  |

## 12.1.2 Example of RIP Routing

This example demonstrates a LAN network scenario with the device, where the connection to the WAN is through RIP.

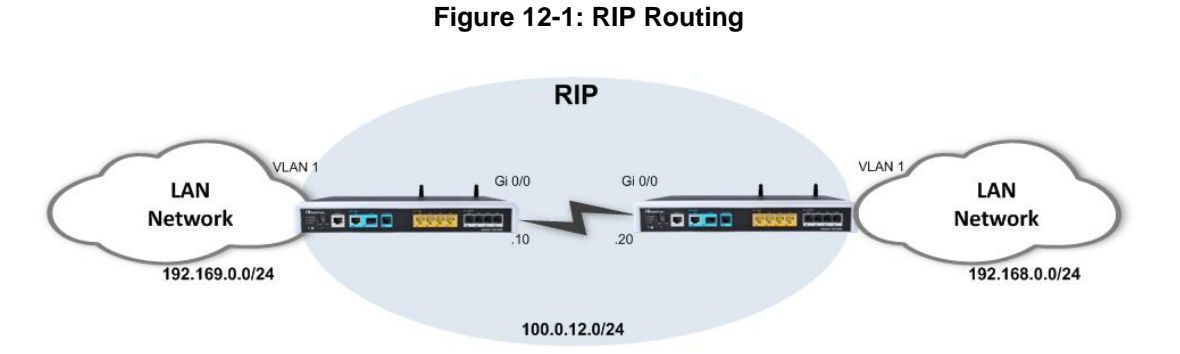

### 12.1.2.1 Configuration

#### MSBR1:

```
MSBR1# configure data
(config-data)# router rip
(conf-router)# network vlan 1
(conf-router)# network gigabitethernet 0/0
(conf-router)# neighbor 100.0.12.20
(conf-router)# version 2
(conf-router)# timers basic 60
```

#### MSBR2:

#### MSBR2# configure data

```
(config-data) # router rip
(conf-router) # network vlan 1
(conf-router) # network gigabitethernet 0/0
(conf-router) # neighbor 100.0.12.10
(conf-router) # version 2
(conf-router) # timers basic 60
```

### 12.1.2.2 Output and show Commands

```
# show data ip rip
Codes: R - RIP, C - connected, S - Static, O - OSPF, B - BGP
Sub-codes:
     (n) - normal, (s) - static, (d) - default, (r) -
redistribute,
      (i) - interface
                      Next Hop
     Network
                                   Metric From
                                                     Tag Time
                                     1 self
C(i) 100.0.0.0/16
                      0.0.0.0
                                                      0
R(n) 192.168.0.0/24
                      100.0.12.20
                                        2 100.0.12.20 0
02:34
C(i) 192.169.12.0/24 0.0.0.0
                                     1 self
                                                       0
    A network learned
    via RIP protocol
# show data ip rip status
Routing Protocol is "rip"
  Sending updates every 30 seconds with +/-50, next due in -
1041379202 seconds
  Timeout after 180 seconds, garbage collect after 120 seconds
  Outgoing update filter list for all interface is not set
  Incoming update filter list for all interface is not set
  Default redistribution metric is 1
  Redistributing:
  Default version control: send version 2, receive version 2
    Interface Send Recv Key-chain
    VLAN 1
                    2
                         2
                         2
    GigabitEthernet 0/0
                                  2
  Routing for Networks:
    GigabitEthernet 0/0
                                       List of RIP peers and parameters
    VLAN 1
   100.0.12.20
  Routing Information Sources:
    Gateway BadPackets BadRoutes Distance Last Update
    100.0.12.20
                   163 0 120 00:00:08
  Distance: (default is 120)
```

# 12.2 **OSPF** Routing Protocol

Open Shortest Path First (OSPF) is a dynamic routing protocol from the Link-State family, basing its routing decisions on the bandwidth parameter using the Dijkstra Algorithm. The protocol establishes adjacencies with other OSPF routers to which it's connected, and maintains detailed topology and routing tables. OSPF provides fast network convergence and great scalability. The version of the protocol that is being used is OSPFv2 (RFC 2328).

## 12.2.1 Configuring OSPF

The following describes how to configure OSPF.

### **12.2.1.1 Router-Configuration Level**

| Command                                                                                                    | Description                                                                              |
|----------------------------------------------------------------------------------------------------|------------------------------------------------------------------------------------------|
| # configure data                                                                                                    | Enters the data configuration menu.                                                      |
| (config-data)# router ospf                                                                                               | Enters the OSPF configuration mode.                                                      |
| <pre>(conf-router)# area area authentication [message-digest]</pre>                                                      | Configures authentication in the specified area.                                         |
| (conf-router)#area <i>area</i> default-<br>cost cost                                                                     | Configures default summary cost for stub and NSSA areas.                                 |
| <pre>(conf-router)#area area filter-<br/>list prefix list <in out=""></in></pre>                                         | Configures filtering of networks between OSPF areas.                                     |
| <pre>(conf-router)#area area nssa [no-<br/>summary translate-<br/>always translate-<br/>candidate translate-never]</pre> | Configures the specified area as nssa.                                                   |
| <pre>(conf-router)# area area range prefix/length [advertise cost not- advertise substitude]</pre>                       | Configures summarization of routes that match the specified prefix.                      |
| (conf-router)#area area stub [no-<br>summary]                                                                            | Configures the specified area as stub or totally stubby.                                 |
| <pre>(conf-router)# auto-cost reference-bandwidth bandwidth</pre>                                                        | Configures auto-calculation of interface cost using the provided reference cost.         |
| (conf-router)# compatible rfc1583                                                                                        | Configures the protocol to be compatible with RFC 1583 (summary route cost calculation). |
| <pre>(conf-router)# default-<br/>information originate<br/>[always metric metric-type route-<br/>map]</pre>              | Configures the advertisement of default route.                                           |
| <pre>(conf-router)# default-metric metric</pre>                                                                          | Configures the default metric for redistributed routes.                                  |
| (conf-router)# distance distance                                                                                         | Configures the AD for OSPF routes in the system.                                         |

| Command                                                                                                    | Description                                                                                                    |
|----------------------------------------------------------------------------------------------------|----------------------------------------------------------------------------------------------------|
| <pre>(conf-router)# distance ospf <external inter-area="" intra-area=""> distance</external></pre>                                           | Configures the AD for the different types of OSPF routes in the system.                                            |
| (conf-router)# log-adjacency-<br>changes [detail]                                                                                            | Configures the system to log changes in OSPF peers adjacency state changes.                                        |
| <pre>(conf-router)# max-metric router-<br/>lsa <administrative on-<br="">shutdown/on-startup&gt; seconds</administrative></pre>              | Configures the system to advertise maximum-metric (infinite-distance) for OSPF routes.                             |
| <pre>(conf-router)# neighbor address [poll-interval seconds] [priority priority ]</pre>                                                      | Configures neighbor IP address when connected to a non-broadcast network.                                          |
| <pre>(conf-router)# network prefix/length area area</pre>                                                                                    | Configures OSPF routing and advertisement on an IP network.                                                        |
| <pre>(conf-router)# ospf abr-type <cisco ibm="" shortcut="" standard=""></cisco></pre>                                                       | Configures the OSPF ABR implementation type.                                                                       |
| (conf-router)# ospf<br>rfc1583comptibility                                                                                                   | Enables the RF1583 compatibility flag (OSPF cost calculation in summarized routes).                                |
| <pre>(conf-router)# ospf router-id router-id</pre>                                                                                           | Configures the router-id for the OSPF process.                                                                     |
| <pre>(conf-router)# passive-interface interface</pre>                                                                                        | Configures an interface to not participate in the OSPF routing.                                                    |
| <pre>(conf-router)# redistribute <bgp connected="" kernel="" rip="" static=""> [metric metric] [metric-type 1/2] [route-map map]</bgp></pre> | Configures redistribution of routes from another protocol into OSPF.                                               |
| <pre>(conf-router)# refresh timer seconds</pre>                                                                                              | Configures the refresh timer for LSAs in the OSPF LSDB.                                                            |
| <pre>(conf-router)# router-id router-<br/>id</pre>                                                                                           | Configures the router-id for the OSPF process.                                                                     |
| <pre>(conf-router)# timers spf chanedelay holdtime</pre>                                                                                     | Configures OSPF SPF timers: delay<br>between change and calculation, and<br>the hold-time between calculations.    |
| <pre>(conf-router)# timers throttle spf delay initialhold maxhold</pre>                                                                      | Configures the OSPF hold timers: delay from change to calculation, initial hold timer, and the maximum hold timer. |

### **12.2.1.2 Interface-Configuration Level**

| Command                                                                                                    | Description                                                                                                    |
|----------------------------------------------------------------------------------------------------|----------------------------------------------------------------------------------------------------|
| # configure data                                                                                                    | Enters the data configuration menu.                                                                                 |
| <pre>(config-data) # interface interface</pre>                                                                                      | Enters the interface configuration mode.                                                                            |
| <pre>(conf-if-int)# ip ospf authentication [ address /message-digest/null ]</pre>                                                   | Configures the type of OSPF<br>authentication to use on the specified<br>interface.                                 |
| <pre>(conf-if-int)# ip ospf authentication-key auth-key</pre>                                                                       | Configures the authentication key to be<br>used on the specified interface in case<br>authentication is configured. |
| <pre>(conf-if-int)# ip ospf cost cost</pre>                                                                                         | Configures the OSPF cost for the specified interface.                                                               |
| <pre>(conf-if-int)# ip ospf <hello-<br>interval/dead-interval&gt;<br/>seconds</hello-<br></pre>                                     | Configures the Hello and Dead timer for OSPF to use on the specified interface.                                     |
| <pre>(conf-if-int)# ip ospf message-digest-key key md5 password [address]</pre>                                                     | Configures the MD5 key to use for message-digest authentication.                                                    |
| <pre>(conf-if-int) # ip ospf mtu- ignore</pre>                                                                                      | Configures to ignore the MTU mismatch detection on the specified interface.                                         |
| <pre>(conf-if-int)# ip ospf network <broadcast broadcast="" multipoint="" non-="" point-to-="" point-to-point=""></broadcast></pre> | Configures the network type the interface connects to (has effects on adjacency formation and message forwarding).  |
| <pre>(conf-if-int)# ip ospf priority priority</pre>                                                                                 | Configures the OSPF priority of the specified interface (used for DR election).                                     |
| <pre>(conf-if-int)# ip ospf retransmit-interval seconds</pre>                                                                       | Configures the time between retransmitting lost LSAs.                                                               |
| <pre>(conf-if-int)# ip ospf transmit-delay seconds</pre>                                                                            | Configures the link state transmit delay.                                                                           |

## 12.2.2 Example of OSPF Routing

The example shown below demonstrates a typical scenario where the device acts as a default gateway for a LAN network, and connects to the WAN network using the OSPF protocol. The example includes a single-area (area 0) OSPF network; however, in more complex and large-scale networks, multi-area topology may be more adequate in terms of scalability.

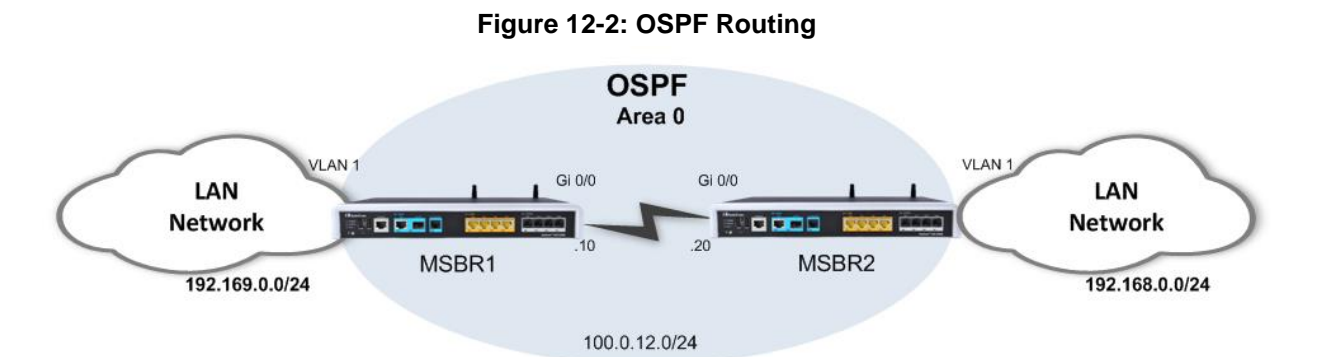

The following configuration demonstrates a basic OSPF configuration in which OSPF is activated on the LAN interfaces (for advertisement) and on the WAN interfaces (for adjacency forming). The router-ids are explicitly configured to the addresses of loopback interfaces configured on the device. Adjacency change logging is activated for debugging. The OSPF timers are configured on the WAN interfaces of the devices and should always be matched on both ends to avoid adjacency flapping.

#### MSBR1:

```
MSBR1# configure data
(config-data)# router ospf
(conf-router)# network 100.0.12.0/24 area 0
(conf-router)# network 192.168.12.0/24 area 0
(conf-router)# router-id 1.1.1.12
(conf-router)# log-adjacency-changes
(conf-router)# exit
(config-data)# interface gigabitEthernet 0/0
(conf-if-GE 0/0)# ip ospf hello-interval 1
(conf-if-GE 0/0)# ip ospf dead-interval 3
```

#### MSBR2:

```
MSBR2# configure data
(config-data)# router ospf
(conf-router)# network 100.0.12.0/24 area 0
(conf-router)# network 192.168.12.0/24 area 0
(conf-router)# router-id 1.1.1.22
(conf-router)# log-adjacency-changes
(conf-router)# exit
(config-data)# interface gigabitEthernet 0/0
(conf-if-GE 0/0)# ip ospf hello-interval 1
(conf-if-GE 0/0)# ip ospf dead-interval 3
```

### 12.2.3 Useful Output and show Commands

```
MSBR2# show data ip ospf neighbor
    Neighbor ID Pri State
                                 Dead Time Address
                                                          Interface
RXmtL RqstL DBsmL
1.1.1.12 1 Full/Backup
                                 38.143s 100.0.12.10
GigabitEthernet 0/0:10.31.2.8 0 0 0
                                                 OSPF Neighbor Details
MSBR2# # sh d ip route
Codes: K - kernel route, C - connected, S - static,
      R - RIP, O - OSPF, B - BGP
 С
    1.1.1.22/32 [1/4] is directly connected, Loopback 1
 С
    100.0.12.0/24 [1/3] is directly connected, GigabitEthernet
0/0
    192.168.0.0/24 [1/4] is directly connected, VLAN 1
 С
    192.169.12.0/24 [110/20] via 100.0.12.10,
 0
GigabitEthernet0/0,01:30:46
                     A network learned via
                        OSPF protocol
MSBR2# show data ip ospf
  OSPF Routing Process, Router ID: 1.1.1.22
  Supports only single TOS (TOSO) routes
  This implementation conforms to RFC2328
  RFC1583Compatibility flag is disabled
  Initial SPF scheduling delay 200 millisec(s)
  Minimum hold time between consecutive SPFs 1000 millisec(s)
  Maximum hold time between consecutive SPFs 10000 millisec(s)
  Hold time multiplier is currently 2
  SPF algorithm last executed 1m01s ago
  SPF timer is inactive
  Refresh timer 10 secs
  Number of external LSA 0. Checksum Sum 0x0000000
  Number of areas attached to this router: 1
  All adjacency changes are logged
  Area ID: 0.0.0.0 (Backbone)
    Number of interfaces in this area: Total: 2, Active: 2
   Number of fully adjacent neighbors in this area: 1
   Area has no authentication
    SPF algorithm executed 8 times
    Number of LSA 3
    Number of router LSA 2. Checksum Sum 0x00009eee
    Number of network LSA 1. Checksum Sum 0x00005e16
    Number of summary LSA 0. Checksum Sum 0x0000000
    Number of ASBR summary LSA 0. Checksum Sum 0x0000000
    Number of NSSA LSA 0. Checksum Sum 0x0000000
```

# **12.3 Border Gateway Protocol (BGP)**

BGP is a standardized exterior gateway protocol (EGP) for exchanging routing and reachability information between routers on different Autonomous Systems (AS's) in large scale, internet provider and public internet networks.

It does not use the metrics used by IGP protocols (such as RIP, OSPF, EIGRP, ISIS), however, makes its routing decisions based on paths, network policies and custom rules configured by network administrators.

BGP is more stable and much less "chatty" protocols than the common IGP protocols, and does not form adjacencies unless specifically configured. The formed adjacencies are connection oriented and based on TCP connections.

BGP is the main routing protocol of internet service providers and the Internet.

### 12.3.1 Configuring BGP

The following describes the commands for configuring BGP.

### 12.3.1.1 Address-Family Level Configuration

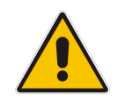

**Note:** Configuration can also be done without entering the address-family (AF) mode.

| Command                                                                                         | Description                                                                      |
|-------------------------------------------------------------------------------------------------|----------------------------------------------------------------------------------|
| # configure data                                                                                | Enters the data configuration menu.                                              |
| <pre>(config-data)# router bgp as- number</pre>                                                 | Enters the BGP configuration mode and the number of the local autonomous system. |
| <pre>(conf-router)# address-family ipv4 [unicast]</pre>                                         | Enters the address-family configuration mode.                                    |
| <pre>(conf-router-af)# aggregate-<br/>address prefix/[length][as-<br/>set] [summery-only]</pre> | Configures BGP aggregate entries.                                                |
| (conf-router-af)# bgp<br>dampening [1-45]                                                       | Configures route-flap dampening.                                                 |
| <pre>(conf-router-af)# neighbor address activate</pre>                                          | Enables the address family for the specified neighbor.                           |
| <pre>(conf-router-af)# neighbor address aloowas-in [occ.]</pre>                                 | Accepts as-path with local AS present in it.                                     |
| <pre>(conf-router-af) # neighbor address attribute-unchanged [as-path/med/next-hop]</pre>       | Configures unchanged propagation of the specified attribute to the neighbor.     |

| Command                                                                                                    | Description                                                                              |
|----------------------------------------------------------------------------------------------------|------------------------------------------------------------------------------------------|
| <pre>(conf-router-af)# neighbor address capability orf prefix- list <both receive="" send=""></both></pre> | Advertises ORF capability to the specified neighbor.                                     |
| <pre>(conf-router-af)# neighbor address default-originate [route-map]</pre>                                | Advertises default route to the specified neighbor.                                      |
| <pre>(conf-router-af)# neighbor address filter-list name <in out=""></in></pre>                            | Configures BGP AS-Path filter list.                                                      |
| <pre>(conf-router-af)# neighbor address maximum-prefix num [threshold] [restart] [warning-only]</pre>      | Configures a maximum number of prefixes that can be learned from the specified neighbor. |
| <pre>(conf-router-af)# neighbor address next-hop-self</pre>                                                | Configures advertisement of self as next-<br>hop for routing.                            |
| <pre>(conf-router-af) # neighbor address peer-group name</pre>                                             | Configures as member of a peer-group.                                                    |
| <pre>(conf-router-af)# neighbor address prefix-list name <in out=""></in></pre>                            | Configures filtering of updates to/from the specified neighbor.                          |
| <pre>(conf-router-af)# neighbor address remove-private-as</pre>                                            | Removes the private AS number from outbound updates.                                     |
| <pre>(conf-router-af)# neighbor address route-map name <export import="" in="" out=""></export></pre>      | Configures to apply a route-map to a neighbor.                                           |
| <pre>(conf-router-af)# neighbor address route-reflector-client</pre>                                       | Configures neighbor as a route reflector client.                                         |
| <pre>(conf-router-af)# neighbor address route-server-client</pre>                                          | Configures neighbor as route server client.                                              |
| <pre>(conf-router-af)# neighbor address send-community [both/extended/standard]</pre>                      | Configures to send community attributes to the specified neighbor.                       |
| <pre>(conf-router-af)# neighbor address soft-reconfiguration inbound</pre>                                 | Configures per-neighbor soft reconfiguration.                                            |
| <pre>(conf-router-af)# neighbor address unsuppresse-map</pre>                                              | Configures a route-map to selectively un-suppress suppressed routes.                     |
| <pre>(conf-router-af) # network prefix/[length] [route-map name]</pre>                                     | Configures a network to be announced via BGP protocol.                                   |

## **12.3.1.2 General Configuration**

| Command                                                                                         | Description                                                                             |
|-------------------------------------------------------------------------------------------------|-----------------------------------------------------------------------------------------|
| # configure data                                                                                | Enters the data configuration menu.                                                     |
| <pre>(config-data) # router bgp as- number</pre>                                                | Enters the BGP configuration mode and the number of the local autonomous system.        |
| <pre>(conf-router)# bgp always-<br/>compare-med</pre>                                           | Configures to always compare MED attribute from different neighbors.                    |
| <pre>(conf-router)# bgp bestpath <as-path compare-routerid="" med=""></as-path></pre>           | Changes the default parameter for best path selection.                                  |
| <pre>(conf-router)# bgp client-to-<br/>client reflection</pre>                                  | Configures Client-to-Client route reflection.                                           |
| <pre>(conf-router)# bgp cluster-id cluster-id</pre>                                             | Configures route-reflector cluster-id.                                                  |
| <pre>(conf-router)# bgp confederation <peers identifier=""></peers></pre>                       | Configures BGP confederation parameters.                                                |
| <pre>(conf-router)# bgp dampening [time]</pre>                                                  | Configures route-flap dampening.                                                        |
| <pre>(conf-router)# bgp default <local-preference ipv4-="" unicast=""></local-preference></pre> | Configures BGP default parameters.                                                      |
| (conf-router) # bgp<br>deterministic-med                                                        | Configures to pick best-MED path advertised from neighbors.                             |
| (conf-router)# bgp enforce-<br>first-as                                                         | Configures to enforce the first AS for EBGP routes.                                     |
| (conf-router)# bgp fast-<br>external-failover                                                   | Configures to reset the session when a link to a directly connected neighbor goes down. |
| (conf-router)# bgp graceful-<br>restart [stalepath-time]                                        | Configures BGP graceful restart parameters.                                             |
| (conf-router)# bgp log-<br>neighbor-changes                                                     | Configures to log changes in neighbors state and reason.                                |
| (conf-router)# bgp network<br>import-check                                                      | Configures BGP to check whether network route exists in IGP.                            |
| <pre>(conf-router)# bgp router-id router-id</pre>                                               | Configures a router-id manually.                                                        |
| <pre>(conf-router)# bgp scan-time sec</pre>                                                     | Configures the background scanner interval.                                             |
| <pre>(conf-router)# distance dist [bgp internal external local ]</pre>                          | Configures the administrative distance and BGP distances.                               |

| Command                                                              | Description                                                                |
|----------------------------------------------------------------------|----------------------------------------------------------------------------|
| <pre>(conf-router)# neighbor address</pre>                           | Configure BGP neighbor address and parameters.                             |
| <pre>(conf-router)# network prefix/[length] [route-map name]</pre>   | Configures a network to be announced via BGP protocol.                     |
| <pre>(conf-router)# redistribute protocol [metric] [route-map]</pre> | Configures redistribution of routes from other routing protocols into BGP. |
| (conf-router)#timers bgp<br>keepalive holdtime                       | Configures routing timers.                                                 |
| <pre>(conf-router)# maximum-paths value</pre>                        | Configures maximum number of paths for eBGP.                               |
| <pre>(conf-router)# maximum-paths ibgp value</pre>                   | Configures maximum number of paths for iBGP.                               |

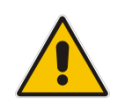

**Note:** When applying the configuration, some changes may require a process/peer clear to take effect. To perform a process clear, the following command can be used.

# clear ip bgp [AS] [address] [dampening] [external] [peer-group]
[view] [\*]

- **AS:** Clears peers with the AS number
- Address: BGP neighbor IP address to clear
- **Dampening:** Clears route flap dampening information
- **External:** Clears all external peers
- Peer-group: Clears all members of peer-group
- View: BGP view
- \*: Clears all peers

It is typically recommended to use the clear ip bgp \* command. This clears all the peers and their TCP sessions, allowing for configuration changes to take effect.

## 12.3.2 Example of Basic BGP WAN Connectivity

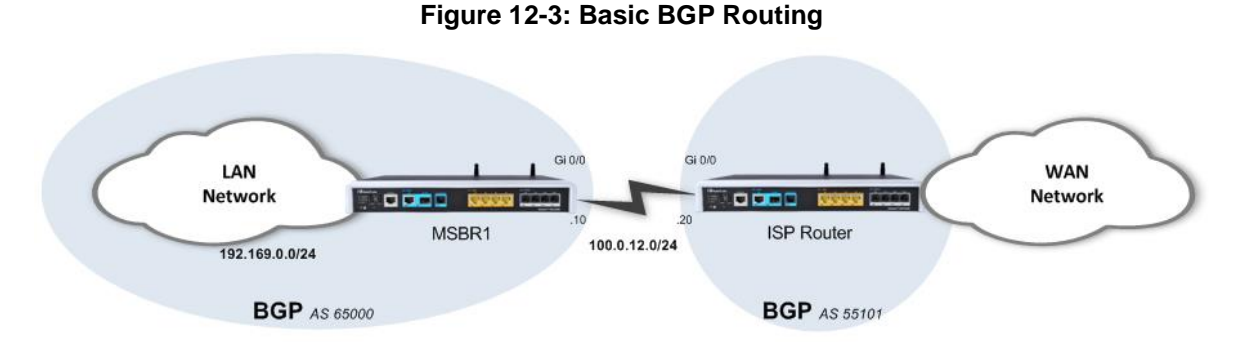

This example shows a basic and a very common BGP WAN connectivity. The local device establishes a BGP adjacency with the ISP router and receives a default route it, enabling it full connectivity to the "outer world".

Usually in scenarios like this, the internal (LAN) network segment is allocated by the ISP and allows it to be routed across the ISP network.

### 12.3.2.1 Configuration

```
# configure data
(conf-router) # router bgp 65000
(conf-router) # bgp router-id 1.1.1.1
(conf-router) # bgp log-neighbor-changes
(conf-router) # network 100.0.12.0/24
(conf-router) # network 192.168.0.0/24
(conf-router) # neighbor 100.0.12.10 remote-as 55101
(conf-router) # exit
```

### 12.3.2.2 Output

The output shows local parameters of the BGP process and also the established BGP adjacencies:

```
# show data ip bgp summary
BGP router identifier 1.1.1.1, local AS number 65000
RIB entries 3, using 264 bytes of memory
Peers 1, using 4488 bytes of memory
Neighbor
                V
                     AS MsgRcvd MsgSent
                                          TblVer InQ OutQ
Up/Down State/PfxRcd
100.0.12.10
                            100
                                    100
                                               0
               4 55101
                                                    0
                                                         0
01:36:56
               2
Total number of neighbors 1
```

The following output shows that the router learns a default route through ISP BGP peer:

### 12.3.3 Example 2

The example shows a scenario in which an organization is connected to the public internet through two ISPs. This is often called a Multi-WAN configuration and it provides high availability and redundancy of the internet connection. It is demonstrated that both ISPs advertise a default route through the BGP protocol, and are prioritized by manually changing the BGP Weight attribute.

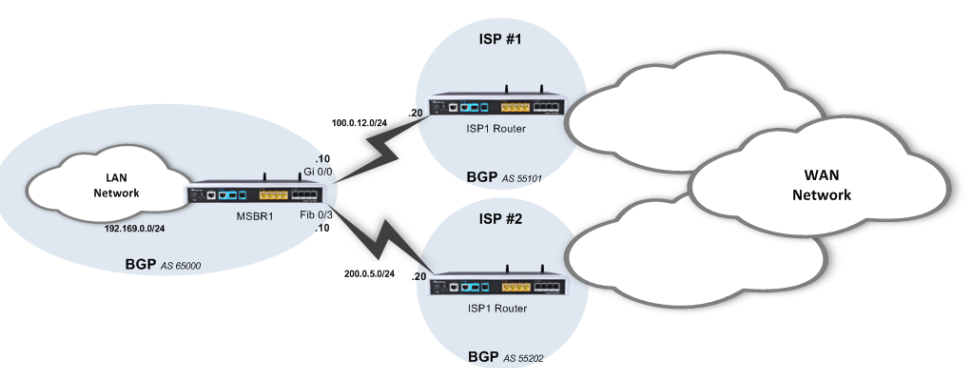

#### Figure 12-4: BGP Multi-WAN

### 12.3.3.1 Configuration

```
(conf-router)# neighbor 200.0.5.20 weight 200
(conf-router)# neighbor 100.0.12.20 weight 100
```

The configuration includes two important parts:

- The basic configuration defines the networks to be advertised and routed, and the neighbors to which to establish adjacency.
- The second part of the configuration deals with prioritizing the routes received from neighbors. Given the fact that a default route is received via the BGP protocols from both neighbors, you need to give one of them a higher priority (better metric). This is performed using a route-map that tweaks the "Weight" BGP attribute of incoming route-updates, and the one with the higher Weight value gets inserted into the routing table.

### 12.3.3.2 Output

```
BGP adjacency status:
```

```
# show data ip bgp sum
    BGP router identifier 1.1.1.1, local AS number 65000
    RIB entries 3, using 264 bytes of memory
    Peers 2, using 8976 bytes of memory
    Neighbor
                   V
                        AS MsgRcvd MsgSent
                                             TblVer InQ OutQ
   Up/Down State/PfxRcd
    100.0.12.20 4 55101
                               120
                                       139
                                                  0
                                                       0
                                                            0
                 1
   01:04:09
    200.0.5.20
                                                 0
                  4 55202 158 166
                                                      0
                                                            0
   00:00:35
                  1
    Total number of neighbors 2
MSBR routing table:
   # show data ip route
   Codes: K - kernel route, C - connected, S - static,
          R - RIP, O - OSPF, B - BGP
    С
        100.0.12.0/24 is directly connected, GigabitEthernet 0/0
        192.168.0.0/24 is directly connected, VLAN 1
    С
    С
        200.0.5.0/24 is directly connected, Fiber 0/3
    в
        0.0.0.0/0 [20/0] via 200.0.5.20, Fiber 0/3, 00:51:25
   If the main ISP fails:
```

```
# show data ip route
Codes: K - kernel route, C - connected, S - static,
      R - RIP, O - OSPF, B - BGP
    100.0.12.0/24 is directly connected, GigabitEthernet 0/0
 С
 С
    192.168.0.0/24 is directly connected, VLAN 1
в
     0.0.0.0/0 [20/0] via 100.0.12.20, GigabitEthernet 0/0,
00:00:06
```

# **12.4 Advanced Routing Examples**

The following are examples of Advanced Routing.

### 12.4.1 Multi-WAN with BGP and Static Route

This example shows a scenario with multi-WAN topology, involving two types of technologies for redundant connectivity -- BGP dynamic routing protocol static routing, where each protocol runs on a different physical interface.

This type of connectivity provides redundancy and a failover option for cases where the primary service provider fails.

Note that even though the static route should be preferred over the BGP, it is fine-tuned to be a "floating" route only for an ISP failure scenario, through fine-tuning BGP's administrative distance, and the static route's metric.

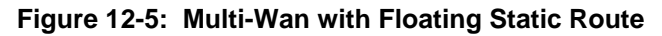

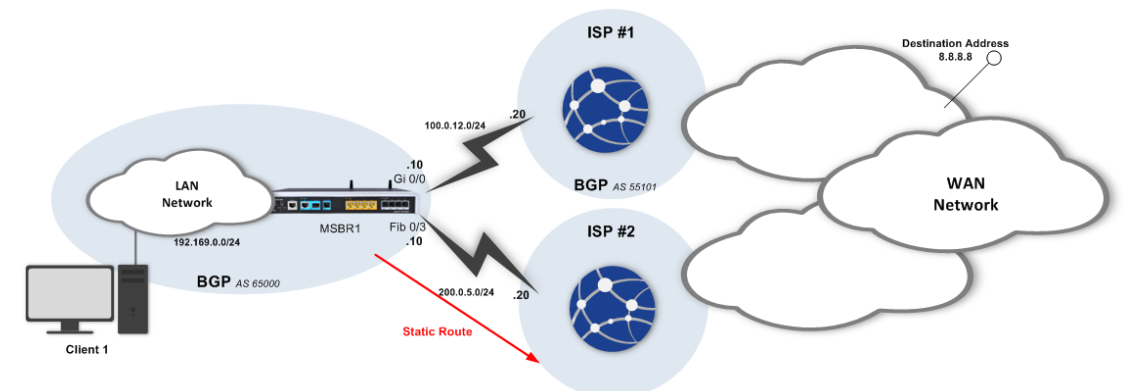

### 12.4.1.1 Configuration

### 12.4.1.2 Output and Show Commands

```
Before failover:
# show data ip route
Codes: K - kernel route, C - connected, S - static,
      R - RIP, O - OSPF, B - BGP
B 0.0.0.0/0 [1/0] via 100.0.12.20, GigabitEthernet 0/0,
00:23:06
C 100.0.12.0/24 [1/3] is directly connected,
GigabitEthernet 0/0
C 200.0.5.0/24 [1/3] is directly connected, Fiber 0/1
#
Client1> traceroute 8.8.8.8
Tracing route to 10.10.10.3 over a maximum of 30 hops
1 192.169.0.1 (192.169.0.1) 0.980 ms 0.808 ms 0.809 ms
2 100.0.12.20 (100.0.12.20) 51.238 ms 7.115 ms 10.770 ms
10 8.8.8.8 (8.8.8.8) 44.878 ms * 56.230 ms
Trace complete.
Client1>
After failover:
# show data ip route
Codes: K - kernel route, C - connected, S - static,
      R - RIP, O - OSPF, B - BGP
S
   0.0.0.0/0 [1/40] via 200.0.5.20, Fiber 0/1
C 100.0.12.0/24 [1/3] is directly connected,
GigabitEthernet 0/0
C 200.0.5.0/24 [1/3] is directly connected, Fiber 0/1
#
Client1> traceroute 8.8.8.8
Tracing route to 10.10.10.3 over a maximum of 30 hops
1 192.169.1.1 (192.169.0.1) 0.870 ms 0.807 ms 0.800 ms
2 200.0.5.20 (200.0.5.20) 51.238 ms 7.123 ms 10.770 ms
10 10.10.10.3 (8.8.8.8) 44.878 ms * 56.230 ms
Trace complete.
Client1>
```

### 12.4.2 Filtering Dynamic Routing Protocol Routes

You can manipulate the BGP/OSPF/RIP routing advertisements using the route-map menu. Route-map contains tools to prioritize routes from specific BGP/OSPF/RIP sources, as well as denying some BGP/OSPF/RIP sources to be advertised in the device routing table. The example below demonstrates both methods:

```
*****
Basic Configuration omitted
(conf-router) # ip prefix-list Example seq 5 deny host 10.10.10.10
(conf-router) # route-map Example1 permit 10
(conf-route-map) # match ip address prefix-list Example
(conf-route-map) # set weight 10
(conf-route-map) # exit
                                                      BGP Attribute
(conf-router) # route-map Example1 permit 20
                                                      tweaking using
(conf-route-map) # exit
                                                      Route-Maps
(conf-router) # route-map Example2 permit 10
(conf-route-map) # match ip address prefix-list Example
(conf-route-map) # set weight 20
(conf-route-map) # exit
(conf-router) # route-map Example2 permit 20
(conf-route-map) # exit
(conf-router) # router bgp 65000
(conf-router) # bgp router-id 1.1.1.1
(conf-router)# bgp log-neighbor-changes
(conf-router) # network 100.0.12.0/24
(conf-router) # network 200.0.5.0/24
(conf-router) # network 192.168.0.0/24
(conf-router) # neighbor 100.0.12.20 remote-as 55101
(conf-router) # neighbor 100.0.12.20 Activate
(conf-router) # neighbor 100.0.12.20 route-map Example1 in
(conf-router) # neighbor 200.0.5.20 remote-as 55202
(conf-router) # neighbor 200.0.5.10 Activate
(conf-router) # neighbor 200.0.5.10 route-map Example1 in
```

### 12.4.3 Multi-WAN with BGP and IPSec

This example shows a scenario with multi-WAN topology, involving two types of technologies for redundant connectivity -- BGP dynamic routing protocol and IPsec VPN, with each protocol running on a different physical interface.

This type of connectivity provides redundancy, security on untrusted circuits and an option to fine-tune routing parameters in your network.

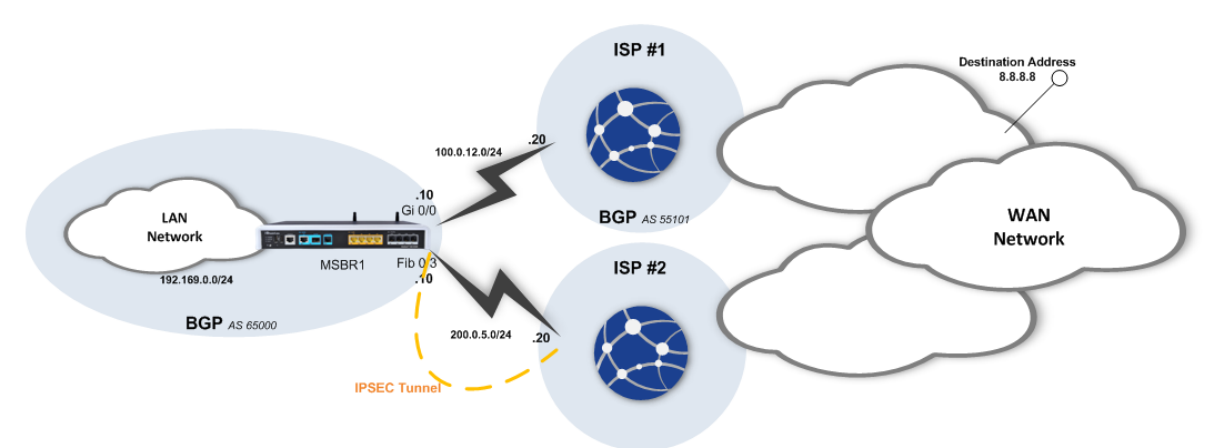

#### Figure 12-6: Multi WAN with BGP and IPsec

#### 12.4.3.1 MSBR1 Configuration

```
configure data
   access-list ipsec permit ip 192.168.0.0 0.0.0.255 any
   crypto isakmp key P@ssw0rd address 10.10.10.20
   crypto isakmp policy 1
   encr aes 128
   authentication pre-share
   hash sha
   group 2
   lifetime 3600
    exit
   crypto ipsec transform-set crypto set1 esp-aes 128 esp-sha-hmac
   mode tunnel
    exit
   crypto map MAP1 1 ipsec-isakmp
    set peer 10.10.10.20
   set transform-set crypto set1
   set security-association lifetime seconds 28000
   match address ipsec
    set metric 42
   exit
   interface GigabitEthernet 0/0
    ip address 20.20.20.10 255.255.255.0
   mtu auto
    desc "WAN Copper"
    speed auto
    duplex auto
    no service dhcp
```
```
ip dns server static
   napt
   no firewall enable
   no shutdown
  exit
  interface Fiber 0/1
   ip address 10.10.10.10 255.255.255.0
   mtu auto
   desc "WAN Fiber"
   no service dhcp
   ip dns server static
   crypto map MAP1
   no firewall enable
   no shutdown
  exit
  interface VLAN 1
   ip address 192.168.0.1 255.255.255.0
   exit
router bgp 60001
  bgp router-id 20.20.20.10
  network 20.20.20.0/24
  neighbor 20.20.20.20 remote-as 60002
  neighbor 20.20.20.20 default-originate
  distance bgp 1 1 1
  exit
```

### 12.4.3.1.1ISP1

ISP1 is used for BGP connectivity and therefore, it is configured accordingly for BGP peering with the device over the GigabitEthernet interface, and propagates a default route to the device.

### 12.4.3.1.2ISP2

ISP2 is used to set up an IPSec tunnel over the Fiber interface, for security and redundancy reasons. The IPSec configuration on the ISP2, in terms of key, authentication and encryption matches with the IPSec configuration on the device.

### 12.4.3.2 Output

```
# show data ip route
Codes: K - kernel route, C - connected, S - static,
      R - RIP, O - OSPF, B - BGP
    10.10.10.20/32 is directly connected, Fiber 0/1
С
С
    192.168.0.0/24 is directly connected, VLAN 1
С
    20.20.20.0/24 is directly connected, GigabitEthernet 0/0
С
    10.10.10.0/24 is directly connected, Fiber 0/1
default [42] via 10.10.10.20, Fiber 0/1 [IPSec]
в
    0.0.0.0/0 [1/0] via 20.20.20.20, GigabitEthernet 0/0,
00:00:30
#
```

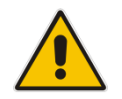

**Note:** If and when the main link fails, the default route learned through BGP is erased from the routing table and IPSec is then used as a gateway of last resort. This can be observed, for example, using Traceroute, which shows that the next-hop is through IPsec.

The following shows the Routing table after the change:

```
# show data ip route
Codes: K - kernel route, C - connected, S - static,
    R - RIP, O - OSPF, B - BGP
C 10.10.10.20/32 is directly connected, Fiber 0/1
C 192.168.0.0/24 is directly connected, VLAN 1
C 20.20.20.0/24 is directly connected, GigabitEthernet 0/0
C 10.10.10.0/24 is directly connected, Fiber 0/1
default [42] via 10.10.10.20, Fiber 0/1 [IPSec]
#
```

# **13 Policy Based Routing (PBR)**

Policy Based Routing (PBR) is a solution in the routing world that allows you to perform userdefined routing manipulation on specific network traffic up to various parameters, like layer-4 ports. PBR is implemented using a tool called Route-maps.

Route-maps are powerful tools for routing manipulation. Route-maps allow you to select specific traffic, by **match** at extended access-list and route it to specific interface and IP next hop (if needed).

# **13.1 PBR Configuration**

The following describes PBR configuration.

| Command                                                        | Description                                                                      |  |  |
|----------------------------------------------------------------|----------------------------------------------------------------------------------|--|--|
| # configure data                                               | Enters the data configuration menu.                                              |  |  |
| (config-data)# interface VLAN<br>1                             | Enters VLAN 2 configuration menu.                                                |  |  |
| <pre>(conf-if-VLAN 2)# ip policy route-map-static name</pre>   | Configures the static route map for traffic that received by this interface.     |  |  |
| (conf-if-VLAN 2)# exit                                         | Exits the VLAN 2 configuration menu.                                             |  |  |
| <pre>(config-data) # route-map- static name</pre>              | Configures the static route map and enter route-map-static configuration mode.   |  |  |
| <pre>(conf-route-map-static) # match ip address ACL_name</pre> | Configures the access list that select the traffic which route by the route-map. |  |  |
| <pre>(conf-route-map-static) # set attribute value</pre>       | Configures the set command for traffic that passed the match condition.          |  |  |

Only single **match** rule can be applied in a single route-map-static, and only single **set interface** and **set next-hop** rules can be set.

## 13.1.1 Example of PBR using Route-Map-Static

In this example, the device acts as a router for two LAN segments: VLAN1 and VLAN2.

The example assumes that the device needs to reach a specific destination network segment in the WAN, and a default route on the device has been configured to route regular traffic through R-WAN1, but the traffic from host 192.169.0.115 and assigned to TCP port 80, route through R-WAN2.

This is easily done using PBR and route-map-static.

### Figure 13-1: PBR Source-Based Routing

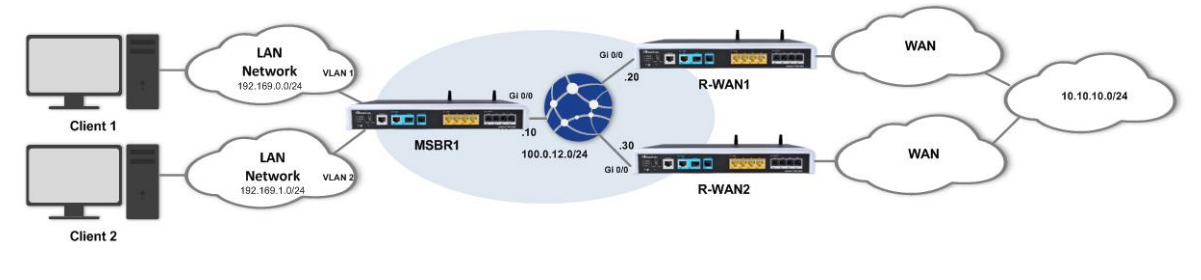

## 13.1.1.1 Configuration

```
MSBR1# configure data
 (config-data)# access-list 130 permit tcp host 192.169.0.115
 0.0.0 255.255.255.255 eq 80
 (config-data)# access-list 130 deny ip any any
 (config-data)# ip route 0.0.0.0 0.0.0.0 100.0.12.20 GigabitEthernt
 0/0
 (config-data)# route-map-static example1
 (conf-route-map-static)# match ip address 130
 (conf-route-map-static)# set interface GigabitEthernt 0/0
 (conf-route-map-static)# set next-hop 100.0.12.20
 (conf-route-map-static)# exit
```

### 13.1.1.2 Output

### Client 1:

```
Client1> traceroute 10.10.10.3
```

```
Tracing route to 10.10.10.3 over a maximum of 30 hops
1 192.169.1.1 (192.169.1.1) 0.980 ms 0.808 ms 0.809 ms
2 100.0.12.20 (100.0.12.20) 51.238 ms 7.115 ms 10.770 ms
.
.
.
10 10.10.10.3 (10.10.10.3) 44.878 ms * 56.230 ms
Trace complete.
Client1>
```

### Client 2

```
Client2> traceroute 10.10.10.3
```

```
Tracing route to 10.10.10.3 over a maximum of 30 hops

1 192.169.1.1 (192.169.1.1) 0.870 ms 0.807 ms 0.800 ms

2 100.0.12.30 (100.0.12.30) 51.238 ms 7.123 ms 10.770 ms

.

.

10 10.10.10.3 (10.10.10.3) 44.878 ms * 56.230 ms

Trace complete.

Client2>
```

#### MSBR:

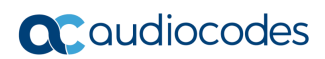

This page is intentionally left blank.

# 14 Loopback Interfaces

Loopback interfaces are logical interfaces configured by the network administrator, which in contrary to physical interfaces on the device, will always be in "Connected" and "IP" state, as they do not correspond to a physical port. Usage of loopback interfaces for management IPs, router IDs for various protocols and persistent peer IDs for neighbor relationships is considered good practice.

IP addresses on these interfaces are configured without a subnet mask, as they are by definition /32 e.g. single host subnet.

## 14.1.1 Loopback Interface Configuration

The following describes the commands for Loopback Interface configuration.

| Command                                            | Description                                                                        |  |
|----------------------------------------------------|------------------------------------------------------------------------------------|--|
| # configure data                                   | Enters the data configuration menu.                                                |  |
| (config-data)# interface<br>loopback <i>number</i> | Creates a loopback interface (up to 5) and enter the interface configuration mode. |  |
| (conf-if-Loopback num)#                            | Interfaces configuration mode.                                                     |  |

The configuration options available for loopback interfaces in the interface configuration mode are generally similar to those of physical interfaces, except for L1/L2 options.

## 14.1.2 Example of Loopback Interface Configuration

The following is an example of Loopback Interface configuration.

### 14.1.2.1 Configuration

```
# configure data
```

(config-data)# interface loopback 1 (conf-if-Loopback 1)# ip address 1.1.1.1 (conf-if-Loopback 1)# description LOOPBACK

## 14.1.2.2 Output

MSBR1# show data ip interfaces brief

| Interface<br>Protocol     | IP Address  | Status    |
|---------------------------|-------------|-----------|
| GigabitEthernet 0/0<br>Up | 100.0.0 .10 | Connected |
| Fiber 0/1<br>Up           | unassigned  | Enabled   |
| VLAN 1<br>Up              | 192.168.1.1 | Connected |
| VLAN 2<br>Up              | 192.169.2.1 | Connected |
| Loopback 1<br>Up          | 1.1.1.1     | Connected |

```
MSBR1# show running-config data
configure data
**
General configuration omitted
                  ****
   **
interface Loopback 1
  ip address 1.1.1.12
  mtu auto
  desc "LOOPBACK"
  no napt
  no firewall enable
  no shutdown
 exit
```

## 14.1.3 Example of Protocol Binding to Loopback Interfaces

The following is an example of Protocol Binding to Loopback Interfaces.

### 14.1.3.1 OAMP Binding to Loopback

In some cases, you may wish to bind the management protocols and interface to a loopback interface on the device, instead of a physical interface, so that management protocols and messages will have to originate from and be addressed to this loopback interface.

This can be configured as follows:

```
# configure data
(config-data)# interface loopback 1
(conf-if-Loopback 1)# ip address 1.1.1.1
(conf-if-Loopback 1)# description LOOPBACK
(conf-if-Loopback 1)#exit
(config-data)#exit
# config system
(config-system)# bind interface loopback 1 management-servers
```

### 14.1.3.2 BGP Termination on Loopback

It is common practice to terminate the BGP adjacency on loopback interfaces instead of the physical interfaces, which provides more stability for the connection in case of connectivity failure.

## 14.1.4 Configuring Loopback Interfaces to Work with Voice

In some cases it is a good practice to use telephony traffic with the loopback interface. In this case, if more than one WAN connection is being used, and one WAN connection fails, the traffic is be able to flow via the secondary connection.

For Voice traffic, NAT rules need to be created for the device to forward traffic to the Voice processor. If a global VRF is used to forward Voice traffic, the device can be configured to create these NAT rules automatically.

In order for the device to route Voice traffic via the loopback interface, the loopback needs to be bound to the saved "WAN" keyword in the voice configuration context. For this to work, the sip-interface in the voice context needs to be assigned to the WAN keyword, and loopback interface needs to be assigned to voice. In this way the device will know to route the voice traffic from LAN to WAN and vice versa using the Loopback interface.

The following is the required configuration to bind the loopback configuration to WAN keyword.

### > To bind the loopback configuration to WAN keyword:

1. Bind the SIP interface to the WAN keyword.

```
# conf voip
MSBR(config-voip) # sip-interface 2
(sip-interface-2) # network-interface "WAN"
Note: Changes to this parameter will take effect when applying
the 'activate' or 'exit' command
(sip-interface-2) # exit
(config-voip) # exit
```

2. Configure the Loopback as WAN.

```
# configure data
MSBR(config-data) # interface loopback 1
(conf-if-Loopback 1) # network wan
(conf-if-Loopback 1) # exit
(config-data) # exit
"
```

3. Bind the loopback interface to the WAN.

```
# configure network
MSBR(config-network) # bind interface loopback 1 voip
Note: Changes will take effect after reset.
(config-network)*# exit
MSBR*#
```

4. Reset the router for the configuration to take effect.

To check that the configuration took effect, use the "show run" command. At the bottom of the data configuration, the ports used by system services are shown.

```
# Note: The following WAN ports are in use by system
services,
   #
           conflicting rules should not be created:
   #
             Ports 80 - 80 --> HTTP
             Ports 23 - 23 --> Telnet CLI
   #
             Ports 22 - 22 --> SSH CLI
   #
             Ports 82 - 82 --> TR069
   #
             Ports 6000 - 6090 --> RealmPortPool::MR WAN
   #
             Ports 5060 - 5060 --> SIPUDP#2
             Ports 5060 - 5060 --> SIPLISTENING#2
             Ports 5061 - 5061 --> SIPLISTENING#2
```

5. To see the WAN binding, use the "show voip wan-bindings" command:

```
# show network wan-bindings
```

```
WAN interface was defined by configuration (Loopback 1, ip
address 0.0.0.0)
The following WAN ports are in use by VOIP services:
    Ports 6000 - 6090 --> RealmPortPool::MR_WAN
    Ports 5060 - 5060 --> SIPUDP#2
    Ports 5060 - 5060 --> SIPLISTENING#2
    Ports 5061 - 5061 --> SIPLISTENING#2
```

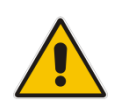

**Note:** This feature cannot be used with VRFs other than global. If other than global VRFs are used, the port forwarding rules need to be added manually for all VoIP inbound and outbound traffic.

# 15 Virtual Routing and Forwarding (VRF)

VRF is an IP feature that is included in IP network routers, which allows the simultaneous existence and work of multiple routing tables on a single physical router. This can be visualized, in general and simple terms, as several logical routers inside a physical one.

Because of this separation to different routing and forwarding tables, this feature allows the creation of different networks and segments without using multiple devices, creation of VPNs, and isolation of different network segments for better security due to the fact that no data is transferred from one VRF to another, and much more.

In addition, to utilize this separation of routing and forwarding tables, many components and configuration objects can be associated with different VRFs on the same device, such as physical and logical interfaces, static routes, prefix-lists and routing protocol instances.

On the device's MAIN-VRF by default, BGP, OSPF, RIP services exist. The device supports up to five additional VRFs. For all additional VRFs, the user can enable up to five dynamic routing services. For example, if VRF "BLUE" has BGP enabled towards the WAN and RIP towards the LAN, the other VRFs will have cumulatively only three services remaining for use.

## 15.1.1 VRF Configuration

The following describes the VRF configuration commands.

### **15.1.1.1 Global Configuration**

| Command                                                                      | Description                                     |  |  |
|------------------------------------------------------------------------------|-------------------------------------------------|--|--|
| # configure data                                                             | Enters the data configuration menu.             |  |  |
| <pre>(config-data)# ip vrf vrf-name</pre>                                    | Creates a VRF instance.                         |  |  |
| <pre>(config-data)# ip vrf vrf-name enable <ospf bgp="" rip=""></ospf></pre> | Enables a routing protocol on the VRF instance. |  |  |

### 15.1.1.2 Interface Configuration

| Command                                               | Description                                   |  |
|-------------------------------------------------------|-----------------------------------------------|--|
| # configure data                                      | Enters the data configuration menu.           |  |
| <pre>(config-data)# interface int- name</pre>         | Enters the interface configuration mode.      |  |
| <pre>(conf-if-name)# ip vrf forwarding vrf-name</pre> | Associates the interface with a specific VRF. |  |

## 15.1.1.3 Other

| Command                                                                               | Description                                    |
|---------------------------------------------------------------------------------------|------------------------------------------------|
| # configure data                                                                      | Enters the data configuration menu.            |
| <pre>(config-data)# ip route vrf - vrf-name destination mask next-hop interface</pre> | Associates a static route with a VRF instance. |

| Command                                                                              | Description                                                |  |  |
|--------------------------------------------------------------------------------------|------------------------------------------------------------|--|--|
| <pre>(config-data)# ip prefix-list list-name vrf vrf-name action prefix/length</pre> | Associates a prefix-list with a VRF instance.              |  |  |
| <pre>(config-data) # route-map <name> vrf vrf-name</name></pre>                      | Associates a route-map with a VRF.                         |  |  |
| <pre>(config-data) # router ospf bgp rip vrf vrf-name</pre>                          | Associates a BGP/OSPF/RIP routing-<br>instance with a VRF. |  |  |

Also the show commands of the above configurations and the following utilities: **Ping**, **Traceroute**, **Copy** files, **debug capture data physical**, **show data mac** table.

## 15.1.2 VRF App Awareness

The device VRF App awareness is essentially the ability to perform ICMP commands (such as ping, and traceroute) with a **vrf** attribute, enabling VRF-specific reachability and connectivity testing. Note that ICMP packets are not routed from one VRF to another.

The operation is performed according to the ICMP ping and traceroute command syntax, for example:

# ping 192.168.0.1 source data vrf blue

4 packets transmitted, 0 packets received

#

## 15.1.3 Example of Segment Isolation using VRF

This example includes two hosts, each connected to a separate VLAN. On the device, Layer-3 interface VLANS for the two VLANS are configured where each interface VLAN is associated to a different VRF.

Without a VRF configuration, there would be routing between the two Layer-3 interfaces where if Workstation 1 tries to reach Workstation 2 (with ICMP Ping, for example) it would get an answer.

In the example, Layer-3 VLAN interfaces are associated with different VRFs and belong to different routing tables. The device isolates them from one another, and if ICMP reachability is checked, an Unreachable message is received.

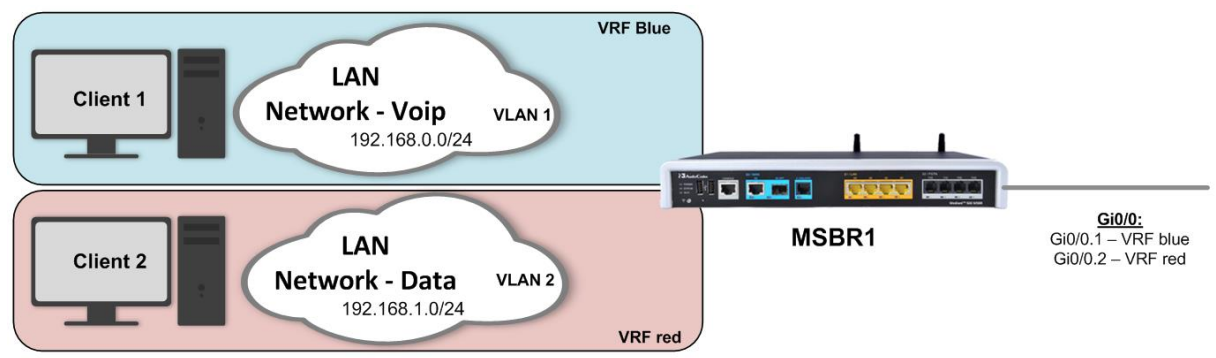

### Figure 15-1: Segment Isolation using VRF

### 15.1.3.1 Configuration

```
# configure data
(conf-data) # ip vrf blue
(conf-data) # ip vrf red
(conf-data) # interface VLAN 1
(conf-if-VLAN 1) # ip address 192.169.0.1 255.255.255.0
(conf-if-VLAN 1)# desc "VLAN 1 - Lan segment 1"
(conf-if-VLAN 1)# ip vrf forwarding blue
(conf-if-VLAN 1) # exit
(conf-data) # interface VLAN 2
(conf-if-VLAN 2) # ip address 192.169.1.1 255.255.255.0
(conf-if-VLAN 2) # desc "VLAN 2 - Lan segment 2"
(conf-if-VLAN 2) # ip vrf forwarding red
(conf-data) # interface gi 0/0.1
(conf-if-VLAN 2) # desc "vlan 1 - WAN"
(conf-if-VLAN 2) # ip vrf forwarding blue
(conf-data)# interface gi 0/0.2
(conf-if-VLAN 2) # desc "vlan 2 - WAN"
(conf-if-VLAN 2)# ip vrf forwarding red
```

### 15.1.3.2 Output

```
Client 1>ping 192.169.0.100
Pinging 192.169.0.100 with 32 bytes of data:
Request timed out.
Ping statistics for 192.169.0.100:
   Packets: Sent = 4, Received = 0, Lost = 4 (100% loss),
Client 1>
Client 2>ping 192.169.1.100
Pinging 192.169.1.100 with 32 bytes of data:
Request timed out.
Ping statistics for 192.169.1.100:
   Packets: Sent = 4, Received = 0, Lost = 4 (100% loss),
Client 2>
# show data ip vrf
VRF - blue
Interfaces: VLAN 1 GigabitEthernet 0/0.1
Enabled protocols:
VRF - red
Interfaces: VLAN 2 GigabitEthernet 0/0.2
Enabled protocols:
#
# show data ip route vrf blue
Codes: K - kernel route, C - connected, S - static,
      R - RIP, O - OSPF, B - BGP
   192.169.0.0/24 is directly connected, VLAN 1
 С
# show data ip route vrf red
Codes: K - kernel route, C - connected, S - static,
      R - RIP, O - OSPF, B - BGP
   192.169.1.0/24 is directly connected, VLAN 2
 С
```

## 15.1.4 Routing Services on Different VRF'S

This example shows a scenario in which there are several LAN segments connected to the device via different VLANs, which are associated with different VRFs. The Data VRF has BGP connectivity to the ISP and RIP protocol for routing on the LAN. The ipTV VRF has a static route towards the ISP and OSPF routing protocol for the LAN network.

This is a conceptual scenario to show how to provide different services using different protocols on different VRFs.

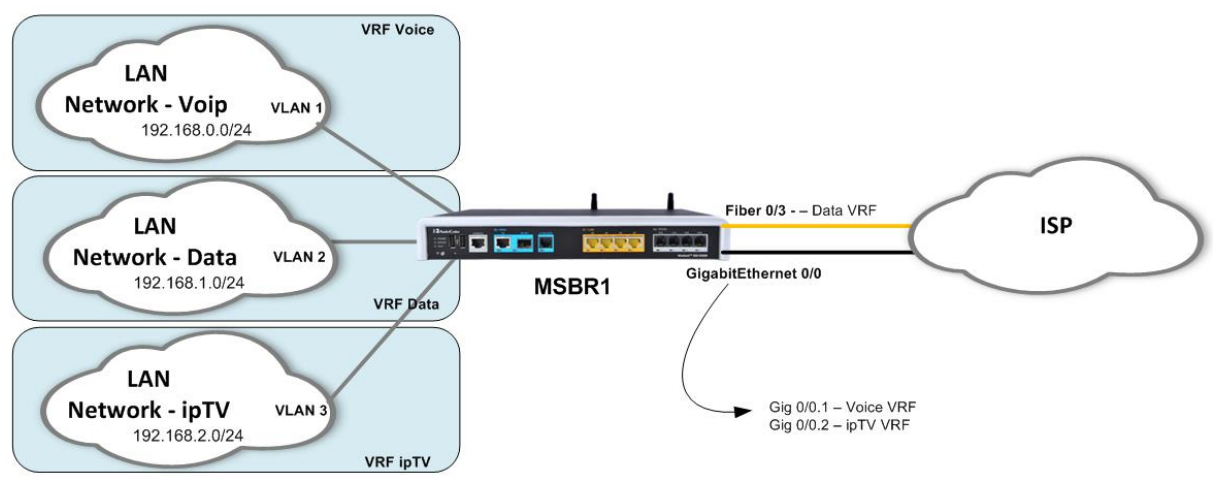

### Figure 15-2: Routing Services on Different VRFs

### 15.1.4.1 Configuration

The configuration regarding the VRFs and their associated protocols is shown below. Standard protocol and addressing configuration is omitted and can be observed in their respective chapters in this guide.

```
(config-data) # ip vrf DATA enable bgp
(config-data) # ip vrf DATA enable rip
(config-data) # ip vrf VOICE
(config-data) # ip vrf IPTV enable ospf
(config-data) #interface vlan 1
(config-if-VLAN-1) #ip address 192.168.0.1 255.255.255.0
(config-if-VLAN-1) #ip vrf forwarding DATA
(config-if-VLAN-1) #exit
(config-data) #interface vlan 2
(config-if-VLAN-2) #ip address 192.168.1.1 255.255.255.0
(config-if-VLAN-2)#ip vrf forwarding VOICE
(config-if-VLAN-2) #exit
(config-data) #interface vlan 3
(config-if-VLAN-3) #ip address 192.168.3.1 255.255.255.0
(config-if-VLAN-3)#ip vrf forwarding IPTV
(config-if-VLAN-3) #exit
(config-data) #interface gigabitethernet 0/0.1
(config-if-GE 0/0.1) #ip address 100.0.0.1 255.255.255.0
(config-if-GE 0/0.1) #ip vrf forwarding VOICE
(config-if-GE 0/0.1) #exit
(config-data) #interface gigabitethernet 0/0.2
(config-if-GE 0/0.2) #ip address 100.0.1.1 255.255.255.0
(config-if-GE 0/0.2) #ip vrf forwarding IPTV
```

## C audiocodes

(config-data) # router rip vrf DATA

(config-data) # router bgp 65000 vrf DATA

(config-data)#

### 15.1.4.2 Output

```
# show data ip vrf
VRF - DATA
Interfaces: VLAN 1 Fiber 0/3
Enabled protocols: bgp rip
VRF - VOICE
```

Interfaces: VLAN 2 GigabitEthernet 0/0.1 Enabled protocols:

```
VRF - IPTV
```

```
Interfaces: VLAN 3 GigabitEthernet 0/0.2
Enabled protocols: ospf
```

```
#
```

# 16 **GRE Tunnels**

The device supports GRE tunnels. Tunnels are a type of interface where when there is a proper and working IP connectivity between its two ends, appears as directly connected to the "other side", even if there are multiple different IP networks between them. GRE tunnels are tunnels that use a special encapsulation on the IP packets.

## 16.1.1 Configuring GRE Tunnels

The following describes the commands for configuring GRE Tunnels.

| Command                                                                | Description                                                                                                    |  |
|------------------------------------------------------------------------|----------------------------------------------------------------------------------------------------|--|
| # configure data                                                       | Enters the data configuration menu.                                                                                                    |  |
| (config-data)# interface gre<br><number></number>                      | The device supports up to 255 GRE<br>interfaces. The GRE interfaces can be a<br>number from 1 to 255.                                        |  |
| (conf-if-GRE 1)# ip address<br><ip> <mask></mask></ip>                 | Configures the IP address of the GRE interface. The mask is not mandatory and if not stated the default value of 255.255.255.255 is applied. |  |
| <pre>(conf-if-GRE 1)# tunnel destination <ip fqdn="" or=""></ip></pre> | Configures the destination address (IP or FQDN) for the tunnel interface. The tunnel is created for this address.                            |  |

## 16.1.2 Example of Connecting Multiple Subnets using GRE

This example describes the configuration of the next topology, where three different subnets are connected using GRE tunnels. Note that for a GRE tunnel to work properly, you must have a route to the tunnel destination.

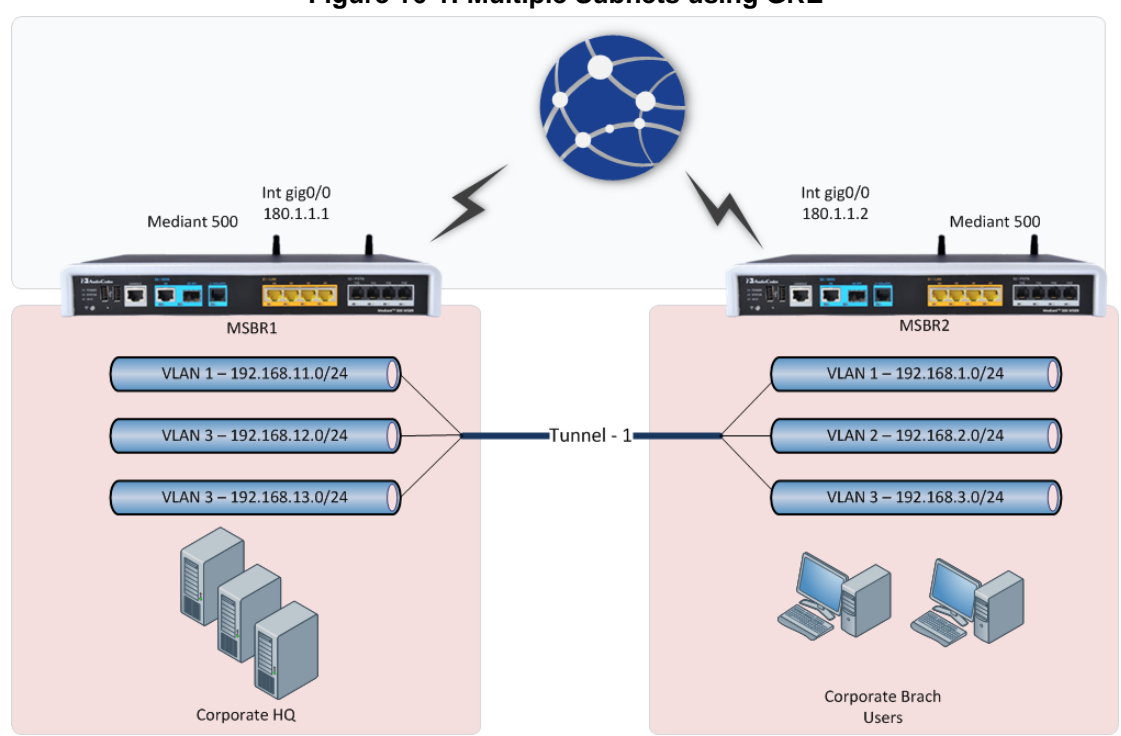

### Figure 16-1: Multiple Subnets using GRE

### 16.1.2.1 Configuration

### MSBR1:

```
MSBR1# conf d
(config-data) # int gigabitethernet 0/0
(conf-if-GE 0/0) # ip address 180.1.1.1 255.255.255.0
(conf-if-GE 0/0) # no firewall enable
(config-data) # int vla 1
(conf-if-VLAN 1) # ip address 192.168.11.1 255.255.255.0
(conf-if-VLAN 1) # exit
(config-data) # int vla 2
(conf-if-VLAN 2) # ip address 192.168.12.1 255.255.255.0
(conf-if-VLAN 2) # no shutdown
(conf-if-VLAN 2) # exit
(config-data) # int vla 3
(conf-if-VLAN 3) # ip address 192.168.13.1 255.255.255.0
(conf-if-VLAN 3) # no shutdown
(conf-if-VLAN 3) # exit
(config-data) # interface gre 1
(conf-if-GRE 1) # ip address 1.1.1.1 255.255.255.0
(conf-if-GRE 1) # tunnel destination 180.1.1.2
(conf-if-GRE 1) # no shutdown
(conf-if-GRE 1) # exit
(config-data) # ip route 192.168.1.0 255.255.255.0 gre 1
(config-data) # ip route 192.168.2.0 255.255.255.0 gre 1
(config-data)# ip route 192.168.3.0 255.255.255.0 gre 1
```

MSBR2:

```
MSBR2# conf d
(config-data) # int gigabitethernet 0/0
(conf-if-GE 0/0) # ip address 180.1.1.2 255.255.255.0
(conf-if-GE 0/0) # no firewall enable
(config-data) # int vla 1
(conf-if-VLAN 1)# ip address 192.168.1.1 255.255.255.0
(conf-if-VLAN 1) # exit
(config-data) # int vla 2
(conf-if-VLAN 1) # ip address 192.168.2.1 255.255.255.0
(conf-if-VLAN 1) # no shutdown
(conf-if-VLAN 1) # exit
(config-data) # int vla 3
(conf-if-VLAN 1) # ip address 192.168.3.1 255.255.255.0
(conf-if-VLAN 1) # no shutdown
(conf-if-VLAN 1) # exit
(config-data) # interface gre 1
(conf-if-GRE 1) # ip address 1.1.1.2 255.255.255.0
(conf-if-GRE 1)# tunnel destination 180.1.1.1
(conf-if-GRE 1) # no shutdown
(conf-if-GRE 1) # exit
(config-data) # ip route 192.168.11.0 255.255.255.0 gre 1
(config-data)# ip route 192.168.12.0 255.255.255.0 gre 1
(config-data) # ip route 192.168.13.0 255.255.255.0 gre 1
```

### 16.1.2.2 Output

#### IP routing table of MSBR1:

```
MSBR1# sh d ip route
Codes: K - kernel route, C - connected, S - static,
    R - RIP, O - OSPF, B - BGP
C 180.1.1.0/24 is directly connected, GigabitEthernet 0/0
S 192.168.1.0/24 [1/1] is directly connected, GRE 1
S 192.168.2.0/24 [1/1] is directly connected, GRE 1
S 192.168.3.0/24 [1/1] is directly connected, GRE 1
C 192.168.11.0/24 is directly connected, VLAN 1
C 192.168.12.0/24 is directly connected, VLAN 2
C 192.168.13.0/24 is directly connected, VLAN 3
```

#### IP routing table of MSBR2:

S 192.168.13.0/24 [1/1] is directly connected, GRE 1 MSBR2#

To verify a connection among networks, you can ping each network from the device:

```
MSBR1# ping 192.168.11.1
```

```
Reply from 192.168.11.1: time=0 ms
Reply from 192.168.11.1: time=0 ms
Reply from 192.168.11.1: time=0 ms
3 packets transmitted, 3 packets received
Round-trip min/avg/max = 0/0/0 ms
```

```
MSBR1# ping 192.168.12.1
Reply from 192.168.12.1: time=0 ms
Reply from 192.168.12.1: time=0 ms
Reply from 192.168.12.1: time=0 ms
MSBR1# Reply from 192.168.12.1: time=0 ms
4 packets transmitted, 4 packets received
Round-trip min/avg/max = 0/0/0 ms
```

```
MSBR1# ping 192.168.13.1
Reply from 192.168.13.1: time=0 ms
Reply from 192.168.13.1: time=0 ms
Reply from 192.168.13.1: time=0 ms
3 packets transmitted, 3 packets received
Round-trip min/avg/max = 0/0/0 ms
MSBR1#
```

# 17 Quality of Service (QoS)

In modern networks, different types of traffic are transported over the same infrastructure: Data, Voice, Video, latency sensitive, application specific and more. In cases of network congestion, some amount of data may be delayed or dropped and retransmitted, and while some kinds of traffic are tolerant to this phenomenon, others such as video and voice are sensitive to it.

QoS is a set of mechanisms to handle the prioritization of some traffic over another to make sure it gets the amount of network bandwidth it requires, proper latency, etc.

It is important to be familiar with several concepts that are crucial for the QoS process:

- Traffic filtering: the first step in the QoS mechanism. You need to filter and define the preferred traffic"; basically stating which traffic should receive the special priority handling. This step is usually performed using ACLs, VLAN-Priority or the DSCP value.
- The DiffServ (the system behind DSCP) is a computer networking mechanism for classifying, managing and providing QoS for data in IP networks in layer 3, while TOS is quite similar, however uses a slightly different terminology and rating for traffic in layer 2.

The usual event flow of the QoS mechanism is as follows:

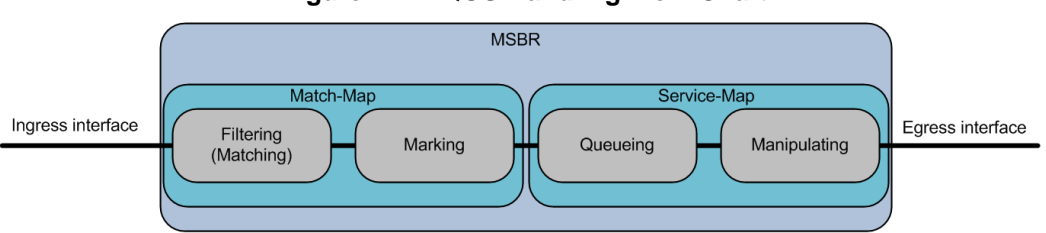

#### Figure 17-1: QOS Handling Flow-Chart

Match-maps bind the "match" statements with marking rules, meaning that once there are rules matching the specified traffic, you can mark it for further processing, using the DSCP system.

After the marking, the actual QoS mechanism is activated using the service-map objects, which are configured on the physical egress interface and contain the actual queues to which the different traffic is divided. For each queue the following actions can be performed:

- Shaping: assuring an amount of bandwidth for the specified traffic usually media requires minimal bandwidth.
- Prioritization: setting different priorities for different traffic associated with different queues, thus providing lower delay for higher priority traffic.
- Drop policy and queue scheduling: setting rules for planned packet drop or sharing the bandwidth according to user-defined thresholds.

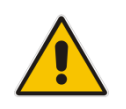

**Note:** It is considered good practice to perform the **matching** as close to the ingress interface as possible, and the manipulation on the physical egress interface.

# 17.1.1 QoS Configuration

The QoS configuration consists of several steps:

- **1.** Defining interesting traffic.
- 2. Marking it.
- 3. Configuring a shaping policy
- 4. Applying it.

The following table describes the QoS CLI commands.

| Command                                                                                                    | Description                                                                      |  |  |
|----------------------------------------------------------------------------------------------------|----------------------------------------------------------------------------------|--|--|
| # configure data                                                                                                    | Enters the data configuration menu.                                              |  |  |
| <pre>(config-data)# access-list acl-name permit protocol src dst <eq dscp="" eless="" established="" log="" range="" stat=""></eq></pre> | Configures an access-list to filter the requested "interesting traffic".         |  |  |
| <pre>(config-data)# qos match-map <in out=""> map-name interface</in></pre>                                                              | Configures a match-map for the QoS mechanism.                                    |  |  |
| <pre>(conf-m-map)# match &lt; access-list/<br/>any/ dscp/ length/ precedence/<br/>priority&gt;</pre>                                     | Configures match clauses for the match-map.                                      |  |  |
| <pre>(conf-m-map)# set &lt; dscp/ precedence/ priority/ queue&gt;</pre>                                                                  | Configures the marking for the matched traffic.                                  |  |  |
| <pre>(config-data)# qos service-map interface output</pre>                                                                               | Configures a service-map.                                                        |  |  |
| (conf-s-map) # bandwidth bw                                                                                                    | Configures the maximum bandwidth for the service-map.                            |  |  |
| <pre>(conf-s-map) # queue <name default=""></name></pre>                                                                                 | Configures the queue for the service-map and enter the queue configuration mode. |  |  |
| <pre>(conf-s-map-q)# [bandwidth bw   policy policy   priority priority]</pre>                                                            | Configures queue parameters.                                                     |  |  |

## 17.1.2 Example of Weighted Bandwidth Sharing

This example includes a branch office with several network segments: VoIP, IP and Users, connected to VLANS 1, 2, and 3, respectively. The WAN interface bandwidth needs to be shared according to the network administrator's design and functional requirements, which in this example, is 40% for VoIP, 40% for IT, and 20% for Users.

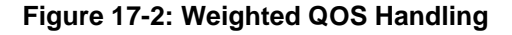

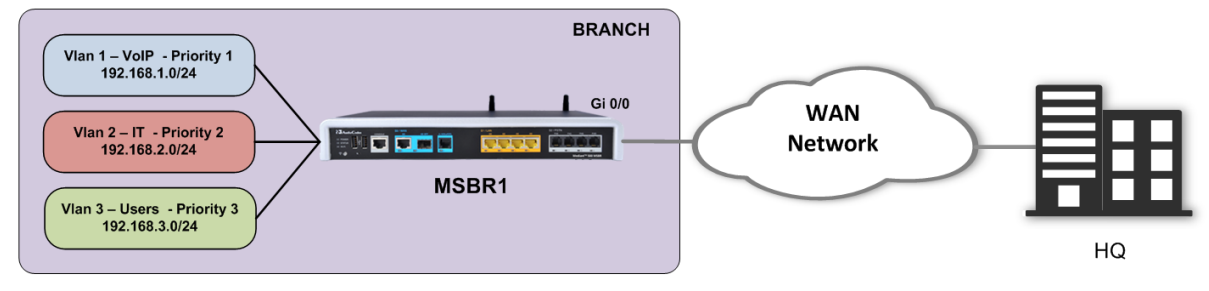

### 17.1.2.1 Configuration

```
(config-data) # ip access-list VLAN1_IN permit ip any any log
(config-data) # ip access-list VLAN2 IN permit ip any any log
(config-data) # ip access-list VLAN3 IN permit ip any any log
(config-data) # qos match-map input QOS VOIP vlan 1
(conf-m-map) # match access-list VLAN1 IN
(conf-m-map) # set queue VoIP
(conf-m-map) # exit
(config-data) # gos match-map input QOS IT vlan 2
(conf-m-map) # match access-list VLAN2 IN
(conf-m-map) # set queue IT
(conf-m-map) # exit
(config-data) # gos match-map input QOS USR vlan 3
(conf-m-map) # match access-list VLAN3 IN
(conf-m-map) # set queue USR
(conf-m-map) # exit
(config-data) # qos service-map gigabitethernet 0/0 output
(conf-s-map) # queue default
(conf-s-map-q) # priority 4
(conf-s-map-q) # exit
(conf-s-map) # queue VoIP
(conf-s-map-g) # priority 1
(conf-s-map-q)# bandwidth percent 40
(conf-s-map-q) # exit
(conf-s-map) # queue IT
(conf-s-map-q) # priority 2
(conf-s-map-q) # bandwidth percent 40
(conf-s-map-q) # exit
(conf-s-map) # queue USR
(conf-s-map-q) # priority 3
(conf-s-map-q) # bandwidth percent 20
(conf-s-map-q) # exit
(conf-s-map) # exit
(config-data) #
```

### 17.1.2.2 Output

```
# show data qos match-map
match-map input QOS_VOIP vlan 1
match access-list VLAN1_IN
set queue VOIP
match-map input QOS_IT vlan 2
match access-list VLAN2_IN
set queue IT
match-map input QOS_USR vlan 3
match access-list VLAN3_IN
set queue USR
#
```

```
# show data qos service-map
```

```
LAN service map:
service map does not exist
WAN service map:
GigabitEthernet 0/0:
service map maximum bandwidth 100000
default queue:
 STRICT PRIORITY priority 4
 reserved bandwidth 0 kbps maximum bandwidth is unlimited
VOIP queue:
 STRICT PRIORITY priority 1
 reserved bandwidth 40 percent maximum bandwidth is unlimited
IT queue:
 STRICT PRIORITY priority 2
 reserved bandwidth 40 percent maximum bandwidth is unlimited
USR queue:
 STRICT PRIORITY priority 3
 reserved bandwidth 20 percent maximum bandwidth is unlimited
Fiber 0/1:
service map does not exist
```

#

#### # show data qos queue

```
Global statistics for LAN Queues:
No available queue statistics.
```

| 0

```
ΙT
             | 24
                         | 35436
                                                | 15
                                                              | 0
                                    | 6
| 0
 USR
             | 1
                         | 34
                                    | 4
                                                | 10
                                                              | 0
| 0
Fiber 0/1:
No available queue statistics.
EFM 0/2:
No available queue statistics.
Note: Queue name may be truncated (limited to 20 characters).
#
```

## 17.1.3 Example using QoS to Ensure Bandwidth for Critical Traffic

This example assumes two PC workstations, each on a different VLAN and subnet. Client 1 is running a very important and sensitive application that requires a minimum of 2 Mbits of network bandwidth for proper operation. Based on the mechanisms described in this chapter, a policy is configured to ensure the client obtains the required bandwidth.

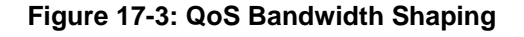

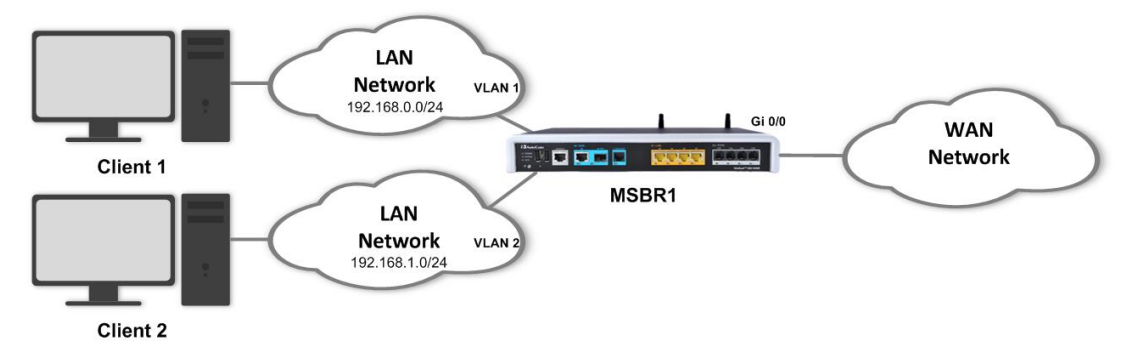

### 17.1.3.1 Configuration

```
# configure data
(config-data) # access-list exampleList1 permit ip 192.168.0.3
0.0.0.0 any
(config-data) # qos match-map output mMap1 gigabitethernet 0/0
(conf-m-map) # match access-list exampleList1
(conf-m-map) # set queue ex1
(conf-m-map) # exit
(config-data) # qos service-map gigabitethernet 0/0 output
(conf-s-map) # queue ex1
(conf-s-map-q) # dueue ex1
(conf-s-map-q) # bandwidth 2048
(conf-s-map-q) # exit
(conf-s-map) # exit
(config-data) #
```

### 17.1.3.2 Output

```
# show data qos match-map gigabitethernet 0/0
match-map output mMap1 GigabitEthernet 0/0
```

# **C**audiocodes

```
match access list ex1
set queue ex1
```

#

```
# show data qos service-map
LAN service map:
service map does not exist
WAN service map:
GigabitEthernet 0/0:
service map maximum bandwidth 100000
default queue:
  STRICT PRIORITY
                    priority 4
  reserved bandwidth 0 kbps maximum bandwidth is unlimited
ex1 queue:
  STRICT PRIORITY
                  priority 4
  reserved bandwidth 2048 kbps maximum bandwidth is unlimited
Fiber 0/3:
service map does not exist
#
```

# 17.1.4 Remarking DSCP/P-bit for Exceeded Traffic (Over the Reserved Bandwidth)

This feature allows you to remark DSCP packets and/or VLAN priority bit for traffic that exceeds the queue reserved traffic. Using this feature the service provider's network is able to determine how much traffic exceeded the reserved (committed) rate, by looking into the DSCP and P-bit fields.

The following example configures QOS parameters where remarking exceeded Bandwidth PBIT (to 6) and DSCP (to af11).

```
conf data
  qos match-map output REMARK GigabitEthernet 0/0.500
  match any
  set queue QUEUE
  exit
qos service-map GigabitEthernet 0/0 output
bandwidth 1000
queue QUEUE
  bandwidth 5000 8000
  priority 0
  remark-above-reserved pbit 6
  remark-above-reserved dscp af11
```

```
    Reserved BW
    Exceeded BW - Remark
    Exceeded BW - Drop

    5 Mpbs
    8 Mpbs
```

## 17.1.5 Weighted Random Early Detect

This feature allows you to define **Weighted Random Early Detection (WRED)** QOS queues. Three parameters control the drop probability of the queue as a function of the actual queue depth (measured in packets):

- **Minimum:** Below this queue depth, there is no drop probability.
- **Maximum:** Above it, there is a 100% drop probability.
- Probability Denominator (PD): Between minimum and maximum there is a linearly increasing drop probability from 0 to the probability defined by this parameter. The closer you get to Maximum, the more the drop probability will be close to the 1 / PD parameter.

| Reserved BW – no Drops Exceeded BW – Increasing drop probab |        | 0:1/PD]             | Exceeded BW - Drop |
|-------------------------------------------------------------|--------|---------------------|--------------------|
|                                                             |        |                     |                    |
| Minimum<br>Depth th                                         | eshold | Maximur<br>Depth th | n Queue<br>reshold |

Configuration Example 1: 2 RED Queues, 1 Priority Queue. Fixed Minimum and Maximum parameters, with a different Probability.

```
gos service-map lan output
    bandwidth 100000
    queue "default"
     priority 4
    exit
    queue "SOURCE1 Q"
     policy random-detect 25 100 2
     priority 0
     bandwidth 20000 20000
    exit
    queue "SOURCE2 Q"
     policy random-detect 25 100 8
     priority 0
     bandwidth 20000 20000
    exit.
    queue "SOURCE3 Q"
     policy strict-priority
     priority 0
     bandwidth 20000 20000
    exit
   exit
```

Traffic results example: 1000 TCP streams per Queue.

#### Global statistics for LAN Queues:

| default_tx       90         4140         0         0         0         0 C(0) A(0) M(0)         SOURCE1_Q         6761484         10247593467         1648         20003         0         2209547 C(47) A(62) M(122)         SOURCE2 Q         6762575         10247411293         1648         20002         0         1939996 C(94) A(98) M(136)                                    | queue name | sent pacl | kets   sent bytes | packet i | rate   rate(kbi | it/s)   packets | delayed   packets dropped  |
|----------------------------------------------------------------------------------------------------|------------|-----------|-------------------|----------|-----------------|-----------------|----------------------------|
| default_tx         90         4140         0         0         0         0         0 C(0) A(0) M(0)           SOURCE1_Q           6761484           10247593467           1648           20003         0           2209547 C(47) A(62) M(122)           SOURCE2 Q           6762575           1024711293           1648           20002         0           1939996 C(94) A(98) M(136) |            |           |                   |          |                 |                 |                            |
| SOURCE1_Q           6761484           10247593467           1648           20003           0           2209547         C (47)         A (62)         M (122)           SOURCE2         Q           6762575           10247411293           1648           20002           0           1939996         C (94)         A (98)         M (136)                                            | default_tx | 90        | 4140              | 0        | 0               | 0               | 0 C(0) A(0) M(0)           |
| SOURCE2 Q   6762575   10247411293   1648   20002   0   1939996 C(94) A(98) M(136)                                                                                                    | SOURCE1_Q  | 6761484   | 10247593467       | 1648     | 20003           | 0               | 2209547 C(47) A(62) M(122) |
|                                                                                                    | SOURCE2_Q  | 6762575   | 10247411293       | 1648     | 20002           | 0               | 1939996 C(94) A(98) M(136) |
| SOURCE3_Q   6765065   10247373811   1648   20000   0   1223042 C(0) A(0) M(0)                                                                                                    | SOURCE3_Q  | 6765065   | 10247373811       | 1648     | 20000           | 0               | 1223042 C(0) A(0) M(0)     |

SOURCE1\_Q has more losses since its probability is 50% and unable to fully utilize the queue and not reaching the end of the queue (at average 62 queue depth). SOURCE2\_Q has less losses and fully utilizes the queue (average of 98 queue depth).

Configuration Example 2 - 2 RED Queues, 1 Priority Queue. Different Minimum, Fixed Maximum and Probability parameters.

```
qos service-map lan output
    bandwidth 100000
    queue "default"
     priority 4
    exit
    queue "SOURCE1 Q"
    policy random-detect 25 100 4
     priority 0
     bandwidth 20000 20000
    exit
    queue "SOURCE2 Q"
    policy random-detect 50 100 4
     priority 0
     bandwidth 20000 20000
    exit
    queue "SOURCE3_Q"
     policy strict-priority
     priority 0
     bandwidth 20000 20000
    exit
   exit
```

Traffic results example: 1000 TCP streams per Q.

Global statistics for LAN queues:

| queue name | sent packets | sent bytes   | packet rate | <pre>  rate(kbit/s)</pre> | packets delayed | d   packets dropped          |
|------------|--------------|--------------|-------------|---------------------------|-----------------|------------------------------|
| default tx | 2889         | 315422       |             |                           | -  <br>  0      | -1                           |
| SOURCE1 Q  | 124892660    | 189312706281 | 1649        | 20012                     | 0               | 40161685 C(105) A(94) M(132) |
| SOURCE2_Q  | 124890615    | 189309118795 | 1649        | 20012                     | 0               | 40109207 C(97) A(95) M(125)  |
| SOURCE3_Q  | 124954862    | 189306607169 | 1650        | 20011                     | 0               | 25147954 C(0) A(0) M(0)      |

SOURCE1\_Q has more losses since its minimum is lower, thus dropping starts earlier. But both queues utilizing their entire average depth since the PD is not too aggressive.

## 17.1.6 QoS on Mediant 500Li MSBR

### 17.1.6.1 Weighted Fair Queuing

There are several differences for QoS configuration between Mediant 500Li MSBR and the other Mediant MSBRs.

Mediant 500Li includes a policy called Weighted Fair Queuing (WFQ). This policy works with relative weight for the queue.

- Every queue gets a percentage value from 1 to 100.
- The total percentage of all queues is never greater than 100.
- There is no need to set the whole 100 percent. The remaining bandwidth that is not configured is separated for all queues, relatively.

Note: Strict Priority queues always have high priority over WFQ queues.

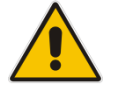

- If a Strict Priority queue is configured, reserved bandwidth for WFQ queues may not be met.
- If WFQ queues are configured, it's recommended to set the default queue policy to WFQ.

The bandwidth by percent value assigned to queues is calculated as follows:

$$Total\_BW_{queue} = \frac{weight of the queue}{\sum weights of all queues} \times BW_{line}$$

Configuration example:

```
gos service-map GigabitEthernet 0/0 output
bandwidth 50000
wfq mode percent
queue "def queue"
 priority 4
 exit
 queue "q1"
 policy wfq 20
 #priority 1
 exit
 queue "q2"
 policy wfq 30
  #priority 2
 exit
queue "q3"
 policy wfq 10
  #priority 3
exit
exit
```

Maximum bandwidth for q1:

$$Total_BW_{queue \ 1} = \frac{20}{(20+30+10)} \times 50Mbps = 16\frac{2}{3}Mbps$$

# **C**audiocodes

Maximum bandwidth for q2:

$$Total_BW_{queue\ 2} = \frac{30}{(20+30+10)} \times 50Mbps = 25\ Mbps$$

Maximum bandwidth for q3:

$$Total_BW_{queue \ 3} = \frac{10}{(20+30+10)} \times 50Mbps = 8\frac{1}{3}Mbps$$

The **bandwidth by bytes** value assigned to queues is calculated as follows:

 $Total_BW_{queue} = Reserved_BW_{queue} + Leftover_BW_{queue}$ 

$$Leftover\_BW_{queue} = \left(\frac{Reserved\_BW_{queue}}{\sum_{i=0}^{n} Reserved\_BW_{i}}\right) \times \left(BW_{line} - \sum_{i=0}^{n} Reserved\_BW_{i}\right)$$

Configuration example:

```
qos service-map GigabitEthernet 0/0 output
   wfq mode bytes
   queue "def_queue"
    #priority 7
   exit
    #queue "ctrl queue"
    #Note: This queue is reserved for system services.
    #priority 0
    #bandwidth 100
    #exit
   queue "q1"
    policy wfq 100000
    #priority 5
   exit
   queue "q2"
    policy wfq 200000
    #priority 4
   exit
   queue "q3"
    policy wfq 350000
    #priority 3
   exit
   exit
```

Maximum bandwidth for q1:

 $Total_BW_{queue\ 1} = \ 100 + \left[ \left( \frac{100}{100 + 200 + 350} \right) \times (1000 - (100 + 200 + 350)) \right] = \ 153Mbps$ 

Maximum bandwidth for q2:

 $Total_BW_{queue\ 2} =\ 200 + \left[ \left( \frac{200}{100 + 200 + 350} \right) \times (1000 - (100 + 200 + 350)) \right] =\ 308 M bps$ 

Maximum bandwidth for q3:

 $Total_{BW_{queue \ 3}} = \ 350 + \left[ \left( \frac{350}{100 + 200 + 350} \right) \times (1000 - (100 + 200 + 350)) \right] = \ 539 M bps$ 

Note that if there is an SP queue, the  $BW_{line}$  is decreased according to its reserved bandwidth. For example, if there is q1 on SP mode with bandwidth of 40 Mbps, the  $BW_{line}$  is  $BW_{line}$ - 40 Mbps. This applies to all WFQ modes.

**Note:** The following are limitations of QoS operations for Mediant 500Li:

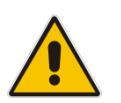

- You can't set the minimum bandwidth for the QoS policy.You can't create two queues with the same priority.
- Priority remarking doesn't work over ATM.
- These features are not supported on the cellular interface: Automatic Bandwidth.

This page is intentionally left blank.

# **18 Flow Control**

The device supports a flow control mechanism that prevents buffer congestion and packet drop switch. Flow control enables connected Ethernet ports to control traffic rates during congestion. It does this by allowing congested nodes to pause link operation at the other end. If one port experiences congestion and cannot receive any more traffic, it notifies the other port by sending a pause frame to stop sending until the condition clears. Upon receipt of a pause frame, the sending device stops sending any data packets, which prevents any loss of data packets during the congestion period.

In full duplex operation, the sender is notified to start or stop the transmission via a PAUSE frame, based on IEEE 802.3x standard. The Gigabit Ethernet switch can transmit/receive and react accordingly to 802.3x flow control frames. Flow control can be enabled or disabled per port.

Flow control is configured for the interface using the following commands:

- flowcontrol auto: Flow control auto mode.
- flowcontrol off: Disables the interface to receive and send pause frames.
- flowcontrol rx: Enables the interface to receive and process pause frames.
- flowcontrol rxtx: Enables the interface to send and receive pause frames.
- flowcontrol tx: Enables the interface to send pause frames to remote devices.

Supported interfaces: Gigabitethernet (0/0, 1/1, 1/2, 1/3, 1/4) and fiber 0/0.

Default values: All interfaces, except Fiber 0/1 by default are configured with flowcontrol auto mode. Fiber 0/1 is configured with flowcontrol rxtx.

This page is intentionally left blank.

# 19 IPv6

IPv6, as described in RFC 2460, is a new version of the Internet Protocol, designed to be a successor to the IPv4 protocol. It has new features that can be described in the following categories:

- Expanded addressing capabilities. The IPv6 address size is 128 bits compared to 32bits of the IPv4 protocol.
- The IPv6 header has fewer fields than IPv4.

The IPv6 packet header is shown below:

| Version[4 bits]                | Traffic class [8 bits] | Flow label [20 bits] |                      |                    |  |
|--------------------------------|------------------------|----------------------|----------------------|--------------------|--|
|                                |                        |                      |                      |                    |  |
| Payload length [16 bits]       |                        |                      | Next header [8 bits] | Hop limit [8 bits] |  |
|                                |                        |                      |                      |                    |  |
| Source address [128 bits]      |                        |                      |                      |                    |  |
| Destination address [128 bits] |                        |                      |                      |                    |  |

- Improved support for extensions and options.
- Flow labeling for particular traffic flows.
- Authentication and privacy capabilities.

IPv6 addresses on the device are configured on routed interfaces, and usually are accompanied by the subnet mask, which is used for subnet calculation.

As is the case with IPv4, each Layer-3 interface can be assigned one primary IPv6 address and several secondary IPv6 addresses.

To configure IPv6 addresses per interface, use the following configuration steps:

| Command                                                                       | Description                                                                                                    |  |
|-------------------------------------------------------------------------------|----------------------------------------------------------------------------------------------------|--|
| # configure data                                                              | Enters the data configuration menu.                                                                                         |  |
| <pre>(config-data)# interface <interfaces number=""></interfaces></pre>       | Enters the interface configuration.                                                                                         |  |
| (conf-if-GE 0/0)# ipv6 enable                                                 | Enables IPv6 on the interface.                                                                                              |  |
| <pre>(conf-if-GE 0/0)# ipv6 address <ipv6 addr="">/<mask></mask></ipv6></pre> | Configures the IPv6 address and mask separated by a forward slash "/".                                                      |  |
| <pre>(conf-if-GE 0/0)# ipv6 address <ipv6 addr="">/<mask></mask></ipv6></pre> | Configures an optional, multiple addresses<br>using the same command (The keyword<br>"secondary" is not required for IPv6). |  |

# **19.1 Example of multiple IPv6 Address Configuration**

The following is an example of multiple IPv6 Address configuration.

### 19.1.1 Configuration

The configuration of two IPv6 addresses is shown below:

```
# configure data
(config-data)# interface gigabitethernet 0/0
(conf-if-GE 0/0)# ipv6 enable
(conf-if-GE 0/0)# ipv6 address 2001:100::1/64
(conf-if-GE 0/0)# ipv6 address 2001:200::1/64
```

## 19.1.2 Output

The output of the show commands is shown below:

```
# show data interfaces gigabitethernet 0/0
GigabitEthernet 0/0 is Connected.
 Description: WAN Copper
 Hardware address is 00:90:8f:4b:fc:28
 Port Link:UP
 Port Speed : 1Gbps
 Port Duplex:FULL
 State Time: 0:00:20
 Time since creation: 1:13:37
 Time since last counters clear : 0:00:20
 mtu auto
 napt
  IPv6 is enabled, link-local address is
fe80::290:8fff:fe4b:fc28/64
  Global unicast address(es):
        2001:200::1/64
       2001:100::1/64
 Joined group address(es):
        ff02::1:ff00:0
        ff02::1:ff00:1
        ff02::1:ff4b:fc28
       ff02::1
 rx packets 16
                             rx bytes 1260
                                                      rx dropped
0
                 rx errors 0
 tx packets 5
                             tx bytes 454
                                                        tx dropped
0
                 tx errors 0
 15-seconds input rate: 1.3 Kbps, 2 packets/sec
15-seconds output rate: 0 bits/sec, 0 packets/sec
```
MAC Address

#### # show data ipv6 neighbors

```
IPv6 Address
Interface
2001:100::16
00:90:8f:48:cd:7f Fiber 0/1
fe80::290:8fff:fe48:cd7f
00:90:8f:48:cd:7f Fiber 0/1
End of neigh table, 2 entries displayed.
```

#

The show data ipv6 neighbors command is similar to the *show arp* command in the IPv4 environment, displaying the IPv6 address and MAC addresses of known neighbors on the interfaces connected to the device.

### **19.1.3 Example of a Dual-Stack Configuration**

The following is an example of a dual-stack configuration. Dual stack is a configuration if IPv4 and IPv6 are on the same interface.

#### **19.1.3.1 Configuration**

```
# configure data
(config-data)# interface vlan 1
(conf-if-VLAN 1)# ip address 192.168.0.1 255.255.255.0
(conf-if-VLAN 1)# ipv address 2001:100::1/64
(conf-if-VLAN 1)#
```

#### 19.1.3.2 Output

# show data ip interface brief

| Interface           | IP Address S    | Status    | Protocol |
|---------------------|-----------------|-----------|----------|
| GigabitEthernet 0/0 | 0.0.0.0         | Enabled   | Up       |
| Fiber 0/3           | 0.0.0.0         | Enabled   | Up       |
| VLAN 1              | 192.168.0.1     | Connected | Up       |
| VLAN 4001           | 169.254.254.253 | Connected | Up       |

# show data ipv6 interface brief

| Interface | IP Address               | Status    | Protocol |
|-----------|--------------------------|-----------|----------|
| VLAN 1    | fe80::290:8fff:fe4a:2343 | Connected | Up       |
| VLAN 1    | 2001:100::1              | Connected | Up       |

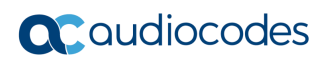

This page is intentionally left blank.

# 20 ICMPv6

The following describes the Internet Control Message Protocol Version 6 (ICMPv6) commands.

## 20.1 ping ipv6

The ping ipv6 tests IP reachability to a desired destination. If the destination is reachable, there will be the same amount of echo requests and replies.

#### Command Structure:

```
ping ipv6 <IP address / host> [source data vrf/source
address/interface name] [repeat times] [size size] [summarized]
where:
```

- <IP address / host>: Defines the destination IP address or hostname of the node you wish to ping.
- <source>: Defines the vrf/address/interface to use as source for the ICMP requests. Typically, the device chooses the source address/interface; however, specifying one allows you to simulate testing reachability from a specific connected subnet.
- repeat: Defines the number of ICMP requests to send.
- size: Defines the size of the of the ICMP packet in bytes.
- summarized: Defines the summarized output.

#### **Typical Output:**

```
# ping ipv6 2000::1
Reply from 2000::1 : time=1 ms
Reply from 2000::1 : time=1 ms
Reply from 2000::1 : time=1 ms
Reply from 2000::1 : time=1 ms
4 packets transmitted, 4 packets received
Round-trip min/avg/max = 1/1/1 ms
```

#

## 20.2 Traceroute v6

The ping informs you if the destination is reachable or not. The traceroute <code>command</code> can be used to discover the path that packets travel to the remote destination.

#### **Command Structure:**

```
Traceroute ipv6 <IP Address> [vrf vrf / source address]
```

#### **Typical Output:**

```
# trace ipv6 3000::1
1 2000::1 (2000::2) 1.169 ms * 7.346 ms
2 2020::1 (2020::2) 1.169 ms * 7.346 ms
.
.
8 3000::1 (3000::1) 1.169 ms * 7.346 ms
Traceroute: Destination reached
#
```

# 21 Track v6

This command keeps track of a destination IP address from a given source interface. The tracking is done by sending ICMPv6 probes and monitors the replies. If the destination is reachable, the Track status is 'up'. When the (configurable) number of replies are not received, the Track status moves to 'down'.

## 21.1 Configuring Track

| Command                                                                                                    | Description                                                                                                    |
|----------------------------------------------------------------------------------------------------|----------------------------------------------------------------------------------------------------|
| # configure data                                                                                                    | Enters the data configuration menu.                                                                                                    |
| <pre>(config-data)# track id<br/>icmpv6echo destIP interface<br/>[source-ip-interface<br/>interface] [interval val]<br/>[retries val] [retries-up val]<br/>[max-rtt val]</pre> | <ul> <li>Configures a Track to monitor reachability to <i>destIP</i> from <i>interface</i>.</li> <li>interval – number of seconds between probes (default 5)</li> <li>retries –number of additional retries after a probe is not replied before setting the Track to 'DOWN' state (default 3)</li> <li>retries-up - number of additional retries after a probe is replied before setting the Track back to 'UP' state (default 0)</li> <li>max-rtt – maximum allowed round-triptime of probes in milliseconds (using number of 'retries') before setting the Track to 'DOWN' state (default is 0 which means not set)</li> </ul> |

## 21.2 Output

| # show da | ata track brief   |       |                |            |
|-----------|-------------------|-------|----------------|------------|
| Track     | Туре              | State | Max round trip | time (m.s) |
| 1         | ICMP reachability | Up    | 37             |            |

Get the time of up to last 10 Track states:

# show data track 1 history

|                | _         |             |       |                       |
|----------------|-----------|-------------|-------|-----------------------|
| Track history: | New state | Date and Ti | Lme [ | [MM-DD-YYYY@hh:mm:ss] |
|                | Up        |             |       | 08-28-2015@18:17:40   |
|                | Down      |             |       | 08-28-2015@18:25:30   |
|                | Up        |             |       | 08-28-2015@18:26:20   |
|                |           |             |       |                       |

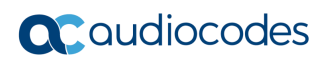

This page is intentionally left blank.

# 22 IPv6 Routing

The following describes Internet Protocol version 6 (IPv6) routing.

## 22.1 Static Routing

Static routing is used when the router uses pre-defined, user-configured routing entries to forward traffic. Static routes are usually manually configured by the network administrator and added to the routing table.

A common use of static routes is for providing the gateway as a last resort, meaning, providing an instruction on how to forward traffic when no other route exists.

Static routes have a much lower administrative distance in the system than the dynamic routing protocols, and in most scenarios are prioritized over the dynamic routes.

## 22.1.1 Configuring Static Routing

The configuration is the same as IPv4:

| Command                                                                                                    | Description                                                                                                    |  |  |
|----------------------------------------------------------------------------------------------------|----------------------------------------------------------------------------------------------------|--|--|
| # configure data                                                                                                    | Enters the data configuration menu.                                                                                                    |  |  |
| <pre>(config-data) # ipv6 route [vrf<br/>vrf] destIP destMask next-hop<br/>interface [A-distance] [track<br/>number] [second track number]</pre> | Configures a static route by specifying the destination prefix, a next-hop address and optionally the administrative distance for the route and a tracking object. |  |  |

## 22.1.2 Example of a Basic Static Route Configuration

In this example, the device needs to reach the 2001:10::/64 network segment from its LAN network. The destination segment is located somewhere in the network, behind MSBR2, and in this example, no dynamic routing is configured. For this to work, you need to configure MSBR1 to forward traffic to 2001:10::/64 through MSBR2's interface facing MSBR1 (2001:1::2).

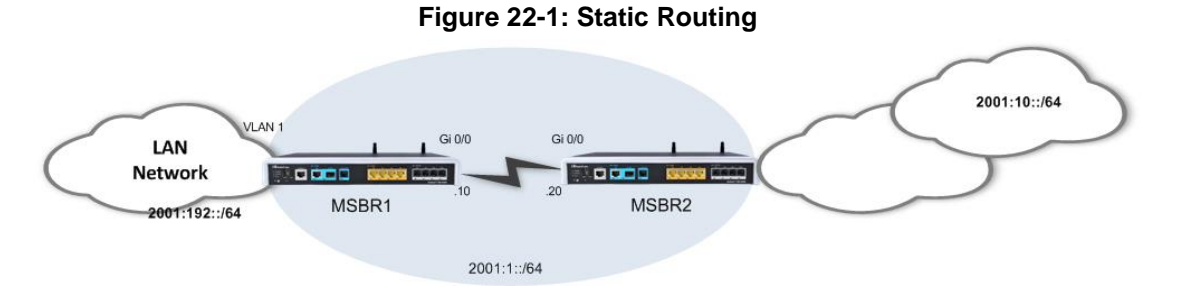

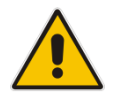

**Note:** A static route can be configured to depend on two tracking objects. In this case, the route will only be active if both tracking objects are in "up" state.

### 22.1.2.1 Configuration

```
MSBR1# configure data
(config-data)# ipv6 route 2001:10::/64 2001:1::1 gigabitethernet
0/0
(config-data)#
```

### 22.1.2.2 Output

```
MSBR1# show running-config data
Configure data
* *
General configuration omitted, assume that configured as in
diagram
**
ipv6 route 2001:10::/64 2001:1::1 GigabitEthernet 0/0 1
MSBR1# show data ipv6 route
Codes: K - kernel route, C - connected, S - static,
     R - RIPng, O - OSPFv6, B - BGP
   2001:10::/64 [1/1] via 2001:100::10, GigabitEthernet 0/0
S
С
   2001:100::/64 [1/4] is directly connected, GigabitEthernet
0/0
   fe80::/64 [1/4] is directly connected, GigabitEthernet 0/0
С
#
```

## 22.2 RIPng Routing Protocol

Routing Information Protocol next generation (RIPng) is a dynamic routing protocol from the Distance Vector family which uses hop-count as a routing metric. The protocol is limited to 15 hops per route, which prevents loops; however, also limits the network size and scalability.

Low metric routes are considered "better" and a route with hop count (metric) of 16 is considered "unreachable".

RIPng is considered a "chatty" and bandwidth consuming protocol due to the fact it "floods" its routing database once in a period (default is 30 seconds).

RIPng can work both in broadcast and unicast modes (without or with peers, respectively).

The device supports RIPng, defined in RFC 2080.

## 22.2.1 Configuring RIPng

| Command                                                                               | Description                                                         |
|---------------------------------------------------------------------------------------|---------------------------------------------------------------------|
| # configure data                                                                      | Enters the data configuration menu.                                 |
| (config-data)# router ripng                                                           | Enters the RIPng configuration mode.                                |
| (conf-router)# default-<br>information originate                                      | Configures whether to advertise the default route.                  |
| <pre>(conf-router)# default-metric metric</pre>                                       | Configures the metric for redistributed routes.                     |
| <pre>(conf-router)# distribute-list prefix list-name <in out=""> interface</in></pre> | Configures filtering of incoming/outgoing routing updates.          |
| <pre>(conf-router)# network interface (conf-router)# network prefix/prefLen</pre>     | Configures a network or interface upon which to enable RIP routing. |
| <pre>(conf-router)# passive-<br/>interface interface</pre>                            | Configures suppression of routing updates on an interface.          |
| <pre>(conf-router)# redistribute protocol metric metric [route- map name]</pre>       | Configures redistribution of routes from other protocols into RIP.  |
| <pre>(conf-router)# route prefix/length</pre>                                         | Adds a RIP static route.                                            |
| <pre>(conf-router)# route-map RMname <in out=""> interface interface</in></pre>       | Configures a route-map for the RIP routing.                         |
| <pre>(conf-router)# timers basic value</pre>                                          | Configures the routing table update timer.                          |

## 22.2.2 Example of RIPng Routing

This example demonstrates a LAN scenario with a device, connecting to the WAN through RIP.

#### Figure 22-2: RIPng Routing

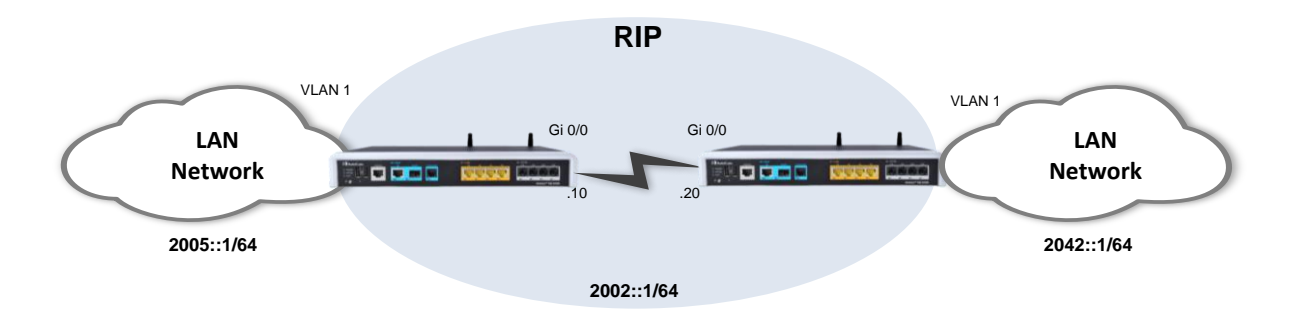

### 22.2.2.1 Configuration

```
MSBR1:
```

```
MSBR1# configure data
(config-data)# router ripng
(conf-router)# network GigabitEthernet 0/0
(conf-router)# redistribute connected
```

#### MSBR2:

```
MSBR2# configure data
(config-data)# router ripng
(conf-router)# network GigabitEthernet 0/0
(conf-router)# route 2001:100:2::1/64
```

#### 22.2.2.2 Output and show Commands

```
MSB1# show da ipv ripng
Codes: R - RIPng, C - connected, S - Static, O - OSPF, B - BGP
Sub-codes:
       (n) - normal, (s) - static, (d) - default, (r) -
redistribute,
       (i) - interface, (a/S) - aggregated/Suppressed
Network
            Next Hop
                                           Metric Tag Time
                                    Via
R(n) 2001:1::/64 fe80::290:8fff:fe2e:eda8
                                            GigabitEthernet 0/0
2 0 02:38
C(i) 2001:100:1::/64
                                              self
                                                         1
                                                              0
R(n) 2001:100:2::/64
                  fe80::290:8fff:fe2e:eda8
                                             GigabitEthernet 0/0
2
    0 02:38
MSBR1# show data ipv6 route ripng
Codes: K - kernel route, C - connected, S - static,
      R - RIPng, O - OSPFv6, B - BGP
    66::/64 [120/2] via fe80::290:8fff:fe2e:eda8, VLAN 1,
R
00:14:29
MSBR1# show da ipv route ripng
Codes: K - kernel route, C - connected, S - static,
      R - RIPng, O - OSPFv6, B - BGP
R 2001:1::/64 [120/2] via fe80::290:8fff:fe2e:eda8,
GigabitEthernet 0/0, 00:01:53
R
   2001:100:2::/64 [120/2] via fe80::290:8fff:fe2e:eda8,
GigabitEthernet 0/0, 00:01:53
MSBR1# show da ipv ripng status
Routing Protocol is "RIPng"
  Sending updates every 30 seconds with +/-50, next due in 3
seconds
   Timeout after 180 seconds, garbage collect after 120 seconds
  Outgoing update filter list for all interface is not set
   Incoming update filter list for all interface is not set
  Default redistribution metric is 1
  Redistributing: connected
   Default version control: send version 1, receive version 1
    Interface
                                        Send Recv
    GigabitEthernet 0/0
                                 1
                                       1
  Routing for Networks:
    GigabitEthernet 0/0
  Routing Information Sources:
    Gateway
                     BadPackets BadRoutes Distance Last Update
     fe80::290:8fff:fe2e:eda8
                        \cap
                                   0
                                       120 00:00:16
```

## 22.3 **OSPFv3 Routing Protocol**

Open Shortest Path First (OSPF) is a dynamic routing protocol from the Link-State family, basing its routing decisions on the bandwidth parameter using the Dijkstra Algorithm. The protocol establishes adjacencies with other OSPF routers to which it is connected, and maintains detailed topology and routing tables. OSPF provides fast network convergence and great scalability. The version of the protocol that is being used is OSPFv3 (RFC 5340).

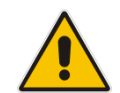

**Note:** OSPFv3 is called OSPF6 in Linux and therefore, commands that are written as ospf6. OSPFv3 and OSPF6 are synonymous.

## 22.3.1 Configuring OSPF

The following describes the commands for configuring OSPF.

### 22.3.1.1 Router-Configuration Level

| Command                     | Description                          |  |
|-----------------------------|--------------------------------------|--|
| # configure data            | Enters the data configuration menu.  |  |
| (config-data)# router ospf6 | Enters the OSPF6 configuration mode. |  |

### 22.3.1.2 OSPF6 Router Level

| Command                                              | Description                                                                        |  |  |
|------------------------------------------------------|------------------------------------------------------------------------------------|--|--|
| (config-router)# area A.B.C.D                        | Configured area parameters.                                                        |  |  |
| (config-router)# interface<br>interface area A.B.C.D | Enables routing on an IPv6 interface and defines IPv4-formatted area to interface. |  |  |
| (conf-router) # redistribute                         | Redistributes routes from other protocols.                                         |  |  |

### 22.3.1.3 Main options for Interface-Configuration Level

| Command                                                 | Description                                            |
|---------------------------------------------------------|--------------------------------------------------------|
| <pre>(config-data)# interface gigabitethernet 0/0</pre> | Enters the interface configuration menu.               |
| <pre>(config-if-GE 0/0)# ipv6 ospf6 advertise</pre>     | Advertising options.                                   |
| <pre>(config-if-GE 0/0)# ipv6 ospf6 passive</pre>       | Passive interface in listen mode only.                 |
| <pre>(conf-if-int)# ipv6 ospf6 cost cost</pre>          | Configures the OSPF6 cost for the specified interface. |

## 22.3.2 Example of OSPFv3 Routing

This example demonstrates a typical scenario where a device acts as a default gateway for a LAN network, and connects to the WAN network using the OSPF6 protocol. This example includes a single-area (area 0.0.0.5) OSPF6 network; however, in more complex and large-scale networks, multi-area topology may be more adequate in terms of scalability.

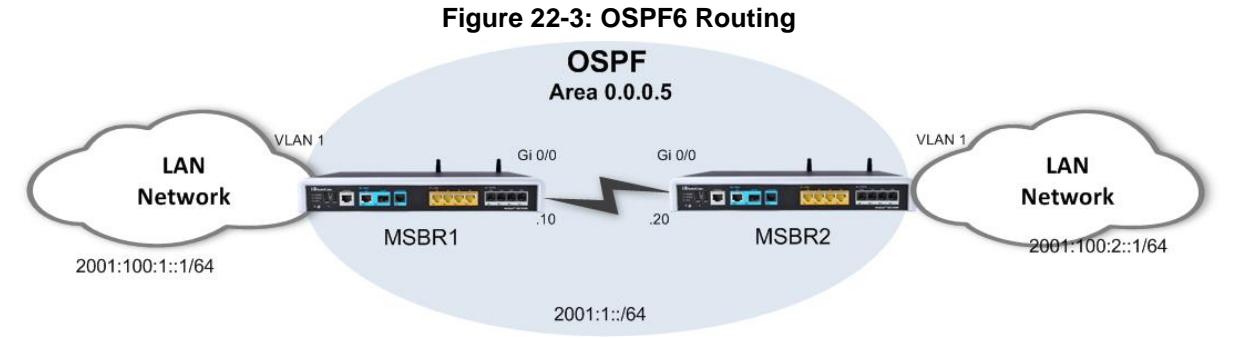

The following configuration demonstrates a basic OSPF6 configuration in which OSPF6 is activated on the LAN interfaces (for advertisement) and on the WAN interfaces (for adjacency forming). The router-ids are explicitly configured to the addresses of loopback interfaces configured on the device. Adjacency change logging is activated for debugging. The OSPF6 timers are configured on the WAN interfaces of the devices and should always be matched on both ends to avoid adjacency flapping.

IPv6 address configuration is omitted, assume it is as described in the topology above.

#### MSBR1:

```
MSBR1# config data
(config-data)# router ospf6
(conf-router)# router-id 1.1.1.1
(conf-router)# redistribute connected
(conf-router)# interface GigabitEthernet 0/0 area 0.0.0.5
(conf-router)# exit
(config-data)# interface GigabitEthernet 0/0
(conf-if-GE 0/0)# ipv6 ospf6 hello-interval 1
(conf-if-GE 0/0)# ipv6 ospf6 dead-interval 3
```

#### MSBR2:

```
MSBR2# config data
(config-data)# router ospf6
(conf-router)# router-id 1.1.1.2
(conf-router)# redistribute connected
(conf-router)# interface GigabitEthernet 0/0 area 0.0.0.5
(conf-router)# exit
(config-data)# interface GigabitEthernet 0/0
(conf-if-GE 0/0)# ipv6 ospf6 hello-interval 1
(conf-if-GE 0/0)# ipv6 ospf6 dead-interval 3
```

### 22.3.3 Useful Output and show Commands

```
MSBR2# show data ipv6 ospf neighbor
Neighbor ID Pri DeadTime State/IfState
                                                Duration I/F[State]
1.1.1.1 1 00:00:40 Full/DR
                                                00:15:25 VLAN 1[BDR]
MSBR2# show data ipv6 ospf6
 OSPFv3 Routing Process (0) with Router-ID 1.1.1.2
 Running 00:16:14
 Number of AS scoped LSAs is 7
 Number of areas in this router is 1
 Area 0.0.0.5
     Number of Area scoped LSAs is 5
     Interface attached to this area: VLAN 1
MSBR2# show data ipv6 route ospf6
Codes: K - kernel route, C - connected, S - static,
      R - RIPng, O - OSPFv6, B - BGP
O 2000::33:0/124 [110/1] via fe80::290:8fff:fe2e:eda8, VLAN 1,
00:12:41
O 2002::/64 [110/2] via fe80::290:8fff:fe2e:eda8, VLAN 1, 00:12:41
O 2011:3333::/64 [110/1] is directly connected, VLAN 1, 00:22:22
O 2014:9999::/64 [110/1] via fe80::290:8fff:fe2e:eda8, VLAN 1,
00:12:41
O fc11::/124 [110/1] via fe80::290:8fff:fe2e:eda8, VLAN 1, 00:12:41
O fc12::/124 [110/1] via fe80::290:8fff:fe2e:eda8, VLAN 1, 00:12:41
```

## 22.4 Border Gateway Protocol (BGP) for IPv6

BGP is a standardized exterior gateway protocol (EGP) for exchanging routing and reachability information between routers on different Autonomous Systems (AS's) in large scale, internet provider and public internet networks.

BGP does not use the metrics used by IGP protocols (such as RIP, OSPF, EIGRP, ISIS), however makes its routing decisions based on paths, network policies and custom rules configured by network administrators.

BGP is more stable and much less "chatty" protocols than the common IGP protocols, and does not form adjacencies unless specifically configured. The formed adjacencies are connection oriented and based on TCP connections.

BGP is the main routing protocol of internet service providers and the Internet.

## 22.4.1 Configuring BGP

The following describes the commands for configuring BGP.

### 22.4.1.1 Main options for Address-Family Level Configuration

| Command                                                         | Description                                                                      |
|-----------------------------------------------------------------|----------------------------------------------------------------------------------|
| # configure data                                                | Enters the data configuration menu.                                              |
| <pre>(config-data) # router bgp as- number</pre>                | Enters the BGP configuration mode and the number of the local autonomous system. |
| <pre>(conf-router)# address-family ipv6</pre>                   | Enters the BGP IPv6 Address Family configuration mode.                           |
| <pre>(conf-router-af)# neighbor address activate</pre>          | Activate the BGP IPv6 protocol with this neighbor.                               |
| <pre>(conf-router-af)# neighbor address default-originate</pre> | Originate default route to this neighbor.                                        |
| <pre>(conf-router-af)# neighbor address prefix-list</pre>       | Filter updates to/from this neighbor .                                           |
| <pre>(conf-router-af)# neighbor address route-map</pre>         | Apply route map to neighbor.                                                     |

### 22.4.2 Example of Basic BGP WAN Connectivity

This example includes a basic and very common BGP WAN connectivity scenario. The local device establishes a BGP adjacency with the ISP router and receives a default route from it, allowing it full connectivity to the "Outside World".

Usually in scenarios like this, the internal (LAN) network segment is allocated by the ISP and allows it to be routed across the ISP network.

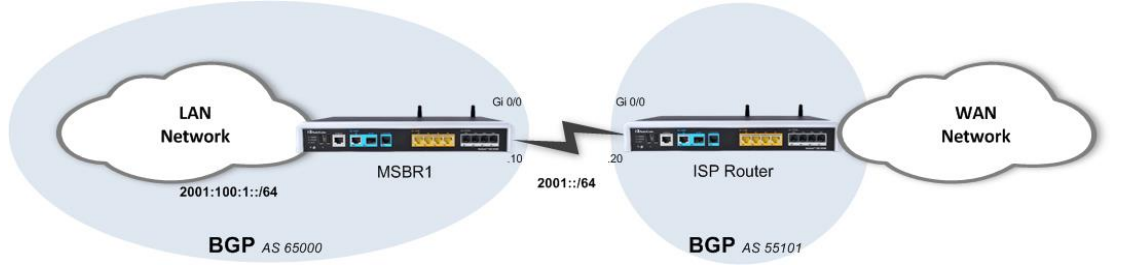

#### Figure 22-4: BGP IPv6 Example

#### 22.4.2.1 Configuration

```
# configure data
(conf-data) # router bgp AS-Number
(conf-router) # neighbor <ISP address> remote-as 55101
(conf-router) # address-family ipv6
(conf-router-af) # neighbor <ISP address> activate
```

#### 22.4.2.2 Output

The following output shows the local parameters of the BGP process and the established BGP adjacencies:

```
# show data ipv6 bgp summary
#
```

The following output shows that the router is learning a default route through the ISP BGP peer:

```
# show data ipv6 route
#
```

## 22.4.3 Example 2

This example shows a scenario in which an organization is connected to the public internet through two ISPs. This is often called a Multi-WAN configuration and it provides high availability and redundancy of the internet connection. It is demonstrated that both ISPs advertise a default route through the BGP protocol, and are prioritized using manual modification of the BGP Weight attribute.

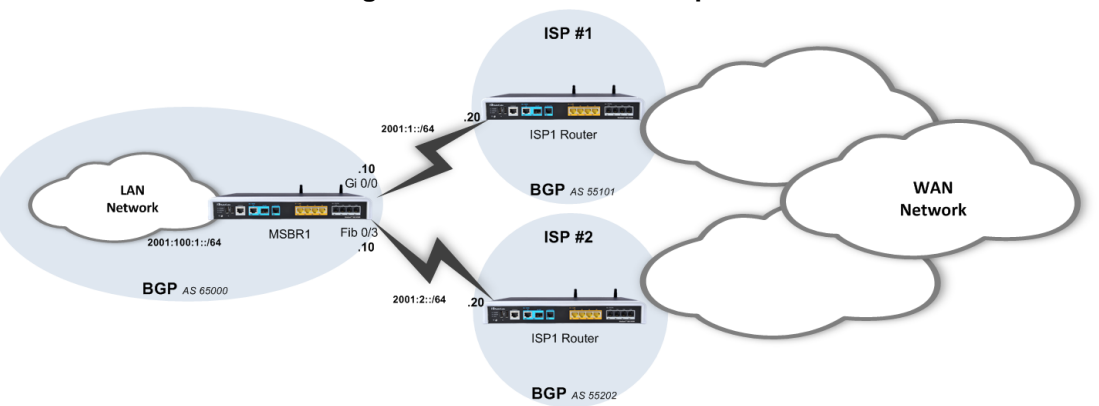

#### Figure 22-5: BGP IPv6 Example 2

### 22.4.3.1 Configuration

```
*****
Basic Configuration omitted
(conf-router) # router bgp 65000
(conf-router) # bgp router-id 1.1.1.1
(conf-router) # bgp log-neighbor-changes
(conf-router) # neighbor 2001:1::20 remote-as 6500
(conf-router) # neighbor 2001:2::20 remote-as 6501
(conf-router)# address-family ipv6
(conf-router) # network 2001::/64
(conf-router) # network 2001:100:1::/64
(conf-router) # neighbor 2001:1::20 activate
(conf-router) # neighbor 2001:2::20 activate
   MSBR1:
MSBR1(conf-data) # router bgp 6500
   (conf-router) # bgp router-id 10.4.4.69
   (conf-router) # neighbor 2001:1::10 remote-as 65000
   (conf-router) #
   (conf-router) #
   (conf-router) # address-family ipv6
   (conf-router-af)# redistribute connected <- redistribute all</pre>
   IPv6 connected routes
   (conf-router-af) # neighbor 2002:1::10 activate <- activate the
   bgp ipv6 with this neighbor (differently from ipv4, it is a
   mandatory command)
   (conf-router-af) # exit
   (conf-router) # exit
```

#### MSBR2:

```
MSBR2(conf-data) # router bgp 6501
(conf-router) # bgp router-id 11.11.11.11
(conf-router) # neighbor 2001:1::10 remote-as 65000
(conf-router) # address-family ipv6
(conf-router-af) # redistribute connected
(conf-router-af) # neighbor 2002:1::10 activate
(conf-router-af) # exit
(conf-router) # exit
```

The configuration includes two important parts:

- The basic configuration defines the networks to be advertised and routed, and the neighbors to which to establish adjacency.
- The second part of the configuration deals with the prioritization of the routes received from neighbors. Given the fact that a default route is received via the BGP protocols from both neighbors, you need to give one of them a higher priority (better metric). This is performed using a route-map that fine-tunes the "Weight" BGP attribute of incoming route-updates, where the route with the higher weight value is inserted into the routing table.

```
BGP adjacency status:
# show data ipv6 bgp summary
BGP router identifier 10.4.4.69, local AS number 6500
RIB entries 11, using 1056 bytes of memory
Peers 1, using 4560 bytes of memory
Neighbor V AS MsgRcvd MsgSent TblVer InQ OutQ Up/Down
State/PfxRcd
2002:: 4 6501 28 30
                              0
                                    0
                                         0
                                                00:14:18
5
# show data ipv6 bgp
BGP table version is 0, local router ID is 10.4.4.69
Status codes: s suppressed, d damped, h history, * valid, >
best, i - internal,
r RIB-failure, S Stale, R Removed
Origin codes: i - IGP, e - EGP, ? - incomplete
                Next Hop Metric LocPrf Weight Path
Network
*> 2000::33:0/124 2002::2
                           3
                                     0
                                           6501 ?
* 2002::/64
                                     0
                                            6501 ?
                2002::2
                           4
*> ::
                           4
                                            32768 ?
*> 2014:9999::/64 2002::2
                           3
                                     0
                                            6501 ?
*> 3003::/64
                           4
                                            32768 ?
                 ::
*> fc11::/124
                           3
                                    0
                                            6501 ?
                 2002::2
*> fc12::/124
                           3
                                    0
                                            6501 ?
                 2002::2
Total number of prefixes 6
# show data ipv6 bgp neighbors 2002::2 advertised-routes
BGP table version is 0, local router ID is 10.4.4.69
Status codes: s suppressed, d damped, h history, * valid, >
best, i - internal,
  r RIB-failure, S Stale, R Removed
Origin codes: i - IGP, e - EGP, ? - incomplete
               Next Hop Metric LocPrf Weight Path
  Network
*> 2002::/64
              2002::3
                               4
                                             32768 ?
*> 3003::/64
              2002::3
                                4
                                              32768 ?
```

```
Total number of prefixes 2
```

#### # show data ipv6 bgp neighbors 2002::2 routes

```
BGP table version is 0, local router ID is 10.4.4.69
Status codes: s suppressed, d damped, h history, * valid, >
best, i - internal,
    r RIB-failure, S Stale, R Removed
Origin codes: i - IGP, e - EGP, ? - incomplete
```

|    | Network         | Next Hop | Metric | LocPrf | Weight Path |
|----|-----------------|----------|--------|--------|-------------|
| *> | 2000::33:0/124  | 2002::2  | 3      | 0      | 6501 ?      |
| *  | 2002::/64       | 2002::2  | 4      | 0      | 6501 ?      |
| *> | 2014:99999::/64 | 2002::2  | 3      | 0      | 6501 ?      |
| *> | fc11::/124      | 2002::2  | 3      | 0      | 6501 ?      |
| *> | fc12::/124      | 2002::2  | 3      | 0      | 6501 ?      |

Total number of prefixes 5

#### MSBR routing table:

```
# show data ipv6 route
Codes: K - kernel route, C - connected, S - static,
       R - RIPng, O - OSPFv6, B - BGP
   2000::33:0/124 [200/3] via fe80::290:8fff:fe40:3e1c, VLAN
В
1, 00:00:14
С
   2002::/64 [1/4] is directly connected, VLAN 1
В
  2014:9999::/64 [200/3] via fe80::290:8fff:fe40:3e1c, VLAN
1, 00:00:14
В
   3003::/64 [200/4] via fe80::290:8fff:fe40:3e1c, VLAN 1,
00:00:14
В
   4004::/64 [200/4] via fe80::290:8fff:fe40:3e1c, VLAN 1,
00:00:14
   5050::/64 [200/0] via fe80::290:8fff:fe40:3e1c, VLAN 1,
В
00:00:29
В
  fc11::/124 [200/3] via fe80::290:8fff:fe40:3e1c, VLAN 1,
00:00:14
В
   fc12::/124 [200/3] via fe80::290:8fff:fe40:3e1c, VLAN 1,
00:00:14
С
  fe80::/64 [1/4] is directly connected, VLAN 1
```

## 22.5 DCHPv6

DHCPv6 is the DHCP protocol that runs with IPv6. This protocol works in a different way on IPv6 than on IPv4; however, the goal of the protocol remains the same.

The device can obtain configuration if it's WAN interface using two modes: stateful or stateless. In stateful mode, the entire configuration is provided using the DHCP server. In stateless mode, the IP configuration can be provided using the Network Discovery Protocol (NDP), and other configuration protocols such as NTP. In addition, a DNS address can be provided using the DHCP server, and also the NDP protocol can be used. In both cases, the hosts cannot obtain an IP address using Prefix Delegation. If the WAN address is dynamically configured, the hosts can obtain dynamic IP addresses using Router Advertisement (RA) or it can be configured as a static address.

Some routers connected to ISPs require IPv6 addresses not only for their WAN interfaces, but also for hosts connected to their LAN interfaces. In the IPv4 world, the ISP provides the router with one or more IP addresses for the WAN interface. The network operator uses NAT with a local DHCP server to assign IP addresses to the hosts on the LAN side. However, in the IPv6 world, there is no NAT protocol because there is no need to save IPv6 addresses - they are abundant. In the IPv6 world, the IPv6 addresses are provided by the ISP using prefix delegation. Prefix delegation, described in RFC 3769, is used to assign a router IP prefix which can be delegated to the LAN side as networks. Hosts will receive IPv6 addresses in these networks.

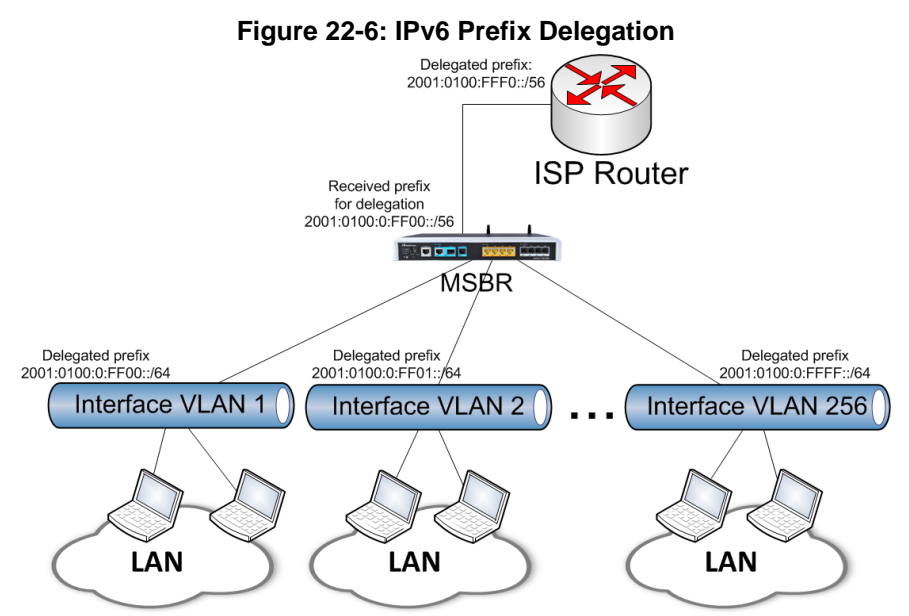

The figure above shows an example of a network topology using the IPv6 prefix delegation. The ISP router delegates the prefix 2001:0100:0:FFF0::/56 to the device. The device needs to assign addresses to three LAN networks: Interface VLAN 10, Interface VLAN 20 and Interface VLAN 30. Every host on the LAN network is assigned with an address with prefix /64. This means that the device can assign every LAN interface with a network in an amount of  $2^{64-56} = 2^8 = 256$ . This means that device can assign addresses on 256 VLANs. The computers attached to interface VLAN 1 will have IPs in the network 2001:100:0:FF**01**:: /64 etc.

## 22.5.1 Configuring Stateless DHCP

To configure stateless IP address, use the following commands:

| Command                                                      | Description                                                                  |
|--------------------------------------------------------------|------------------------------------------------------------------------------|
| # configure data                                             | Enters the data configuration menu.                                          |
| <pre>(config-data)# interface <wan interface=""></wan></pre> | Configures a WAN interface.                                                  |
| <pre>(conf-if-WAN int)# ipv6 address autoconfig</pre>        | Uses autoconfig, stateless mode to configure an IP address on the interface. |

## 22.5.2 Configuring Stateful DHCP

To configure stateful IP addresses, use the following commands:

| Command                                                        | Description                                                          |
|----------------------------------------------------------------|----------------------------------------------------------------------|
| # configure data                                               | Enters the data configuration menu.                                  |
| <pre>(config-data)# interface <wan interface=""></wan></pre>   | Configures a WAN interface.                                          |
| <pre>(conf-if-WAN int)# ipv6 address dhcp [rapid-commit]</pre> | Uses DHCP stateful mode to configure an IP address on the interface. |

### 22.5.3 Configuring Router Advertisement

For stateful and stateless IP address configuration, router advertisement (RA) can be configured for hosts to allow dynamic IP allocation. Use the configuration steps described in the table below to configure RA.

| Command                                                  | Description                                                                                                    |
|----------------------------------------------------------|----------------------------------------------------------------------------------------------------|
| # configure data                                         | Enters the data configuration menu.                                                                                                  |
| (config-data)# VLAN <no></no>                            | Enters LAN interface configuration.                                                                                                  |
| (conf-if-VLAN 1)# ipv6 address<br>2001:100:1::1/64       | Configures a static IP address for the LAN address.                                                                                  |
| (conf-if-VLAN 1)# ipv6 nd<br>prefix 2001:100:1:: default | Configures an RA prefix with default<br>timers. Instead of default timers, lifetime<br>timers can be used, according to RFC<br>4861. |
| <pre>(conf-if-VLAN 1)# no ipv6 nd ra suppress</pre>      | By default, the RA is suppressed and not operational. Use the no command to stop the suppression and activate RA.                    |

## 22.5.4 Configuring Prefix Delegation

For the configuration of the prefix delegation, the interface VLAN on the LAN side needs to know from where to receive the IPv6 prefix delegation, and the WAN interface needs to know from where to receive DHCPv6 data. To configure prefix delegation, use the configuration steps that are described in the following table .

| Command                                                                                         | Description                                                                                                    |
|-------------------------------------------------------------------------------------------------|----------------------------------------------------------------------------------------------------|
| # configure data                                                                                | Enters the data configuration menu.                                                                                                    |
| <pre>(config-data)# interface <wan interface=""></wan></pre>                                    | Enters the WAN interface that is connected to the WAN.                                                                                                    |
| <pre>(conf-if-WAN int)# ipv6 dhcp-<br/>client pd [rapid-commit]</pre>                           | Configures the WAN interface to receive PD messages.                                                                                                    |
|                                                                                                 | Rapid-commit – uses two-message<br>exchange rather than four-message<br>exchange to obtain an IP address<br>according to RFC 4039.                                                                                                    |
| (config-data)# interface vlan<br><number></number>                                              | Enters the LAN interface configuration.                                                                                                    |
| (config-data)# ipv6 enable                                                                      | Enables IPv6 on the interface.                                                                                                    |
| (config-data)# ipv6 dhcp<br>server enable                                                       | Enables DHCP service on the interface.<br>For the interface of the device to obtain an<br>IPv6 address using DHCPv6, the managed<br>bit in the RA packet of the DHCP server,<br>must be ON.                                                                                                    |
| (conf-if-VLAN <no>)# ipv6 nd<br/>pd <wan interface=""> <ipv6<br>Prefix&gt;</ipv6<br></wan></no> | Configures the LAN interface to obtain<br>IPv6 prefix from the <wan interface="">.<br/><ipv6 prefix=""> is the prefix delegated to the<br/>hosts attached to the LAN interface.<br/>According to the example, if the configured<br/>device is on interface VLAN 2, the prefix<br/>should be 2001:100:100:ff01::/64.</ipv6></wan> |

## 22.5.5 Example of DHCPv6 Prefix Delegation with Autoconfig

The following is an example of DHCPv6 Prefix Delegation. The WAN address of the device is configured using autoconfig, which sends Router Advertisement (RA) messages.

### 22.5.5.1 Configuration of Prefix Delegation

The configuration is based on the following example scenario:

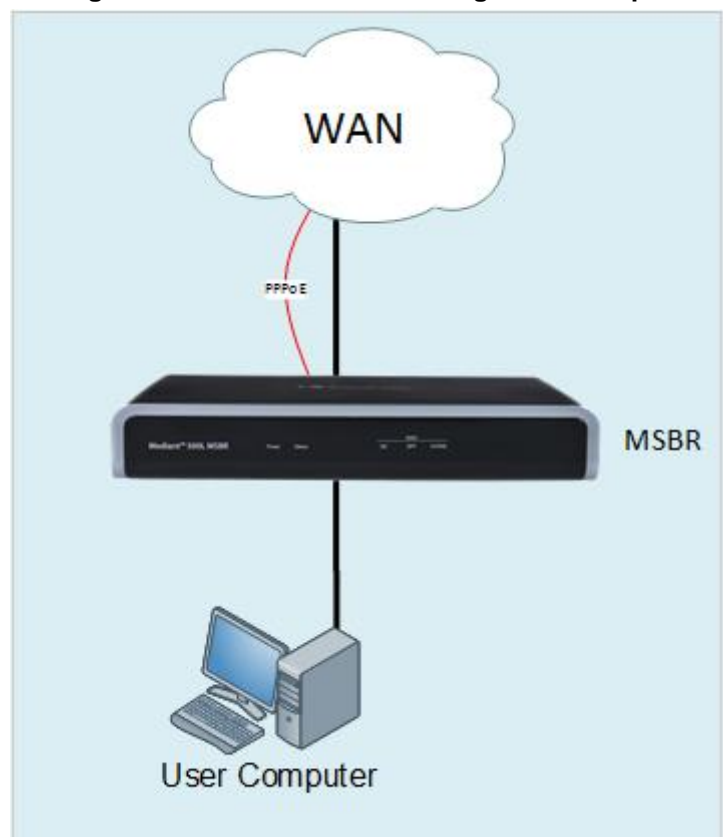

Figure 22-7: DHCPv6 Prefix Delegation Example

In the configuration, the device is attached to the WAN network with the PPPoE interface. The device needs to be configured as follows:

| Configuration                                                                                                    | Description                                                                                                    |
|----------------------------------------------------------------------------------------------------|----------------------------------------------------------------------------------------------------|
| <pre>interface pppoe 0 firewall enable napt mtu auto ppp user <user> pass <password> ppp authentication chap ppp authentication ms-chap ppp authentication ms-chap-v2 no ppp authentication pap</password></user></pre> | The following command enables prefix<br>delegation:<br>ipv6 dhcp-client pd<br>The command<br>ipv6 address autoconfig<br>configures the IPv6 address if<br>the PPPoE interface using<br>autoconfig - ra messages. |
| ppp lcp-echo 6 5                                                                                                    |                                                                                                    |

| Configuration                                                                                                    | Description                                                                                                    |
|----------------------------------------------------------------------------------------------------|----------------------------------------------------------------------------------------------------|
| no ppp compression<br>no ip address<br>ipv6 enable<br>ipv6 address autoconfig<br>ipv6 dhcp-client pd<br>ip dns server auto<br>underlying GigabitEthernet 0/0<br>no shutdown<br>exit                                                                                                    |                                                                                                    |
| <pre>interface VLAN 1<br/>ip address 192.168.0.1<br/>255.255.255.0<br/>mtu auto<br/>desc "LAN switch VLAN 1"<br/>ipv6 enable<br/>ip dhcp-server network<br/>192.168.0.3 192.168.0.8<br/>255.255.255.0<br/>ip dhcp-server dns-server<br/>0.0.0.0<br/>ip dhcp-server netbios-name-<br/>server 0.0.0.0<br/>ip dhcp-server provide-host-<br/>name<br/>ip dhcp-server ntp-server<br/>0.0.0.0<br/>ip dhcp-server override-<br/>router-address 0.0.0.0<br/>ip dhcp-server next-server<br/>0.0.0.0<br/>service dhcp<br/>ip dns server static<br/>no napt<br/>no firewall enable<br/>no link-state monitor<br/>ipv6 nd ra interval 4 3<br/>ipv6 nd pd PPPOE 0<br/>::A:0:0:0:0/64<br/>no ipv6 nd ra suppress<br/>no shutdown<br/>exit.</pre> | The<br>ipv6 nd pd PPPOE 0<br>::A:0:0:0/64<br>command enables prefix delegation from<br>the WAN interface PPPOE 0, to the<br>current interface and applies the "tail"<br>A:0:0:0:0. The zero will be replaced with<br>IP address based on EUI-64 (Extended<br>Unique Identifier) standard.<br>The<br>no ipv6 nd ra suppress<br>command forbids the device to suppress<br>router advertisements in the VLAN 1<br>interface.<br>The VLAN 10 address is not assigned by<br>the PD. |

#### 22.5.5.2 Output

ISP CISCO 7200 output is as follows.

The following host's output shows that the host received an IPv6 prefix and generated an IP address for itself:

The following is the ISP router configuration. Irrelevant configuration was omitted. The ISP router is a Cisco router.

```
ipv6 unicast-routing
ipv6 dhcp pool TEST
prefix-delegation pool TEST lifetime 1800 600
username tomer password 0 tomer
bba-group pppoe GROUPA
virtual-template 1
interface Loopback1
no ip address
ipv6 address 2000:2000:2000::1/48
ipv6 address 2001:DB8:1::1/96
interface GigabitEthernet 0/2
description "to MSBR WAN"
no ip address
negotiation auto
```

```
ipv6 enable
pppoe enable group GROUPA
interface Virtual-Template1
mtu 1492
no ip address
ipv6 unnumbered Loopback1
ipv6 nd other-config-flag
ipv6 nd ra interval 4
ipv6 dhcp server TEST
ppp authentication chap pap ms-chap callin
ipv6 local pool TEST 2000:2000::/40 48
```

## 22.5.6 Example of Prefix Delegation Configuration with MSBR in Middle

In this scenario, the MSBR receives prefixes for delegation from a DHCPv6 server on its WAN interface. The prefix received in this example is 2001:DB8:100::/56. MSBR-1 will use this prefix to delegate it to MSBR-2 with the length of /60. MSBR-2 will use this prefix and redistribute network addresses to its LAN interfaces with prefix /64.

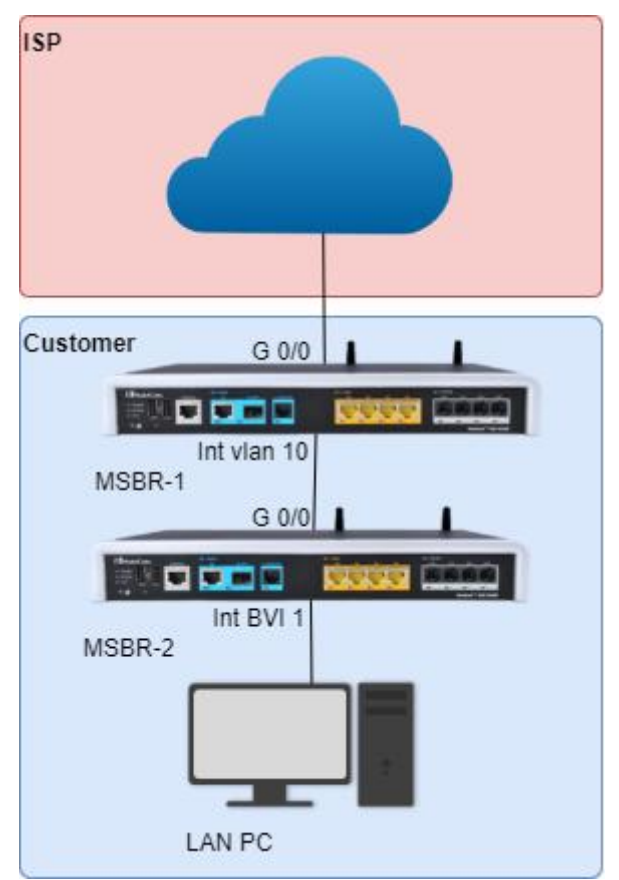

From the network point of view, the network between MSBR-1 and MSBR-2 must be one of the networks delegated with prefix /60.

#### Configuration of MSBR-1:

| Configuration                                                                                                    | Description                                                                                                    |
|----------------------------------------------------------------------------------------------------|----------------------------------------------------------------------------------------------------|
| <pre>interface pppoe 0 interface GigabitEthernet 0/0 ipv6 enable ipv6 address autoconfig ipv6 dhcp-client pd ipv6 nd autoconfig default- route no shutdown exit</pre>                                       | The following command enables prefix<br>delegation:<br>This interface gets the PD from the WAN.<br>ipv6 enable: Enables IPv6 protocol.<br>ipv6 address autoconfig:<br>Configures the port to receive IP from RA.<br>ipv6 dhcp-client pd: Configures to<br>receive prefix delegation.<br>no shutdown: Enables the interface.                                                                                                    |
| <pre>interface VLAN 10   ipv6 enable   ipv6 dhcp-server enable   ipv6 nd other-config-flag   ipv6 nd pd GigabitEthernet 0/0   ::1f:0:0:0:0/60   no ipv6 nd ra suppress   ipv6 address autoconfig exit</pre> | This interface forwards the PD to the next<br>router (MSBR-2).<br>ipv6 enable: Enables IPV6 on this<br>interface.<br>ipv6 dhcp-server enable: Enables<br>DHCP server. This is necessary for PD as<br>PD works on top of the DHCP server.<br>ipv6 nd pd GigabitEthernet 0/0<br>::1f:0:0:0:0/60: Forwards the<br>received prefix from GigabitEthernet 0/0<br>to this interface. The network with this<br>prefix is added to RA and therefore, the<br>adjacent router interface could receive its<br>IP from the RA. The configuration of<br>MSBR-2 needs to account for this, and<br>this IP network and the network<br>::f:0:0:0:0/64 cannot be configured on any<br>LAN interface of MSBR-2.<br>no ipv6 nd ra suppress: Allows RA<br>to be advertised via interface VLAN 10.<br>ipv6 address autoconfig:<br>Autoconfigure IPv6 address from RA on<br>interface VLAN 10. This interface<br>generates an IPv6 from its own RA. |

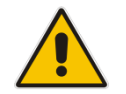

**Note:** MSBR-1 can delegate prefix to only a single device via each interface on the LAN.

### Configuration of MSBR-2:

| Configuration                 | Description                               |
|-------------------------------|-------------------------------------------|
| interface GigabitEthernet 0/0 | The following command enables prefix      |
| ipv6 enable                   | delegation on MSBR-2.                     |
| ipv6 address autoconfig       | ipv6 enable: Enables IPv6.                |
| ipv6 dhcp-client pd           | ipv6 address autoconfig: Enables          |
| ipv6 nd autoconfig default-   | autoconfiguration of an IPv6 address from |
| route                         | RA.                                       |

| Configuration                                                                                                    | Description                                                                                                    |
|----------------------------------------------------------------------------------------------------|----------------------------------------------------------------------------------------------------|
| exit                                                                                                    | <pre>ipv6 dhcp-client pd: Enables DHCP client to get prefix delegation. ipv6 nd autoconfig default- route: Creates a default route using RA.</pre>                                                                                                    |
| <pre>interface VLAN 2 ipv6 enable ipv6 dhcp-server enable ipv6 nd other-config-flag ipv6 nd pd GigabitEthernet 0/0 ::2:0:0:0:0/64 no ipv6 nd ra suppress ipv6 address autoconfig exit</pre> | Configuration of LAN interface VLAN 2 to<br>obtain IPv6 address and distribute it.<br>ipv6 enable: Enables IPv6.<br>ipv6 dhcp-server enable: Enables<br>DHCPv6 server, which is needed to<br>provide DNS servers and/or SIP servers<br>etc. to devices on LAN.<br>ipv6 nd other-config-flag:<br>Configures other flag to ON to provide<br>other information to devices on LAN (e.g.,<br>DNS, SIP, and NTP servers).<br>ipv6 nd pd GigabitEthernet 0/0<br>::2:0:0:0:0/64: Uses PD in RA to<br>generate IP addresses.<br>no ipv6 nd ra suppress: Allows<br>sending of RAs.<br>ipv6 address autoconfig: Enables<br>autoconfiguration of IPv6 address from<br>RA |

#### **Output from MSBR-1:**

MSBR-1# sh d ipv in br

| Interface<br>Protocol | IP Address                         | Status    |    |
|-----------------------|------------------------------------|-----------|----|
| GigabitEthernet 0/0   | fe80::290:8fff:fe4b:acdd           | Connected | Up |
| GigabitEthernet 0/0   | fc00::290:8fff:fe4b:acdd           | Connected | Up |
| GigabitEthernet 0/0   | 2001:db8:a:0:290:8fff:fe4b:acdd    | Connected | Up |
| VLAN 10               | fe80::290:8fff:fe4b:acdc           | Connected | Up |
| VLAN 10               | 2001:db8:100:1f:290:8fff:fe4b:acdc | Connected | Up |
|                       |                                    |           |    |

The following displays IPv6 addresses assigned to interface Gig 0/0 and VLAN 10. It displays information about interface VLAN 10. Under the Prefix Delegation section, it shows the prefix that is received from the WAN interface and from which WAN interface the prefix was received. It shows that the network 2001:db8:100:1f::/64 is directly connected to VLAN 10. It cannot be used as a network on one of the MSBR-2 LAN interfaces.

```
MSBR-1# sh d int vlan 10
VLAN 10 is Connected.
Description: LAN switch VLAN 10
Hardware address is 00:90:8f:4b:ac:dc
IP address is 192.168.10.1
netmask is 255.255.255.0
State Time: 25:18:49
Time since creation: 25:19:03
```

```
Time since last counters clear : 25:18:15
  mtu auto (current value 1500)
  DNS is configured static
  DNS primary IP address is not configured
  IPv6 is enabled, link-local address is
fe80::290:8fff:fe4b:acdc/64
  Global unicast address(es):
        2001:db8:100:1f:290:8fff:fe4b:acdc/64
  Joined group address(es):
        ff05::1:3
        ff02::1:2
        ff02::2
        ff02::1:ff4b:acdc
        ff02::1
  Prefix Delegation:
        Source interface: GigabitEthernet 0/0
       prefix 2001:db8:100:10::/56, valid_lifetime 92740,
preferred lifetime 91540
  rx packets 8348
                               rx bytes 2606022
rx dropped 0
                             rx errors 0
  tx packets 3055
                               tx bytes 356876
tx dropped 0
                             tx errors 0
                           0 bits/sec, 0 packets/sec
  15-seconds input rate:
  15-seconds output rate: 0 bits/sec, 0 packets/sec
  5-minutes input rate: 279 bits/sec, 0 packets/sec
  5-minutes output rate: 37 bits/sec, 0 packets/sec
```

The following displays routes on MSBR–1. It shows that the network 2001:db8:100:10::/60 is static routed via VLAN 10 via address of interface GigabitEthernet 0/0 of MSBR-2.

```
MSBR-1# show data ipv6 route
Codes: K - kernel route, C - connected, S - static,
       R - RIPng, O - OSPFv6, B - BGP
    ::/0 [1/4] via fe80::a00:27ff:fe72:d5d8, GigabitEthernet 0/0
 Κ
 С
    2001:db8:a::/64 [1/4] is directly connected, GigabitEthernet
0/0
 S
    2001:db8:100:10::/60 [1/1] via fe80::290:8fff:fe87:eb70, VLAN
10
 С
    2001:db8:100:1f::/64 [1/4] is directly connected, VLAN 10
    fc00::/64 [1/4] is directly connected, GigabitEthernet 0/0
 С
 С
    fe80::/64 [1/4] is directly connected, GigabitEthernet 0/0
C fe80::/64 [1/4] is directly connected, VLAN 10
```

#### **Output from MSBR-2:**

MSBR-2# show data ipv6 interface brief

| Interface<br>Protocol | IP Address                         | Status    |    |
|-----------------------|------------------------------------|-----------|----|
| GigabitEthernet 0/0   | fe80::290:8fff:fe87:eb70           | Connected | Up |
| GigabitEthernet 0/0   | 2001:db8:100:1f:290:8fff:fe87:eb70 | Connected | Up |
| VLAN 2                | fe80::290:8fff:fe87:eb6f           | Connected | Up |

VLAN 2 2001:db8:100:12:290:8fff:fe87:eb6f Connected Uр BVI 1 fe80::290:8fff:fe87:eb6f Connected Up BVI 1 2001:db8:100:11:290:8fff:fe87:eb6f Connected Up It displays configured interfaces on the MSBR-2. The configuration of BVI 1 is now explained but it is identical to the configuration of VLAN 2, with difference in one line: ipv6 nd pd GigabitEthernet 0/0 ::1:0:0:0:0/64, where VLAN 2 is configured with ipv6 nd pd GigabitEthernet 0/0 :: 2:0:0:0/64. Therefore, the networks and IPv6 addresses of these two interfaces are different. The following displays information of interface VLAN 10. In Prefix delegation, it shows the prefix that the interface received and from which interface. MSBR-2# show data interfaces vlan 2 VLAN 2 is Connected. Description: LAN switch VLAN 2 Hardware address is 00:90:8f:87:eb:6f State Time: 26:18:54 Time since creation: 26:22:34 Time since last counters clear : 26:18:54 mtu auto (current value 1500) DNS is configured dynamic IPv6 is enabled, link-local address is fe80::290:8fff:fe87:eb6f/64 Global unicast address(es): 2001:db8:100:12:290:8fff:fe87:eb6f/64 Joined group address(es): ff05::1:3 ff02::1:2 ff02::2 ff02::1:ff87:eb6f ff02::1 Prefix Delegation: Source interface: GigabitEthernet 0/0 prefix 2001:db8:100:12::/60, valid lifetime 104422, preferred lifetime 103222 rx packets 0 rx bytes 0 rx dropped 0 rx errors 0 tx packets 1909 tx bytes 216126 tx errors 0 tx dropped 0 15-seconds input rate: 0 bits/sec, 0 packets/sec 15-seconds output rate: 0 bits/sec, 0 packets/sec 5-minutes input rate: 0 bits/sec, 0 packets/sec 5-minutes output rate: 21 bits/sec, 0 packets/sec

The following displays the default route to WAN and directly connected networks to LAN interfaces of the MSBR-2:

```
C 2001:db8:100:1f::/64 [1/4] is directly connected,
GigabitEthernet 0/0
C fe80::/64 [1/4] is directly connected, GigabitEthernet 0/0
C fe80::/64 [1/4] is directly connected, BVI 1
C fe80::/64 [1/4] is directly connected, VLAN 2
```

### 22.5.7 Example of RA Configuration

The following is an example of Router Advertisement (RA) configuration.

### 22.5.7.1 Configuration

In this example, a host is connected to the LAN interface of the device on VLAN 1.

```
# configure data
(config-data) # interface vlan 1
(conf-if-VLAN 1) # ipv6 enable
(conf-if-VLAN 1) # ipv6 address 2001:100:1::1/64
(conf-if-VLAN 1) # ipv6 nd prefix 2001:100:1:: default
(conf-if-VLAN 1) # no ipv6 nd ra suppress
(conf-if-VLAN 1) #
```

### 22.5.7.2 Output

The following is the output of the <code>ipconfig</code> command at the host connected to the device:

Default Gateway . . . . . . . . fe80::c800:24ff:fe90:8%12

fe80::c801:24ff:fe90:8%12

## 22.5.8 DHCPv6 Advertised Information

Following items can be configured for the DHCPv6 Router Advertisement message.

| Command                                                                                                    | Description                                                      |
|----------------------------------------------------------------------------------------------------|------------------------------------------------------------------|
| # configure data                                                                                                    | Enters the data configuration menu.                              |
| <pre>(config-data)# interface <lan interface=""></lan></pre>                                                               | Enters the WAN interface that is connected to the LAN.           |
| <pre>(conf-if-WAN int)# ipv6 dhcp-<br/>server dns-server <primary ip=""><br/><secondary ip=""></secondary></primary></pre> | Configures the name-server IP.<br>"::" means LAN interface's IP. |
| (conf-if-WAN int)# ipv6 dhcp-<br>server domain-name                                                                        | Configures the domain name                                       |
| (conf-if-WAN int)# ipv6 dhcp-<br>server ntp-name                                                                           | Configures the NTP or SNTP server IP                             |
| <pre>(conf-if-WAN int)# ipv6 dhcp-<br/>server sip-server-<ip name></ip name></pre>                                         | Configures the SIP server IP and name                            |

## 22.5.9 DHCPv6 Client

The DHCPv6 client's default behavior is to set a default route through the interface running the client and connected to DHCPv6 server.

However, that behavior can be overridden by the following CLI command:

| Command                                                      | Description                                                                 |
|--------------------------------------------------------------|-----------------------------------------------------------------------------|
| # configure data                                             | Enters the data configuration menu.                                         |
| <pre>(config-data)# interface <wan interface=""></wan></pre> | Enters the WAN interface that is connected to the WAN.                      |
| (conf-if-WAN int)# no ipv6 nd<br>autoconfig default-route    | Configures the WAN interface to not create default route to DHCPv6 address. |

In this example, a host is connected to the LAN interface of the device on VLAN 1 and we cancel the auto-created default route:

```
# configure data
(config-data)# interface vlan 1
(conf-if-VLAN 1)# no ipv6 nd autoconfig default-route
```

## 22.6 DNSv6

DNS is a hierarchical naming system for computers, devices, or any resources connected to a network. DNS is used to resolve hostnames into IP addresses, and to enforce naming conventions for devices in the network and/or domain.

DNS configuration for devices can be either static – administrator configured – or acquired dynamically through DHCP.

While working with DHCPv6 and DNSv6, the DNS server IPv6 address is not sent to the clients if Neighbor Discovery or Router Advertisement is used. For this scenario, static IPv6 addresses need to be configured.

## 22.6.1 DNSv6 Configuration

The following describes DNSv6 configuration..

### 22.6.1.1 Global Configuration

The following is the global configuration of DNS:

| Command                                                              | Description                                                                |
|----------------------------------------------------------------------|----------------------------------------------------------------------------|
| # configure data                                                     | Enters the data configuration menu.                                        |
| (config-data)# ip dns server<br><all static></all static>            | Configures the DNS configuration method (static or dynamic).               |
| <pre>(config-data)# ip name-server server1ipv6 [server2ip] all</pre> | Configures the DNS server(s) IPv6 address in case of static configuration. |

### 22.6.1.2 Interface-Specific Configuration

The following is the configuration of the DNS per interface:

| Command                                                                            | Description                                                                             |
|------------------------------------------------------------------------------------|-----------------------------------------------------------------------------------------|
| # configure data                                                                   | Enters the data configuration menu.                                                     |
| <pre>(config-data)# interface int_name</pre>                                       | Selects an interface to configure.                                                      |
| <pre>(config-if-name)# ip dns server <all static></all static></pre>               | Configures an interface-specific DNS configuration method (static or dynamic).          |
| <pre>(config-if-name)# ip name-<br/>server serverlipv6<br/>[server2ipv6] all</pre> | Configures DNS server(s) IPv6 address in case of static configuration on the interface. |

| Command                                                                     | Description                                                                                                    |
|-----------------------------------------------------------------------------|----------------------------------------------------------------------------------------------------|
| # configure data                                                            | Enters the data configuration menu.                                                                                                    |
| (config-data)# ip host <name><br/><ip ipv6=""  =""> <ttl></ttl></ip></name> | <ul> <li><name>: any name for the host.</name></li> <li><ip ipv6=""  ="">: configure IPv4 or IPv6 for the name.</ip></li> <li><ttl>: Time to live of the DNS record.</ttl></li> </ul> |

The device can act as a DNS server. To configure the device to act as a DNS server, use the following commands:

## 22.6.2 Example of Basic Static DNS Configuration

This example configures a DNS record on the device. nslookup is used in the Windows workstation and another device unit is used to lookup the record. A Windows 7 workstation and another device (MSBR2) are connected to the LAN ports of the device. This example assumes that the DNS server IPv6 is 2001::1.

```
MSBR1# configure data
(config-data)# ip host audioCodes 2001::1 10
```

At the Window workstation, run cmd, type "nslookup", and then do the following:

```
C:\Users\timg>nslookup
Default Server: AudioCodes
Address: 2001::1
> set srchlist=
> set type=AAAA
> Audiocodes
Server: AudioCodes
Address: 2001::1
Name:
        Audiocodes
Addresses: 2001::1
          2001::1
>
On MSBR2, attached to the MSBR, use the following commands:
# configure gigabitethernet 0/0 to get IP from the MSBR1
MSBR2# configure data
(config-data)# interface gigabitethernet 0/0
(conf-if-GE 0/0) # ipv6 address autoconfig
# Configure Static DNS Server
(conf-if-GE 0/0) # ip dns server static
(conf-if-GE 0/0) # ip name-server 2001::1
# Get IPv6 Record from the DNS
nslookup AudioCodes type aaaa
AudioCodes resolved to 2001::1
AudioCodes resolved to 2001::1
#
```

## 22.7 CLAT in 464XLAT

464XLAT (RFC 6877) provides a simple and scalable technique for an IPv4 client with a private address to connect to an IPv4 host over an IPv6 network.

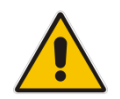

Note: This feature is applicable only to Mediant 500Li and Mediant 800Ci.

464XLAT is not a one-for-one replacement of full IPv4 functionality. The 464XLAT architecture only supports IPv4 in the client-server model where the server has a global IPv4 address. This means that it's not suited for IPv4 peer-to-peer communication or inbound IPv4 connections.

- PLAT (provider-side translator): Translates N:1 global IPv6 addresses to global IPv4 addresses, and vice versa.
- CLAT (customer-side translator): Algorithmically translates 1:1 private IPv4 addresses to global IPv6 addresses, and vice versa.

The device implements only the CLAT mechanism.

The benefits of using 464XLAT:

- IPv6-only networks are simpler and therefore, less expensive to operate than dualstack networks. With this protocol, the network can move to IPv6-only (without the need to maintain an IPv4 transit network), while allowing for any IPv4-only apps (such as Skype) to work.
- No need to assign additional public IPv4 addresses.
- Better throughput than tunneling.

### 22.7.1 Network Architecture

CLAT translates the IPv4 packet into an IPv6 packet. This is done by embedding the IPv4 source address in the IPv6 CLAT prefix, and the IPv4 destination address in the IPv6 PLAT prefix. CLAT then sends the packet over an IPv6 network to the PLAT. The PLAT translates the IPv6 source address into a public IPv4 address, and translates the IPv6 destination address into a public IPv4 address, by removing the PLAT prefix. PLAT then sends the packet to the IPv4 host over an IPv4 network.
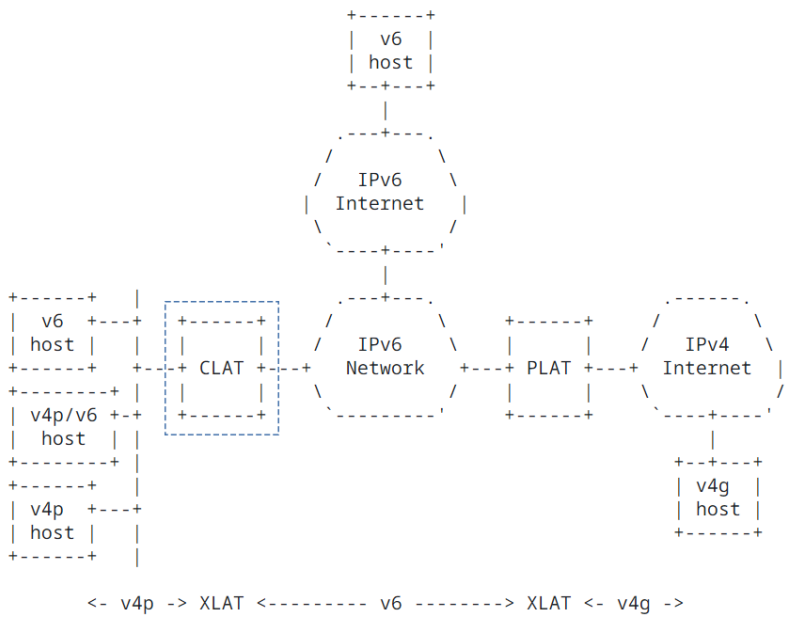

v6 : Global IPv6 v4p : Private IPv4 v4g : Global IPv4

The following is an example of IPv4/IPv6 address translation on the 464XLAT architecture:

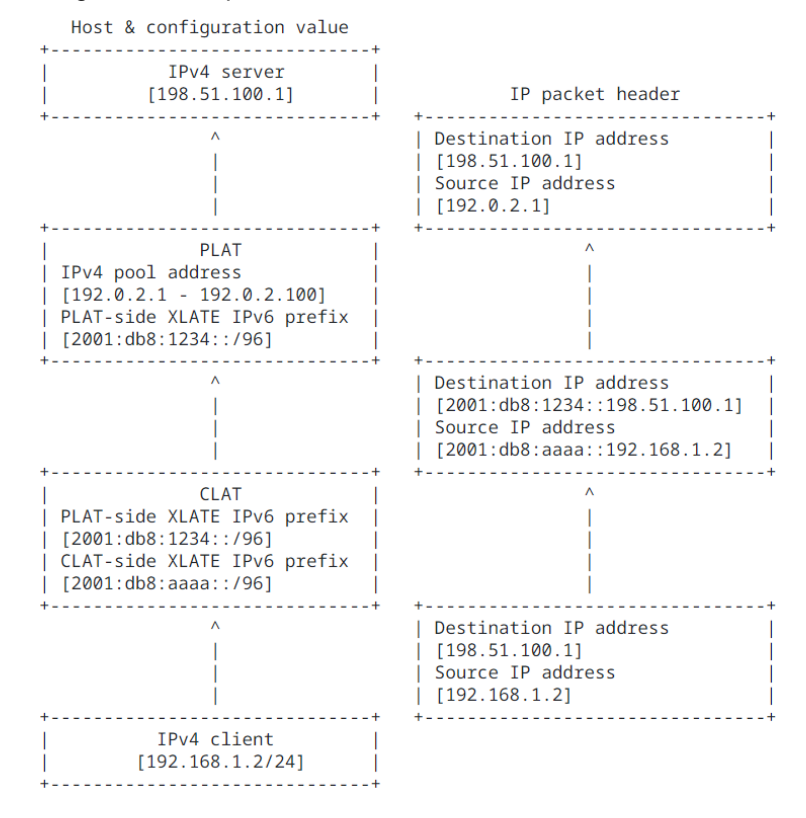

## 22.7.2 Configuring CLAT in 464XLAT

To configure CLAT in 464XLAT, use the following commands. In addition to below commands, you also need to configure the ipv6 route to the destination prefix.

| Command                                                        | Description                                                                 |
|----------------------------------------------------------------|-----------------------------------------------------------------------------|
| # configure data                                               | Enters the data configuration menu.                                         |
| (config-data)# router clat                                     | Enters the CLAT configuration level.                                        |
| <pre>(conf-router-clat)# ipv4-dst- network</pre>               | Defines the IPv4 destination network to reach via translation (using CLAT). |
| <pre>(conf-router-clat)# ipv6-dst- prefix</pre>                | Defines the IPv6 destination prefix (PLAT prefix).                          |
| <pre>(conf-router-clat)# ipv6-src- prefix</pre>                | Define the IPv6 source prefix (CLAT prefix).                                |
| Enabling CLAT on LAN Interface                                 |                                                                             |
| # configure data                                               | Enters the data configuration menu.                                         |
| (config-data)# interface<br><interface name=""></interface>    | Enters the interface configuration level.                                   |
| <pre>(conf-if-<interface>)# clat-<br/>enable</interface></pre> | Enables CLAT on the specific LAN interface.                                 |

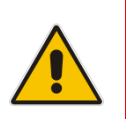

### Note:

•

- You can add up to five destination networks.
  - You can add the IPv6 source prefix statically or by using prefix delegation interface.

# **23 IP Multicast – PIM Sparse Mode**

Protocol-Independent Multicast (PIM) is a family of multicast routing protocols for Internet Protocol (IP) networks that provide one-to-many and many-to-many distribution of data over a LAN, WAN or the Internet. It is termed protocol-independent because PIM does not include its own topology discovery mechanism; however, instead uses routing information supplied by other routing protocols.

There are four variants of PIM. AudioCodes supports the most common variant:

**PIM Sparse Mode (PIM-SM)** explicitly builds unidirectional shared trees rooted at a rendezvous point (RP) per group, and optionally creates shortest-path trees per source. PIM-SM generally scales fairly well for wide-area usage.

# 23.1 Feature Key

Advanced routing feature key must be enabled. Some networks require dynamic routing protocols- OSPF\BGP and VRF capabilities. To support these capabilities, the appropriate Feature key should be set.

# 23.2 CLI Configuration and Status Commands

The following describes the CLI Configuration and Status commands.

## 23.2.1 Configuration Commands

| Command                                                                                           | Description                                                                                                    |
|---------------------------------------------------------------------------------------------------|----------------------------------------------------------------------------------------------------|
| # configure data                                                                                  | Enters the data configuration menu.                                                                                                    |
| ip multicast-routing                                                                              | Enables the multicast protocol on the device.                                                                                                    |
| mode pim<br>exit                                                                                  | Sets multicast mode to PIM and returns to configure data.                                                                                                    |
| ip pim rp-address <ip> group<br/><multicast group="" prefix=""></multicast></ip>                  | Sets static RP address for router,<br>should be configured on all related<br>PIM routers.                                                                                                    |
| ip pim rp-candidate <ip  <br="">Interface&gt; priority &lt;0-255&gt; time<br/>&lt;0-3600&gt;</ip> | <ul> <li>Sets router to be a candidate RP, chosen by priority.</li> <li>Sets router to be a candidate RP, Advertising Interval in seconds.</li> <li>When interface is used – the RP candidate will be set to interface IP.</li> </ul> |
| ip pim bsr-candidate <ip  <br="">Interface&gt; priority &lt;0-255&gt;</ip>                        | <ul> <li>Sets router to be a BSR<br/>candidate, chosen by priority<br/>when Interface is used – the BSR<br/>candidate will be set to interface<br/>IP.</li> </ul>                                                                     |

| Command                                                                                                    | Description                                                                                                    |
|----------------------------------------------------------------------------------------------------|----------------------------------------------------------------------------------------------------|
| <pre>ip pim spt-threshold infinity OR ip pim spt-threshold packets <number of="" packets=""> interval <sec> OR ip pim spt-threshold rate <kpps> interval <sec></sec></kpps></sec></number></pre> | <ul> <li>Sets threshold for moving to shortest path tree between the multicast server and the client.</li> <li>infinity - Never switch to shortest path</li> <li>packets – Move to shortest path tree when number of packets threshold was crossed during the specified interval</li> <li>rate - Move to shortest path tree when packet rate threshold was crossed during the specified interval</li> </ul> |
| group-prefix                                                                                                    | Group Prefixes supported by RP<br>Candidate. Up to 255 groups are<br>supported.                                                                                                    |

## 23.2.2 Status Commands

| Command                        | Description                                      |
|--------------------------------|--------------------------------------------------|
| show data ip mroute            | Displays Multicast route information.            |
| show data ip mroute interfaces | Displays Multicast route interface information.  |
| show data ip mroute detail     | Displays Detailed multicast route information.   |
| show data ip pim bsr-router    | Displays PIM BSR information.                    |
| show data ip pim groups        | Displays PIM group information.                  |
| show data ip pim interfaces    | Displays PIM interface and neighbor information. |
| show data ip pim rp            | Displays PIM RP information.                     |

| # show data ip  | mroute     |         |            |         |       |        |
|-----------------|------------|---------|------------|---------|-------|--------|
| (Source, Multic | ast Group  | )       | Input Int  | cerface | Out   | put    |
| Interface       |            |         |            |         |       |        |
| (192.168.10.3,  | 232.0.0.42 | 2)      | VLAN 1     |         | Fib   | er 0/1 |
| Show data ip mr | oute inte: | rfaces  |            |         |       |        |
| 500L - MSBR2*#  | show data  | ip mrou | te interfa | aces    |       |        |
| Interface       | BytesIn    | PktsIn  | BytesOut   | PktsOut | Flags | Local  |
| Remote          |            |         |            |         |       |        |
| 0 VLAN 1        | 26082      | 162     | 6956       | 7       | NONE  |        |
| 192.168.2.1     | 0.0.0.0    |         |            |         |       |        |
| 2 Giga 0/0      | 0          | 0       | 0          |         | NONE  |        |
| 172.17.116.22   | 0.0.0.0    |         |            |         |       |        |

| 3 Fiber 0/1<br>200.200.200.2 | 6956<br>0.0.0.0 | 7 | 0 | 0 | NONE     |
|------------------------------|-----------------|---|---|---|----------|
| 4 PIM<br>192.168.2.1         | 0               | 0 | 0 | 0 | REGISTER |
| 500L - MSBR2*#               |                 |   |   |   |          |

### # show data ip mroute detail

Iif - Incoming interface, Oif - Outgoing interface
Origin Group Iif Pkts Bytes Wrong
Oifs:TTL
192.168.10.3 232.0.0.42 VLAN 1 36 27360 0
Fiber 0/1:1 PIM:1

#### # show data ip pim groups

```
Multicast Group Routing Table - Legend:
____
Flags:
SPT
        Shortest Path Tree, internal interface toward source
WC
         (*,G) entry
RP internal interface iif toward RP
CACHE a mirror for the kernel cache
SG (S,G) pure, not hanging off of (*,G)
CLONE SG clone (S,G) from (*,G) or (*,*,RP)
____
Multicast Group Routing Table
Source Group RP addr Flags
----- (*,G)------
INADDR ANY 232.0.0.42 200.0.0.2 WC RP
Joined oifs: Fiber 0/1
Pruned oifs:
Leaves oifs:
Asserted oifs:
Outgoing oifs: Fiber 0/1
Incoming : PIM FORWARDING
TIMERS: Entry Joine-Prune Register-Suppression Assert
      165 20
                           0
                                               0
VLAN 1
                        : 0
                        : 165
Fiber 0/1
GigabitEthernet 0/0
                        : 0
PIM FORWARDING
                        : 0
                     RP addr
        Group
                                     Flags
Source
----- (S,G)------
192.168.10.3 232.0.0.42 200.0.0.2
                                        SPT CACHE SG
Joined oifs: Fiber 0/1 PIM FORWARDING
Pruned oifs:
```

## **C** audiocodes

```
Leaves oifs:
Asserted oifs:
Outgoing oifs: Fiber 0/1 PIM FORWARDING
Incoming : VLAN 1
TIMERS: Entry Joine-Prune Register-Suppression Assert
       180
             30
                            0
                                                0
VLAN 1
                          : 0
Fiber 0/1
                         : 180
                         : 0
GigabitEthernet 0/0
PIM FORWARDING
                         : 0
          Group
                      RP addr
Source
                                      Flags
----- (* , * , RP) ------
Number of Groups: 1
Number of Cache MIRRORs: 1
show data ip pim interfaces
Virtual Interface Table - Flag Legend:
____
            Kernel state of interface
DOWN
DISABLED
           Administratively disabled
DR
           Specified interface is the designated router
NO-NBR
         No PIM neighbors on virtual interface
           PIM neighbor on virtual interface
PIM
           DVMRP neighbor on virtual interface
DVMRP
____
Virtual Interface Table
Vif Local address Interface
                                              Thresh Flags
Neighbors (Expire)
  0 192.168.0.1 BVI 1
                                              1
                                                     DR
NO-NBR
  2 10.31.2.86 GigabitEthernet 0/0
                                             1
DISABLED
  3 200.0.0.1
                   Fiber 0/1
                                              1
                                                    PIM
200.0.0.2 (00:01:30)
```

```
# show data ip pim rp
RP address Interface
```

```
Holdtime (Seconds)
200.0.0.2 Fiber 0/1
65535
```

```
Group prefix Priority
224.0.0.0/4 1
```

## 23.2.3 Multicast Example - Static RP

The concept of setting a static RP involves forcing the PIM protocol to use a specific IP address as the Rendezvous Point.

Use "ip multicast-routing" to enter the multicast routing configuration mode and activate the PIM protocol on the device.

```
ip multicast-routing
    mode pim
exit
```

Next, each interface that is used for multicast traffic should be specifically turned on:

```
interface Fiber 0/1
    ip pim sparse-mode
exit
```

Setting static RP – the join-group packet will be sent to the RP IP address, in case the RP support the desired group – multicast streaming will be performed.

```
ip pim rp-address 200.0.0.2
```

The example below shows an implementation of media streaming using VLC free software.

WAN 200.200.200.0/24

### Figure 23-1: Multicast Example - Static RP

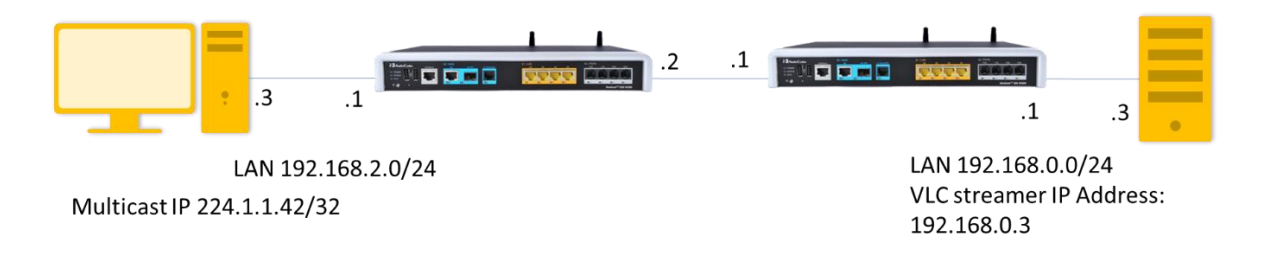

PC IP – 192.168.2.3 is the rtp receiver

PC IP – 192.168.0.3 is the rtp transmitter

Setting Multicast Streamer and Receiver using VLC player :

http://get.videolan.org/vlc/2.1.5/win32/vlc-2.1.5-win32.exe

The example below shows an implementation of media streaming using VLC on the client side for receiving multicast traffic.

- > To implement media streaming on the server side:
- 1. Open VLC:

| ſ | 🛓 V   | LC media player              | _              | -    |                   |
|---|-------|------------------------------|----------------|------|-------------------|
|   | Med   | ia Playback Audio Video      | Subtitle Tools | View | Help              |
| I |       | Open File                    | Ctrl+O         |      |                   |
| I |       | Open Multiple Files          | Ctrl+Shift+O   |      |                   |
|   |       | Open Folder                  | Ctrl+F         |      |                   |
| l | ۲     | Open Disc                    | Ctrl+D         |      |                   |
| 1 |       | Open Network Stream          | Ctrl+N         |      |                   |
|   | E     | Open Capture Device          | Ctrl+C         |      |                   |
|   |       | Open Location from clipboard | Ctrl+V         |      |                   |
|   |       | Open Recent Media            | +              |      |                   |
| 1 |       | Save Playlist to File        | Ctrl+Y         |      |                   |
|   |       | Convert / Save               | Ctrl+R         |      |                   |
|   | ((•)) | Stream                       | Ctrl+S         |      |                   |
|   |       | Quit at the end of playlist  |                |      |                   |
|   |       | Quit                         | Ctrl+Q         |      |                   |
|   |       |                              |                |      |                   |
|   | ;     |                              |                |      |                   |
|   |       |                              | := <b>6</b> X  |      | ()) <u>100%</u> , |

Figure 23-2: VLC Media Player

2. Add the media file to the stream and then select the stream.

Figure 23-3: VLC Media Player

| 🚊 Open Media                                                    | ? ×             |
|-----------------------------------------------------------------|-----------------|
| File 💿 Disc 📲 Network 📑 Capture Device                          |                 |
| File Selection                                                  |                 |
| You can select local files with the following list and buttons. |                 |
|                                                                 | Add<br>Remove   |
|                                                                 |                 |
| Use a subtitle file                                             | Browse          |
|                                                                 |                 |
|                                                                 |                 |
| Show more options                                               |                 |
|                                                                 | Stream 🔻 Cancel |

3. Continue with streaming wizard, and click Next.

Figure 23-4: Stream Output

| 🛓 Stream Output                                                                            |                                                                                           |                                                                                | ? ×    |
|--------------------------------------------------------------------------------------------|-------------------------------------------------------------------------------------------|--------------------------------------------------------------------------------|--------|
| Source<br>Set up media sources to stream                                                   |                                                                                           |                                                                                |        |
| This wizard will allow you to stream or conv<br>You should start by checking that source m | ert your media for use locally, on your priv<br>atches what you want your input to be and | vate network, or on the Internet.<br>d then press the "Next" button to continu | je.    |
|                                                                                            |                                                                                           |                                                                                |        |
| Source: file:///C:/drop.avi                                                                |                                                                                           |                                                                                |        |
| Type: file                                                                                 |                                                                                           |                                                                                |        |
|                                                                                            |                                                                                           | < Back Next >                                                                  | Cancel |

4. Stream to multicast address:

| Stream Output Destination Setu Select destinatio | IP<br>Ins to stream to                             |
|--------------------------------------------------|----------------------------------------------------|
| <b>F</b>                                         | RTP/AVP 🔀                                          |
| This module ou                                   | utputs the transcoded stream to a network via RTP. |
| Address                                          | 224.1.1.42                                         |
| Base port                                        | 5004 📼                                             |
| Stream name                                      | VLC Streamer                                       |
| <u></u>                                          |                                                    |
|                                                  | < <u>B</u> ack Cancel Cancel                       |

Figure 23-5: Stream Output-Destination Setup

5. Update the stream TTL manually.

| 🛓 Stream Output                                                                                                    | <u>? ×</u> |
|----------------------------------------------------------------------------------------------------|------------|
| Option Setup<br>Set up any additional options for streaming                                                                                                    |            |
| Miscellaneous Options                                                                                                    |            |
| Generated stream output string  :sout=#transcode{vcodec=h264,acodec=mpga,ab=128,channels=2,samplerate=44100}:rtp{dst=224.1.1.42,port=5004,sap,nam e=The Lankry Cinema} :sout-all :sout-keep[ttl=100]  Stream output string. This is automatically generated when you change the above settings, but you can change it manually. |            |
| < <u>Back</u> Stream Cance                                                                                                    | <u>.</u>   |

Figure 23-6: Stream Output-Destination Setup-Option Setup

6. Click the **Stream** button to start streaming the movie.

- > To implement media streaming on the receiver side:
- 1. Open VLC.

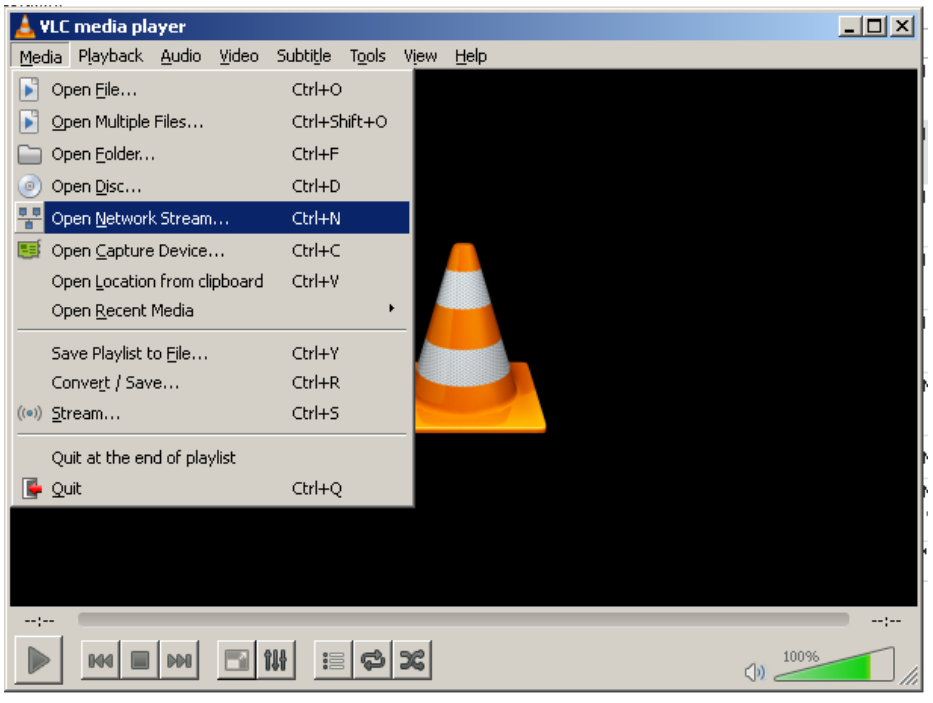

Figure 23-7: Open Network Stream

2. Stream from multicast address.

### Figure 23-8: Open Media

| File 1                                                                    | Disc 🚏                                                                            | Network 📔 📑 (                                         | apture Device |          | Ŷ         |
|---------------------------------------------------------------------------|-----------------------------------------------------------------------------------|-------------------------------------------------------|---------------|----------|-----------|
| -Network Prot                                                             | ocol                                                                              |                                                       |               |          |           |
| Please enter                                                              | a network URL                                                                     | :                                                     |               |          |           |
| rtp://224.1                                                               | .1.42:5004                                                                        |                                                       |               |          | •         |
| http://www<br>rtp://@:123<br>mms://mm<br>rtsp://serve<br>http://www       | v.example.com/st<br>4<br>s.examples.com/s<br>r.example.org:80<br>v.yourtube.com/v | ream.avi<br>tream.asx<br>30/test.sdp<br>vatch?v=gg64x |               |          |           |
| 1                                                                         |                                                                                   |                                                       |               |          |           |
|                                                                           |                                                                                   |                                                       |               |          |           |
|                                                                           |                                                                                   |                                                       |               |          |           |
|                                                                           |                                                                                   |                                                       |               |          |           |
|                                                                           |                                                                                   |                                                       |               |          |           |
|                                                                           |                                                                                   |                                                       |               |          |           |
| Z Show more of                                                            | otions                                                                            |                                                       |               |          |           |
| Show more of Caching                                                      | otions                                                                            |                                                       | Start Time    | 00H:00m  | 005.000   |
| ✓ Show more of<br>Caching □ Play anothed                                  | otions                                                                            | ronously (extra au                                    | Start Time 🗌  | 00H:00m: | 005.000 - |
| 7 Show <u>m</u> ore of<br>Caching<br>I <sup></sup> Play anothe<br>MRL     | otions<br>1000 ms 💼<br>er media synchi<br>rtp://224.1.                            | ronously (extra au                                    | Start Time 🗌  | 00H:00m  | 005.000   |
| 7 Show <u>m</u> ore of<br>Caching<br>I Play anothe<br>MRL<br>Edit Options | rtions<br>1000 ms 📫<br>r media synchu<br>rtp://224.1.<br>;:network-ca             | ronously (extra au<br>1.42:5004<br>aching=1000        | Start Time 🗌  | 00H:00m  | 005.000   |

# **C**audiocodes

### 3. Watch Movie.

M500 Transmitter\*# **show run** data

The following is an example of a show run command for two devices:

```
configure data
ip multicast-routing
 mode pim
exit
 interface GigabitEthernet 0/0
 ip address dhcp
 ip dhcp-client default-route
 mtu auto
 desc "WAN Copper"
 no ipv6 enable
 speed auto
 duplex auto
 no service dhcp
 ip dns server auto
 napt
  firewall enable
 no shutdown
 exit
 interface Fiber 0/1
 ip address 200.0.0.2 255.255.255.252
 ip pim sparse-mode
 mtu auto
 desc "WAN Fiber"
 no ipv6 enable
 no service dhcp
 ip dns server static
 no napt
 no firewall enable
 no shutdown
 exit
 interface dsl 0/2
  #DSL configuration is automatic
  #Termination cpe
 mode adsl
  shutdown
 exit
 interface EFM 0/2
 #This interface is DISABLED due to physical layer configuration
 no ip address
 mtu auto
 desc "WAN DSL"
 no ipv6 enable
 no service dhcp
```

ip dns server static no shutdown exit interface GigabitEthernet 1/1 speed auto duplex auto switchport mode trunk switchport trunk native vlan 1 no shutdown exit interface GigabitEthernet 1/2 speed auto duplex auto switchport mode trunk switchport trunk native vlan 1 no shutdown exit interface GigabitEthernet 1/3 speed auto duplex auto switchport mode trunk switchport trunk native vlan 1 no shutdown exit interface GigabitEthernet 1/4 speed auto duplex auto switchport mode trunk switchport trunk native vlan 1 no shutdown exit interface VLAN 1 ip address 192.168.10.1 255.255.255.0 ip pim sparse-mode mtu auto desc "LAN switch VLAN 1" no ipv6 enable ip dhcp-server network 192.168.10.3 192.168.10.8 255.255.255.0 ip dhcp-server dns-server 0.0.0.0 ip dhcp-server netbios-name-server 0.0.0.0 ip dhcp-server lease 0 1 0 ip dhcp-server provide-host-name ip dhcp-server ntp-server 0.0.0.0 ip dhcp-server tftp-server 0.0.0.0 ip dhcp-server override-router-address 0.0.0.0 ip dhcp-server next-server 0.0.0.0 service dhcp ip dns server static no napt no firewall enable no link-state monitor no shutdown

```
exit
  ip pim rp-address 200.0.0.2
  ip nat translation udp-timeout 120
  ip nat translation tcp-timeout 86400
  ip nat translation icmp-timeout 6
   # Note: The following WAN ports are in use by system services,
         conflicting rules should not be created:
   #
            Ports 80 - 80 --> HTTP
   #
            Ports 23 - 23 --> Telnet CLI
   #
            Ports 22 - 22 --> SSH CLI
   #
            Ports 82 - 82 --> TR069
  #
  ip domain name home
  ip domain localhost msbr
  pm sample-interval minute 5
  pm sample-interval seconds 15
 exit
# Running Configuration M500_Reciver
## Data Configuration
 configure data
  radio shutdown
  ip multicast-routing
   mode pim
  exit
  interface GigabitEthernet 0/0
   ip address dhcp
   ip dhcp-client default-route
   mtu auto
   desc "WAN Copper"
   no ipv6 enable
   speed auto
   duplex auto
   no service dhcp
   ip dns server auto
   napt
   firewall enable
   no shutdown
  exit
  interface Fiber 0/1
   ip address 200.0.0.1 255.255.255.252
   ip pim sparse-mode
   mtu auto
   desc "WAN Fiber"
   no ipv6 enable
   no service dhcp
   ip dns server static
```

no napt no firewall enable no shutdown exit interface dsl 0/2 #DSL configuration is automatic #Termination cpe mode adsl shutdown exit interface EFM 0/2 #This interface is DISABLED due to physical layer configuration no ip address mtu auto desc "WAN DSL" no ipv6 enable no service dhcp ip dns server static no shutdown exit interface GigabitEthernet 1/1 speed auto duplex auto switchport mode trunk switchport trunk native vlan 1 no shutdown exit interface GigabitEthernet 1/2 speed auto duplex auto switchport mode trunk switchport trunk native vlan 1 no shutdown exit interface GigabitEthernet 1/3 speed auto duplex auto switchport mode trunk switchport trunk native vlan 1 no shutdown exit interface GigabitEthernet 1/4 speed auto duplex auto switchport mode trunk switchport trunk native vlan 1 no shutdown exit interface VLAN 1 no ip address bridge-group 1

```
mtu auto
 desc "LAN switch VLAN 1"
 no ipv6 enable
 no service dhcp
 no link-state monitor
 no shutdown
exit
interface BVI 1
 ip address 192.168.0.1 255.255.255.0
 ip pim sparse-mode
 mtu auto
 desc "LAN Bridge"
 ip dhcp-server network 192.168.0.3 192.168.0.8 255.255.255.0
 ip dhcp-server dns-server 0.0.0.0
 ip dhcp-server netbios-name-server 0.0.0.0
 ip dhcp-server lease 0 1 0
 ip dhcp-server provide-host-name
 ip dhcp-server ntp-server 0.0.0.0
 ip dhcp-server tftp-server 0.0.0.0
 ip dhcp-server override-router-address 0.0.0.0
 ip dhcp-server next-server 0.0.0.0
 service dhcp
 ip dns server static
 no napt
 no firewall enable
 no shutdown
exit
interface dot11radio 1
#This interface is DISABLED due to physical layer configuration
 no ip address
 bridge-group 1
 mtu auto
 desc "LAN Wireless 802.11n Access Point"
 no ipv6 enable
 no service dhcp
 ssid MSBR
 broadcast
 security mode NONE
 no security mac mode
 mode ngb
 channel width 40/20
 channel auto
 wmm
exit
ip pim rp-address 200.0.0.2
router ospf
 redistribute connected
 network 200.0.0.0/30 area 1.1.1.1
exit
ip nat translation udp-timeout 120
ip nat translation tcp-timeout 86400
```

```
ip nat translation icmp-timeout 6
 # Note: The following WAN ports are in use by system services,
 #
         conflicting rules should not be created:
 #
           Ports 80 - 80 --> HTTP
           Ports 23 - 23 --> Telnet CLI
 #
           Ports 22 - 22 --> SSH CLI
           Ports 82 - 82 --> TR069
 #
ip domain name home
ip domain localhost msbr
pm sample-interval minute 5
pm sample-interval seconds 15
exit
```

### 23.2.4 Multicast Example - Dynamic RP – Bootstrap Router Elects RP

This section includes multicast examples for Dynamic RP - Bootstrap Router Elects RP.

The VLC configuration and example from the "static multicast" chapter can be reused to run multicast traffic for demonstrating this section.

Making the device look for best RP:

Bootstrap Router publishes its multicast properties – the network selects the best Bootstrap Router as the multicast manager that indicates for the best Rendezvous Point as a multicast streamer.

Use "ip multicast-routing" to enter multicast configuration mode and "mode pim" to activate PIM protocol on the device.

Next, each interface that will be used for multicast traffic should be specifically turned on:

```
interface Fiber 0/1
    ip pim sparse-mode
exit
```

### Server\Media Streaming Side:

Setting BSR – for the media streaming side we define the Giga 0/0 as the BSR. The BSR will define the best RP for IP multicast traffic.

ip pim bsr-candidate Fiber 0/1 priority 1

Setting RP defines the VLAN 1 IP address to be the device RP point;. the join-group packet is sent to the RP IP address. In case the RP supports the desired group, then multicast streaming will be made.

ip pim rp-candidate VLAN 1 priority 1

### 23.2.4.1 On the Client \ Media Receiving Side

No special configuration should be added. The user should activate "mode pim" in "ip multicast-routing" and specifically on each interface that uses the multicast traffic, the PIM protocol should be enabled.

```
configure data
ip multicast-routing
mode pim
exit
interface Fiber 0/1
ip pim sparse-mode
no shutdown
exit
interface BVI 1
ip pim sparse-mode
no shutdown
exit
```

The figure below illustrates the implementation of media streaming using VLC free software on the server side, and using VLC on the client side for receiving multicast traffic.

Figure 23-9: Setup Description

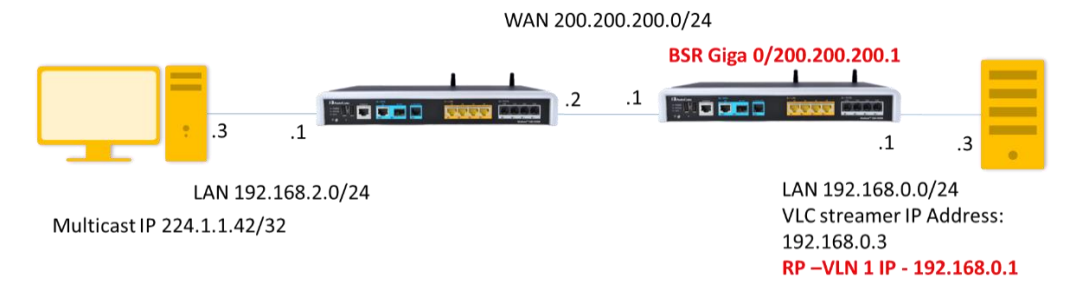

Voice and System configurations were not changed and are written in the static RP example.

# **24 IP Multicast – IGMP Proxy**

The Internet Group Management Protocol (IGMP) is a communications protocol used by hosts and adjacent routers on IPv4 networks to establish multicast group memberships. IGMP is an integral part of IP multicast. The group refers to the multicast address (224.0.0.0/4).

The IGMP proxy feature allows the device to forward clients' IGMP messages for multicast services from the LAN towards the multicast source via the WAN interface. When the device receives multicast traffic on the WAN interface, it forwards the traffic towards any LAN interface that has previously sent an IGMP join message to the device.

When a client in the LAN wishes to leave the multicast group, it sends an IGMP Leave message to the device on the LAN interface. If this is the last client to leave the group from the LAN interface, then the device will not forward the multicast traffic to the interface. If this the last client to leave the group from all the LAN interfaces of the device, the device sends an IGMP Leave message to the multicast source.

## 24.1 Feature Key

Advanced routing feature key must be enabled.

# 24.2 CLI Configuration and Status Commands

## 24.2.1 Configuration Commands

| Command                           | Description                                                                                            |
|-----------------------------------|----------------------------------------------------------------------------------------------------|
| # configure data                  | Enters the data configuration menu.                                                                    |
| ip multicast-routing              | Enters the multicast protocol menu                                                                     |
| mode igmp-proxy                   | Sets multicast mode to IGMP Proxy                                                                      |
| igmp fast-leave<br>exit           | Stops multicast forwarding to<br>interfaces on last IGMP leave<br>message, exit back to configure data |
| Interface <interface></interface> | Enters interface to enable igmp proxy                                                                  |
| igmp enable-proxy                 | <ul><li>Enables igmp proxy on interface</li><li>Same command for LAN and WAN interfaces</li></ul>      |

### 24.2.2 Status Commands

| Command                                                           | Description                              |
|-------------------------------------------------------------------|------------------------------------------|
| show data ip igmp proxy groups                                    | IGMP proxy group information             |
| show data ip igmp proxy lan-<br>interface <interface></interface> | IGMP proxy information per LAN interface |
| show data ip igmp proxy lan-<br>interfaces                        | IGMP proxy LAN interfaces information    |

```
# show data ip igmp proxy groups
Active WAN Interfaces with IGMPv3 proxies
 GigabitEthernet 0/0
 VLAN 1
               Subscriber IFs on Group
                                          Timer for Unsolicited
Group
Report
232.3.4.111
               2
                                          Done Sending
232.3.4.119
                1
                                          Done Sending
232.3.4.1
                                          1.1
                1
232.131.41.101 1
                                          2.91
232.9.9.9
                1
                                          Done Sending
232.9.9.19
                1
                                          Done Sending
232.9.9.191
                1
                                          Done Sending
232.31.4.111
                1
                                          Done Sending
```

```
# show data ip igmp proxy lan-interfaces
Interface: VLAN 2
IGMPv3 State: Querier
Groups: 1
[0]: group 232.3.4.111
filter mode: Exclude
group timer: 156 seconds left
client(s): 00:90:8f:4b:fb:61
Interface: VLAN 4
IGMPv3 State: Querier
Groups: 0
```

#### # show data ip igmp proxy lan-interface <interface>

```
Interface: VLAN 2
IGMPv3 State: Querier
Groups: 1
[0]: group 232.3.4.111
filter mode: Exclude
group timer: 194 seconds left
client(s): 00:90:8f:4b:fb:61
```

## 24.2.3 Multicast Example

The minimal configuration has one LAN interface with igmp proxy enabled and one LAN interface with igmp proxy enabled. A LAN interface will receive IGMP messages from clients and will forward traffic related to the clients' groups accordingly. A WAN interface will forward IGMP messages to the WAN for the relevant groups, and listen for multicast traffic from that group.

First, enable igmp-proxy mode from the data configuration mode:

```
configure data
ip multicast-routing
mode igmp-proxy
exit
```

Next, enable igmp-proxy on a LAN interface and a WAN interface

```
interface GigabitEthernet 0/0
    ip igmp enable-proxy
exit
interface VLAN 1
    ip igmp enable-proxy
exit
```

### Figure 24-1 Multicast Example – IGMP Proxy

WAN 200.200.200.0/24

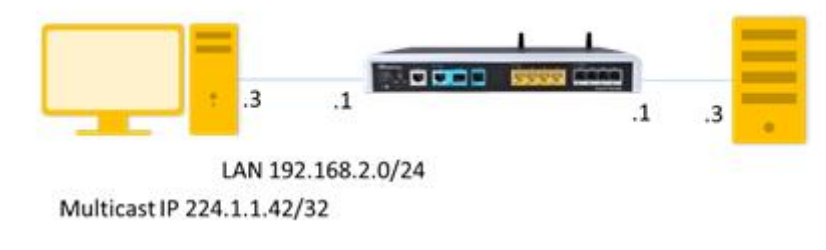

PC IP – 192.168.2.3 is the rtp receiver

PC IP – 200.200.200.3 is the rtp transmitter.

Setting Multicast Streamer and Receiver using VLC player:

http://get.videolan.org/vlc/2.1.5/win32/vlc-2.1.5-win32.exe

The example below shows an implementation of media streaming using VLC on the client side for receiving multicast traffic.

- > To implement media streaming on the server side:
- 1. Open VLC; the following screen appears.

| 🛓 v   | LC media player              | _              | -    |          |
|-------|------------------------------|----------------|------|----------|
| Med   | dia Playback Audio Video     | Subtitle Tools | View | Help     |
|       | Open File                    | Ctrl+O         |      |          |
|       | Open Multiple Files          | Ctrl+Shift+O   |      |          |
|       | Open Folder                  | Ctrl+F         |      |          |
| ۲     | Open Disc                    | Ctrl+D         |      |          |
| 물     | Open Network Stream          | Ctrl+N         |      |          |
| 5     | Open Capture Device          | Ctrl+C         |      |          |
|       | Open Location from clipboard | Ctrl+V         |      |          |
|       | Open Recent Media            | •              |      |          |
|       | Save Playlist to File        | Ctrl+Y         |      |          |
|       | Convert / Save               | Ctrl+R         |      |          |
| ((o)) | Stream                       | Ctrl+S         |      |          |
|       | Quit at the end of playlist  |                |      |          |
|       | Quit                         | Ctrl+Q         |      |          |
|       |                              |                |      |          |
| ;     |                              |                |      | -:       |
|       |                              | := <b>6</b> X  |      | (h) 100% |

Figure 24-2: VLC Media Player

2. Add the media file to the stream and then click Stream.

Figure 24-3: Open Media

| Open Media                                                      | y x           |
|-----------------------------------------------------------------|---------------|
| File  O Disc  Disc  Capture Device                              |               |
| File Selection                                                  |               |
| You can select local files with the following list and buttons. |               |
|                                                                 | Add<br>Remove |
| Use a subtitle file                                             | Browse        |
|                                                                 |               |
| Show more options                                               | am 🔻 Cancel   |

**3.** Continue with the streaming wizard.

Figure 24-4 Add Media to Stream

| 4  | Stream O                 | utput                                                                                                    | 9    | x  |
|----|--------------------------|----------------------------------------------------------------------------------------------------|------|----|
| So | <b>urce</b><br>Set up me | dia sources to stream                                                                                                    |      |    |
|    | This wiza<br>You shou    | rd will allow you to stream or convert your media for use locally, on your private network, or on the Internet.<br>Id start by checking that source matches what you want your input to be and then press the "Next" button to continue. |      |    |
|    |                          |                                                                                                    |      |    |
|    | Source:                  | file:///C:/drop.avi                                                                                                    |      |    |
|    | Type:                    |                                                                                                    |      | _  |
|    |                          | < Badk Next >                                                                                                    | Cano | el |

4. From the 'New destination' drop-down list, select **RTP Audio/Video Profile** and then click **Add**.

| +                                                        |                                                                                              |
|----------------------------------------------------------|----------------------------------------------------------------------------------------------|
| Add destinations following the streaming<br>method used. | g methods you need. Be sure to check with transcoding that the format is compatible with the |
|                                                          |                                                                                              |

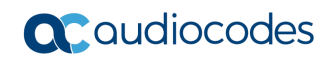

5. Stream to the multicast address.

Figure 24-6: Stream Output-Destination Setup

| 🛓 Stream Output                       | ? <b>×</b>                                         |
|---------------------------------------|----------------------------------------------------|
| Destination Setu<br>Select destinatio | ip<br>ins to stream to                             |
| <b>.</b>                              | RTP/AVP 🔀                                          |
| This module of                        | utputs the transcoded stream to a network via RTP. |
| Address                               | 224.1.1.42                                         |
| Base port                             | 5004 👻                                             |
| Stream name                           | VLC Streamer                                       |
|                                       |                                                    |
|                                       | < Back Next > Cancel                               |

6. Update the stream TTL manually.

| Stream Output                                     |                      |                                  |                                  | <u>ଟ୍</u> ୟ               |
|---------------------------------------------------|----------------------|----------------------------------|----------------------------------|---------------------------|
| <b>ption Setup</b><br>Set up any additional optic | is for streaming     |                                  |                                  |                           |
| Miscellaneous Options                             |                      |                                  |                                  |                           |
| 📃 Stream all elementar                            | streams              |                                  |                                  |                           |
| Generated stream output                           | string               |                                  |                                  |                           |
| =VLC Streamer} :sout-                             | ec=nzor,ocudec≡npga, | av – 120, cha intels=2, salityte | aιe - ττινογιιφ(Ust=224, 1, 1, τ | ,µor (= 300-1, sap), hame |
|                                                   |                      |                                  | < Back                           | Stream Cancel             |

### Figure 24-7: Stream Output-Destination Setup-Option Setup

7. Click Stream to start streaming the movie.

- > To implement media streaming on the receiver side:
- 1. Open VLC.

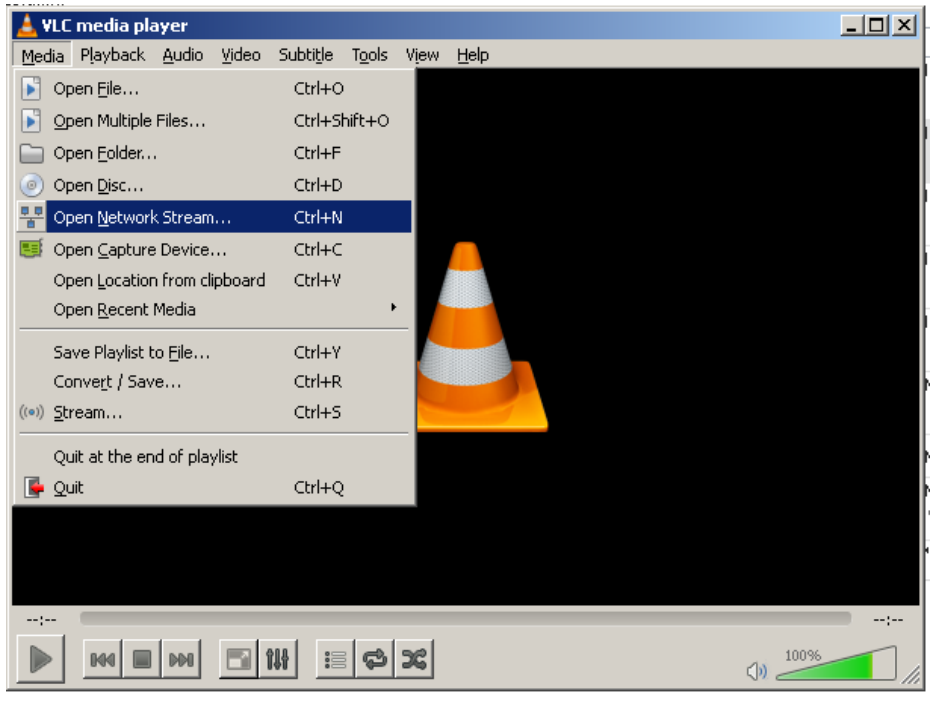

Figure 24-8: VLC Media Player

Figure 24-9 Open Network Stream

2. Stream from the multicast address.

### Figure 24-10: Open Media

| Open Media                                                             |                                                                                                    |                        |                 | <u>?</u> × |
|------------------------------------------------------------------------|----------------------------------------------------------------------------------------------------|------------------------|-----------------|------------|
| 💽 <u>F</u> ile 📔 🥥                                                     | Disc 👫 Network 📑                                                                                                | Capture <u>D</u> evice |                 |            |
| -Network Proto                                                         | col                                                                                                    |                        |                 | -          |
| Please enter a                                                         | a network URL:                                                                                                  |                        |                 |            |
| rtp://224.1.                                                           | 1.42:5004                                                                                                    |                        | •               | ]          |
| http://www<br>rtp://@:1234<br>mms://mms<br>rtsp://server<br>http://www | example.com/stream.avi<br>.examples.com/stream.asx<br>.example.org:8080/test.sdp<br>.yourtube.com/watch?v=gg64x |                        |                 |            |
|                                                                        |                                                                                                    |                        |                 |            |
|                                                                        |                                                                                                    |                        |                 |            |
|                                                                        |                                                                                                    |                        |                 |            |
|                                                                        |                                                                                                    |                        |                 |            |
|                                                                        |                                                                                                    |                        |                 |            |
| Show more op                                                           | ions                                                                                                    |                        |                 |            |
| Caching                                                                | 1000 ms 🗧                                                                                                    | Start Time             | 00H:00m:00s.000 | ÷          |
| 🗖 Play anothe                                                          | r media synchronously (extra                                                                                    | audio file,)           |                 |            |
| MRL                                                                    | rtp://224.1.1.42:5004                                                                                           |                        |                 |            |
| Edit Options                                                           | network-caching=1000                                                                                            |                        |                 |            |
|                                                                        |                                                                                                    |                        | Dlav 🗶 Capca    |            |

# **C**audiocodes

3. Click Play to watch the movie. The following is an example of a show run command for the device: M500 \*# show run data configure data ip multicast-routing mode igmp-proxy exit interface GigabitEthernet 0/0 ip address dhcp ip dhcp-client default-route mtu auto desc "WAN Copper" no ipv6 enable speed auto duplex auto no service dhcp ip dns server auto napt firewall enable no shutdown exit interface Fiber 0/1 ip address 200.0.0.2 255.255.255.252 ip igmp enable-proxy mtu auto desc "WAN Fiber" no ipv6 enable no service dhcp ip dns server static no napt no firewall enable no shutdown exit interface dsl 0/2#DSL configuration is automatic #Termination cpe mode adsl shutdown exit interface EFM 0/2 #This interface is DISABLED due to physical layer configuration no ip address mtu auto desc "WAN DSL" no ipv6 enable no service dhcp ip dns server static no shutdown exit

```
interface GigabitEthernet 1/1
 speed auto
 duplex auto
 switchport mode trunk
 switchport trunk native vlan 1
 no shutdown
exit
interface GigabitEthernet 1/2
 speed auto
 duplex auto
 switchport mode trunk
 switchport trunk native vlan 1
 no shutdown
exit
interface GigabitEthernet 1/3
 speed auto
duplex auto
 switchport mode trunk
 switchport trunk native vlan 1
no shutdown
exit
interface GigabitEthernet 1/4
 speed auto
duplex auto
 switchport mode trunk
 switchport trunk native vlan 1
no shutdown
exit
interface VLAN 1
 ip address 192.168.10.1 255.255.255.0
ip igmp enable-proxy
 mtu auto
 desc "LAN switch VLAN 1"
no ipv6 enable
ip dhcp-server network 192.168.10.3 192.168.10.8 255.255.255.0
 ip dhcp-server dns-server 0.0.0.0
 ip dhcp-server netbios-name-server 0.0.0.0
ip dhcp-server lease 0 1 0
 ip dhcp-server provide-host-name
 ip dhcp-server ntp-server 0.0.0.0
 ip dhcp-server tftp-server 0.0.0.0
 ip dhcp-server override-router-address 0.0.0.0
ip dhcp-server next-server 0.0.0.0
 service dhcp
 ip dns server static
no napt
no firewall enable
 no link-state monitor
no shutdown
exit
ip nat translation udp-timeout 120
ip nat translation tcp-timeout 86400
```

```
ip nat translation icmp-timeout 6
 # Note: The following WAN ports are in use by system services,
        conflicting rules should not be created:
 #
          Ports 80 - 80 --> HTTP
 #
 #
          Ports 23 - 23 --> Telnet CLI
          Ports 22 - 22 --> SSH CLI
 #
 #
          Ports 82 - 82 --> TR069
 ip domain name home
 ip domain localhost msbr
pm sample-interval minute 5
pm sample-interval seconds 15
exit
```

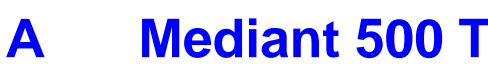

# **Mediant 500 Transmitter Examples**

### M500 Transmitter

```
configure data
ip multicast-routing
interface GigabitEthernet 0/0
 ip address dhcp
 ip dhcp-client default-route
 mtu auto
 desc "WAN Copper"
 no ipv6 enable
 speed auto
 duplex auto
 no service dhcp
 ip dns server auto
 napt
 firewall enable
 no shutdown
exit
interface Fiber 0/1
 ip address 200.0.0.2 255.255.255.252
 ip pim sparse-mode
 mtu auto
 desc "WAN Fiber"
 no ipv6 enable
 no service dhcp
 ip dns server static
 no napt
 no firewall enable
 no shutdown
exit
interface dsl 0/2
 #DSL configuration is automatic
 #Termination cpe
 mode adsl
 shutdown
exit
interface EFM 0/2
#This interface is DISABLED due to physical layer configuration
 no ip address
 mtu auto
 desc "WAN DSL"
 no ipv6 enable
 no service dhcp
 ip dns server static
 no shutdown
exit
interface GigabitEthernet 1/1
 speed auto
 duplex auto
```

```
switchport mode trunk
 switchport trunk native vlan 1
 no shutdown
exit
interface GigabitEthernet 1/2
 speed auto
 duplex auto
 switchport mode trunk
 switchport trunk native vlan 1
 no shutdown
exit
interface GigabitEthernet 1/3
 speed auto
 duplex auto
 switchport mode trunk
 switchport trunk native vlan 1
 no shutdown
exit
interface GigabitEthernet 1/4
 speed auto
 duplex auto
 switchport mode trunk
 switchport trunk native vlan 1
 no shutdown
exit
interface VLAN 1
 ip address 192.168.10.1 255.255.255.0
 ip pim sparse-mode
 mtu auto
 desc "LAN switch VLAN 1"
 no ipv6 enable
 ip dhcp-server network 192.168.10.3 192.168.10.8 255.255.255.0
 ip dhcp-server dns-server 0.0.0.0
 ip dhcp-server netbios-name-server 0.0.0.0
 ip dhcp-server lease 0 1 0
 ip dhcp-server provide-host-name
 ip dhcp-server ntp-server 0.0.0.0
 ip dhcp-server tftp-server 0.0.0.0
 ip dhcp-server override-router-address 0.0.0.0
 ip dhcp-server next-server 0.0.0.0
 service dhcp
 ip dns server static
 no napt
 no firewall enable
 no link-state monitor
 no shutdown
exit
ip pim bsr-candidate Fiber 0/1 priority 1
ip pim rp-candidate VLAN 1 priority 1
ip pim spt-threshold packets 10 interval 10
router ospf
 redistribute connected
```

```
network 200.0.0.0/30 area 1.1.1.1
 exit
 ip nat translation udp-timeout 120
 ip nat translation tcp-timeout 86400
ip nat translation icmp-timeout 6
 # Note: The following WAN ports are in use by system services,
        conflicting rules should not be created:
 #
          Ports 80 - 80 --> HTTP
 #
          Ports 23 - 23 --> Telnet CLI
 #
          Ports 22 - 22 --> SSH CLI
 #
 #
          Ports 82 - 82 --> TR069
ip domain name home
ip domain localhost msbr
pm sample-interval minute 5
pm sample-interval seconds 15
exit
```

### M500 Receiver

| configure data                       |
|--------------------------------------|
| radio shutdown                       |
| ip multicast-routing                 |
| interface GigabitEthernet 0/0        |
| ip address dhcp                      |
| ip dhcp-client default-route         |
| mtu auto                             |
| desc "WAN Copper"                    |
| no ipv6 enable                       |
| speed auto                           |
| duplex auto                          |
| no service dhcp                      |
| ip dns server auto                   |
| napt                                 |
| firewall enable                      |
| no shutdown                          |
| exit                                 |
| interface Fiber 0/1                  |
| ip address 200.0.0.1 255.255.255.252 |
| ip pim sparse-mode                   |
| mtu auto                             |
| desc "WAN Fiber"                     |
| no ipv6 enable                       |
| no service dhcp                      |
| ip dns server static                 |
| no napt                              |
| no firewall enable                   |
| no shutdown                          |
| exit                                 |
| interface dsl 0/2                    |
| #DSL configuration is automatic      |

```
#Termination cpe
mode adsl
 shutdown
exit
interface EFM 0/2
#This interface is DISABLED due to physical layer configuration
no ip address
mtu auto
desc "WAN DSL"
no ipv6 enable
no service dhcp
ip dns server static
no shutdown
exit
interface GigabitEthernet 1/1
speed auto
duplex auto
switchport mode trunk
switchport trunk native vlan 1
no shutdown
exit
interface GigabitEthernet 1/2
 speed auto
duplex auto
 switchport mode trunk
 switchport trunk native vlan 1
no shutdown
exit
interface GigabitEthernet 1/3
 speed auto
duplex auto
switchport mode trunk
 switchport trunk native vlan 1
no shutdown
exit
interface GigabitEthernet 1/4
speed auto
duplex auto
 switchport mode trunk
switchport trunk native vlan 1
no shutdown
exit
interface VLAN 1
no ip address
bridge-group 1
mtu auto
desc "LAN switch VLAN 1"
no ipv6 enable
no service dhcp
no link-state monitor
 no shutdown
```

```
exit
interface BVI 1
ip address 192.168.0.1 255.255.255.0
 ip pim sparse-mode
mtu auto
 desc "LAN Bridge"
 ip dhcp-server network 192.168.0.3 192.168.0.8 255.255.255.0
 ip dhcp-server dns-server 0.0.0.0
 ip dhcp-server netbios-name-server 0.0.0.0
 ip dhcp-server lease 0 1 0
 ip dhcp-server provide-host-name
 ip dhcp-server ntp-server 0.0.0.0
ip dhcp-server tftp-server 0.0.0.0
 ip dhcp-server override-router-address 0.0.0.0
 ip dhcp-server next-server 0.0.0.0
 service dhcp
ip dns server static
 no napt
no firewall enable
no shutdown
exit
interface dot11radio 1
#This interface is DISABLED due to physical layer configuration
no ip address
bridge-group 1
mtu auto
desc "LAN Wireless 802.11n Access Point"
no ipv6 enable
no service dhcp
 ssid MSBR
broadcast
 security mode NONE
no security mac mode
mode ngb
 channel width 40/20
 channel auto
 wmm
exit
router ospf
redistribute connected
network 200.0.0/30 area 1.1.1.1
exit
ip nat translation udp-timeout 120
ip nat translation tcp-timeout 86400
ip nat translation icmp-timeout 6
# Note: The following WAN ports are in use by system services,
        conflicting rules should not be created:
#
         Ports 80 - 80 --> HTTP
#
         Ports 23 - 23 --> Telnet CLI
#
          Ports 22 - 22 --> SSH CLI
#
          Ports 82 - 82 --> TR069
#
```

```
ip domain name home
ip domain localhost msbr
pm sample-interval minute 5
pm sample-interval seconds 15
exit
```

This page is intentionally left blank.

#### **International Headquarters**

Naimi Park, 6 Ofra Haza Street Or Yehuda, 6032303, Israel Tel: +972-3-976-4000 Fax: +972-3-976-4040

### AudioCodes Inc.

80 Kingsbridge Rd Piscataway, NJ 08854, USA Tel: +1-732-469-0880 Fax: +1-732-469-2298

Contact us: <u>https://www.audiocodes.com/corporate/offices-worldwide</u> Website: <u>https://www.audiocodes.com</u>

©2025 AudioCodes Ltd. All rights reserved. AudioCodes, AC, HD VoIP, HD VoIP Sounds Better, IPmedia, Mediant, MediaPack, What's Inside Matters, OSN, SmartTAP, User Management Pack, VMAS, VoIPerfect, VoIPerfectHD, Your Gateway To VoIP, 3GX, VocaNom, AudioCodes One Voice, AudioCodes Meeting Insights, and AudioCodes Room Experience are trademarks or registered trademarks of AudioCodes Limited. All other products or trademarks are property of their respective owners. Product specifications are subject to change without notice.

Document #: LTRT-31754